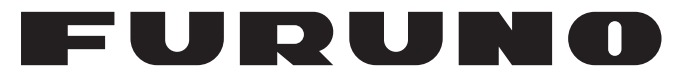

# **OPERATOR'S MANUAL**

# CLASS A AIS

Model

PRODUCT NAME: U-AIS TRANSPONDER

**FA-170** 

#### —Multi-Language Operator's Guide— Download Link

Multi-Language Operator's Guide gives you the basic information on the operation of this model. Please visit our website from the following two-dimensional code and download.

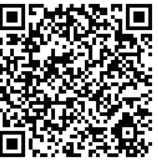

Operator's Guide is available in the following languages. English, French and German.

# **FURUNO ELECTRIC CO., LTD.**

www.furuno.com

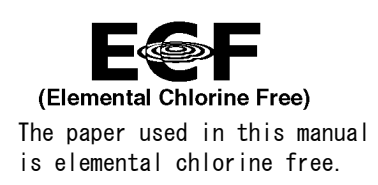

# FURUNO ELECTRIC CO., LTD.

9-52 Ashihara-cho, Nishinomiya, 662-8580, JAPAN  $\cdot$  FURUNO Authorized Distributor/Dealer

All rights reserved. | Printed in Japan

Pub. No. 0ME-44900-H

(REFU) FA-170

A : NOV. 2015 H : JUN. 08, 2022

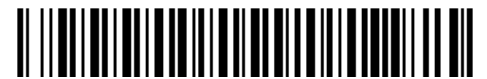

0 0 0 1 9 1 0 8 9 1 7

# **IMPORTANT NOTICES**

### General

- This manual has been authored with simplified grammar, to meet the needs of international users.
- The operator of this equipment must read and follow the descriptions in this manual.
- Wrong operation or maintenance can void the warranty or cause injury.
- Do not copy any part of this manual without written permission from FURUNO.
- If this manual is lost or worn, contact your dealer about replacement.
- The contents of this manual and the equipment specifications can change without notice.
- The example screens (or illustrations) shown in this manual can be different from the screens you see on your display. The screens you see depend on your system configuration and equipment settings.
- Save this manual for future reference.
- Any modification of the equipment (including software) by persons not authorized by FURUNO will void the warranty.
- The following concern acts as our importer in Europe, as defined in DECISION No 768/2008/EC. - Name: FURUNO EUROPE B.V.
  - Address: Siriusstraat 86, 5015 BT, Tilburg, The Netherlands
- The following concern acts as our importer in UK, as defined in SI 2016/1025 as amended SI2019/ 470.
  - Name: FURUNO (UK) LTD.
  - Address: West Building Penner Road Havant Hampshire PO9 1QY, U.K.
- All brand, product names, trademarks, registered trademarks, and service marks belong to their respective holders.

### How to discard this product

Discard this product according to local regulations for the disposal of industrial waste. For disposal in the USA, see the homepage of the Electronics Industries Alliance (http://www.eiae.org/) for the correct method of disposal.

#### How to discard a used battery

Some FURUNO products have a battery(ies). To see if your product has a battery, see the chapter on Maintenance. If a battery is used, tape the + and - terminals of the battery before disposal to prevent fire, heat generation caused by short circuit.

#### In the European Union

The crossed-out trash can symbol indicates that all types of batteries must not be discarded in standard trash, or at a trash site. Take the used batteries to a battery collection site according to your national legislation and the Batteries Directive 2006/66/EU.

#### In the USA

The Mobius loop symbol (three chasing arrows) indicates that Ni-Cd and lead-acid rechargeable batteries must be recycled. Take the used batteries to a battery collection site according to local laws.

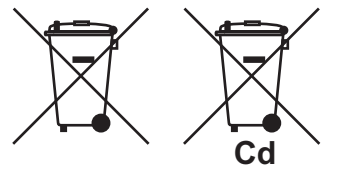

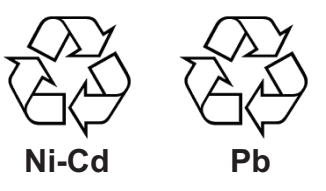

#### In the other countries

There are no international standards for the battery recycle symbol. The number of symbols can increase when the other countries make their own recycle symbols in the future.

# ▲ SAFETY INSTRUCTIONS

The operator must read the safety instructions before attempting to operate this equipment.

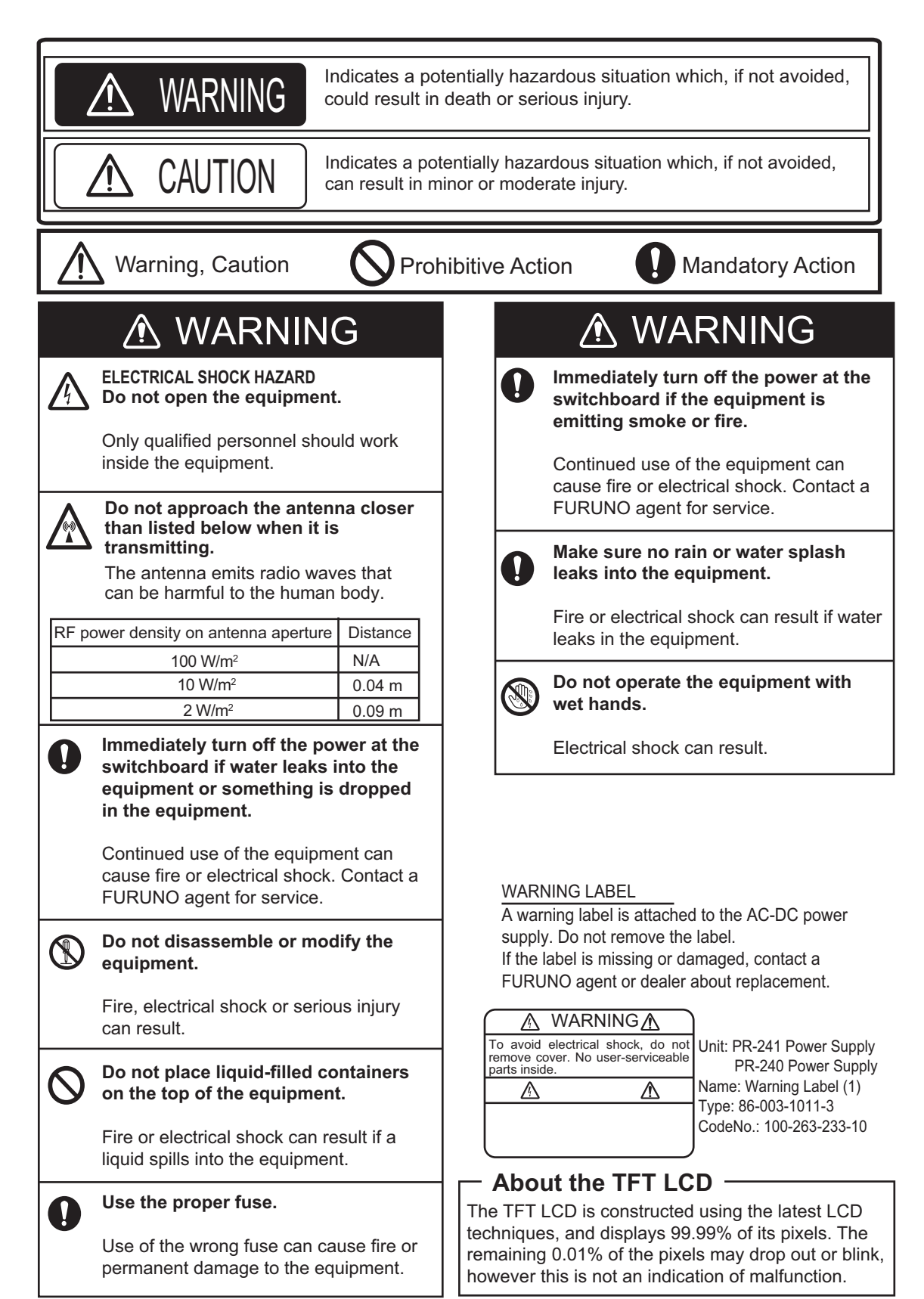

# SYSTEM OVERVIEW

### System overview

The Automatic Identification System (AIS) was originally developed to aid the Vessel Traffic Services (VTS) by use of a VHF transponder working on Digital Selective Call (DSC) at VHF CH70, and is still in use along the UK coastal areas and others. Some time later the IMO developed a Universal AIS using the new sophisticated technology called Self-Organized Time Division Multiple Access (SOTDMA) based on a VHF Data Link (VDL).

The system operates in three modes – autonomous (continuous operation in all areas), assigned (data transmission interval remotely controlled by authority in traffic monitoring service) and polled (in response to interrogation from a ship or authority). It is synchronized with GNSS time to avoid conflict among multiple users (IMO minimum 2000 reports per minute and IEC requires 4500 reports on two channels). The VHF channels 87B and 88B are commonly used and in addition there are local AIS frequencies. Shipborne AIS transponders exchange various data as specified by the IMO and ITU on either frequency automatically set up by the frequency management telecommand received by the DSC receiver on ship.

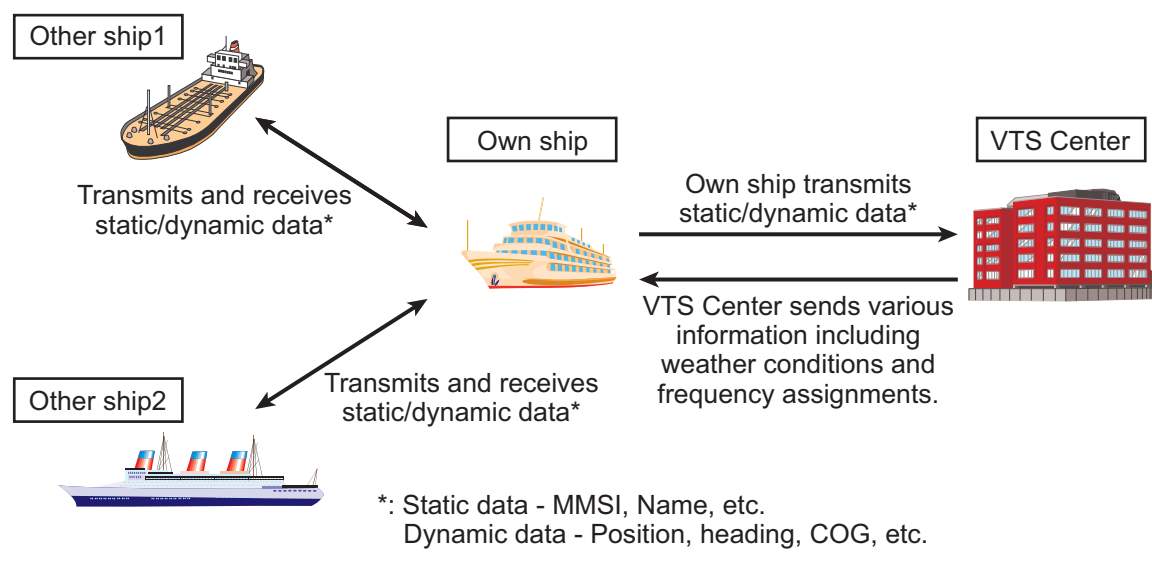

AIS system

### Not all ships carry AIS

The Officer of the Watch (OOW) should always be aware that other ships, and in particular leisure craft, fishing boats and warships, and some coastal shore stations (including Vessel Traffic Service centers) might not be fitted with AIS.

The OOW should also be aware that AIS fitted on other ships as a mandatory carriage requirement might be switched off by the master if its use might compromise the security of the vessel. Thus, users are therefore cautioned to always bear in mind that information provided by AIS may not be giving a complete or correct "picture" of shipping traffic in their vicinity.

### Use of AIS in collision avoidance

As an anti-collision aid, the AIS has the following advantages over radar:

- Information provided in near real-time
- Capable of instant presentation of target course alterations
- Not subject to target swap
- Not subject to target loss in clutter
- · Not subject to target loss due to abrupt maneuvers
- Able to "detect" ships within VHF/FM coverage, including in some circumstances, around bends and behind islands.

When using the AIS for anti-collision purposes it is important to remember that the AIS is an additional source of navigation information. It does not replace other navigational systems. The AIS may not be giving a complete or correct "picture" of shipping traffic in its vicinity.

The use of the AIS does not negate the responsibility of the OOW to comply with all collision regulation requirements, especially the maintaining of a proper look-out. The prudent navigator uses all aids available to navigate the ship.

#### **Erroneous information**

Erroneous information implies a risk to other ships as well as your own. Poorly configured or improperly calibrated sensors might lead to incorrect information being transmitted. It is the user's responsibility to ensure that all information entered into the system is correct and up to date.

# TABLE OF CONTENTS

| FO<br>SY | REW   |                                                                     | vii<br>ix                              |
|----------|-------|---------------------------------------------------------------------|----------------------------------------|
|          |       |                                                                     | ······································ |
| 1.       | OPE   | ERATION                                                             | 1-1                                    |
|          | 1.1   | Description of Controls                                             | 1-1                                    |
|          | 1.2   | How to Turn the Power On and Off                                    | 1-2                                    |
|          | 1.3   | How to Adjust the Panel and Display Brilliance                      | 1-3                                    |
|          | 1.4   | Display Overview                                                    | 1-4                                    |
|          | 1.5   | Menu Overview                                                       | 1-5                                    |
|          |       | 1.5.1 Menu operating procedure                                      | 1-5                                    |
|          |       | 1.5.2 How to select a menu option                                   | 1-6                                    |
|          |       | 1.5.3 How to enter numeric data                                     | 1-6                                    |
|          |       | 1.5.4 How to use the software keyboard for alphanumeric input       | 1-6                                    |
|          | 1.6   | How to Enter Voyage-Related Data                                    | 1-7                                    |
|          | 1.7   | How to Set the Notification                                         | 1-11                                   |
|          | 1.8   | How to Select a Display                                             | 1-13                                   |
|          |       | 1.8.1 Plotter display                                               | 1-14                                   |
|          |       | 1.8.2 Target list                                                   | 1-16                                   |
|          |       | 1.8.3 Dangerous (target) list                                       | 1-17                                   |
|          |       | 1.8.4 How to interpret the [TARGET DETAIL] screen                   | 1-18                                   |
|          |       | 1.8.5 Own ship data                                                 | 1-21                                   |
|          |       | 1.8.6 Alert display                                                 | 1-22                                   |
|          | 1.9   | Messages                                                            | 1-23                                   |
|          | -     | 1.9.1 How to send a message                                         |                                        |
|          |       | 1.9.2 How to receive messages                                       |                                        |
|          |       | 1.9.3 How to use the message box (MSG BOX)                          | 1-25                                   |
|          | 1.10  | Regional Operating Channels                                         |                                        |
|          |       | 1 10 1 How to view channel information                              | 1-27                                   |
|          |       | 1 10.2 How to edit/view regional channels                           | 1-28                                   |
|          | 1 11  | How to Enable/Disable the Key Been                                  | 1-31                                   |
|          | 1 12  | Long Range                                                          | 1_31                                   |
|          | 1.12  | 1 12 1 How to set up long range response                            | 1_31                                   |
|          |       | 1 12 2 How to broadcast own shin data                               | 1_32                                   |
|          | 1 1 2 | Pilot Plug (FA_1703_ontion)                                         | 1_32                                   |
|          | 1.10  | Viewing Initial Settings                                            | 1-33<br>1 34                           |
|          | 1.14  | Setting for Time Difference                                         | 1-34                                   |
|          | 1.10  | Setting for Silont Eurotion                                         | 1-35                                   |
|          | 1.10  | 1.16.1. How to get the controlling interface of the cilent function | 1-30                                   |
|          |       | 1.10.1 How to set the controlling interface of the silent function  | 1-30                                   |
|          |       | 1.16.2 How to switch the 1X mode                                    | 1-30                                   |
| 2.       | INL   | AND AIS OPERATION                                                   | 2-1                                    |
|          | 2.1   | How to Activate the Inland AIS                                      | 2-1                                    |
|          | 2.2   | Selecting AIS Mode                                                  | 2-2                                    |
|          | 2.3   | How to Enter Voyage-Related Data                                    | 2-3                                    |
|          | 2.4   | Static Data                                                         | 2-8                                    |
|          | 2.5   | Target List and Dangerous Target List                               | 2-9                                    |
|          |       | 2.5.1 Target list                                                   | 2-9                                    |
|          |       | 2.5.2 Dangerous (target) list                                       | 2-11                                   |
|          |       | 2.5.3 How to interpret the [TARGET DETAIL] screen                   | 2-11                                   |
|          | 2.6   | Inland AIS Specific Messaging                                       | 2-14                                   |
|          |       | 2.6.1 How to send a text message                                    | 2-14                                   |
|          |       | 2.6.2 How to view a sent text message                               | 2-16                                   |

|      | 2.6.3 ETA and RTA messages                |       |
|------|-------------------------------------------|-------|
|      | 2.6.4 No. of persons message              |       |
|      | 2.6.5 EMMA warning message                |       |
|      | 2.6.6 Water level message                 |       |
| 2.   | 7 Viewing Initial Settings                |       |
| 2.   | 8 Setting for Time Difference             |       |
| 2.   | 9 How to Select Menu Language             | 2-24  |
| 3. M | AINTENANCE, TROUBLESHOOTING               | 3-1   |
| 3.   | 1 Maintenance                             |       |
| 3.   | 2 Replacement of Fuse                     |       |
| 3.   | 3 Troubleshooting                         |       |
| 3.   | 4 Diagnostics                             |       |
|      | 3.4.1 Monitor unit test                   |       |
|      | 3.4.2 Transponder test                    |       |
|      | 3.4.3 VHF communication test              |       |
|      | 3.4.4 TX on/off log                       |       |
| 3.   | 5 Alerts                                  |       |
| 3.   | 6 GNSS Monitor                            |       |
| 3.   | 7 Displaying Sensor Status                |       |
| 3.   | 8 How to Restore Default Settings         |       |
| 3.   | 9 AIS-SART Test Indication in Target List |       |
| APPE | NDIX 1 MENU TREE                          | AP-1  |
| APPE | NDIX 2 ALERTS, IDS, MEANINGS AND MEASURES | AP-7  |
| APPE | NDIX 3 PARTS LIST/LOCATION                | AP-13 |
| APPF | NDIX 4 CHANNEL LISTS AND ERI CODES        | AP-14 |
|      | NDIX 5 ABBREVIATIONS LINITS AND SYMBOLS   | ΔΡ_16 |
|      |                                           | ΔP_21 |
| SDEC | IFICATIONS                                | CD_1  |
|      |                                           |       |
|      | <b>\</b>                                  | IN-1  |

# FOREWORD

# A Word to the Owner of the FA-170

FURUNO Electric Company thanks you for purchasing the FA-170 AIS Transponder. We are confident you will discover why the FURUNO name has become synonymous with quality and reliability.

Since 1948, FURUNO Electric Company has enjoyed an enviable reputation for quality and reliability throughout the world. This dedication to excellence is furthered by our extensive global network of agents and dealers.

Your equipment is designed and constructed to meet the rigorous demands of the marine environment. However, no machine can perform its intended function unless properly operated and maintained. Please carefully read and follow the operation and maintenance procedures in this manual.

We would appreciate feedback from you, the end-user, about whether we are achieving our purposes.

Thank you for considering and purchasing FURUNO.

# Features

The FA-170 is a universal AIS (Automatic Identification System) for open sea and inland waterways, capable of exchanging navigation and ship data between own ship and other ships or coastal stations.

It complies with IMO MSC.74(69) Annex 3, IMO MSC.302(87), A.694, ITU-R M.1371-5 and DSC ITU-R M.825. It also complies with IEC 61924-2, IEC 61993-2 (Type testing standard) and IEC 60945 Ed. 4 (EMC and environmental conditions).

The FA-170 consists of VHF and GNSS antennas, a transponder unit, a monitor unit, and several associated units. The transponder contains a VHF transmitter, two TDMA receivers on two parallel VHF channels, a DSC channel 70 receiver, interface, communication processor, and internal GNSS receiver. The internal GNSS is a 12-channel all-in-view receiver with a differential capability, and provides UTC reference for system synchronization to eliminate clash among multiple users. It also gives position, COG and SOG when the external GNSS fails.

The main features are:

- Safety of navigation by automatically exchanging navigational data between ships and between ship and coast
- Static data:
  - MMSI (Maritime Mobile Service Identity)
  - IMO number (where available)
  - Call sign & name
  - Length and beam
  - Type of ship
  - Location of position-fixing antenna on the ship

#### FOREWORD

- Dynamic data:
  - Ship's position with accuracy indication and integrity status
  - Universal Time Coordinated (UTC)
  - Course over ground (COG)
  - Speed over ground (SOG)
  - Heading
  - Rate of turn (ROT) where available
- Voyage-related data
  - Ship's draught
  - Navigational status (manual input)
  - Hazardous cargo (type)
  - Destination and ETA (at master's discretion)
- Short safety-related messages, free messages
- · LCD panel satisfies the IMO minimum requirements plus simple plotting modes
- Interfaces for radar, ECDIS, PC for future networking expansion
- · GNSS/VHF combined antenna for easy installation available
- · Built-in GNSS receiver for UTC synchronization and backup position-fixing device
- The Inland AIS feature is based on CCNR (Vessel Tracking and Tracing Standard for Inland Navigation). Inland AIS receives and sends SOLAS AIS information, and interfaces automatic data input such as blue sign, draught (in centimeters), air draught (height from waterline), hazardous cargo blue cone indication, euro ship identifier and inland ship type. Further, the inland AIS sends ETA (Estimated Time of Arrival) to lock, bridge, terminal, etc. and displays response as RTA (Requested Time of Arrival) from the lock, bridge or terminal. Information receivable from land stations include EMMA warning, water level data, etc.

# **Program Numbers**

| Unit & PC board  | Program No. | Version No. |
|------------------|-------------|-------------|
| Monitor Unit     | 0550256     | 02.××       |
| (MAIN: 20P8200D) |             |             |
| Transponder Unit | 0550255     | 02.××       |
| (R-MOD: 05P0892) |             |             |
| Transponder Unit | 48504650    | ××          |
| (GPS: 20P8211)   |             |             |

××: Minor modification

# **CE/UKCA** Declarations

With regards to CE/UKCA declarations, please refer to our website (www.furuno.com), for further information about RoHS conformity declarations.

# **Disclosure of Information about China RoHS**

With regards to China RoHS information for our products, please refer to our website (www.furuno.com).

# SYSTEM CONFIGURATION

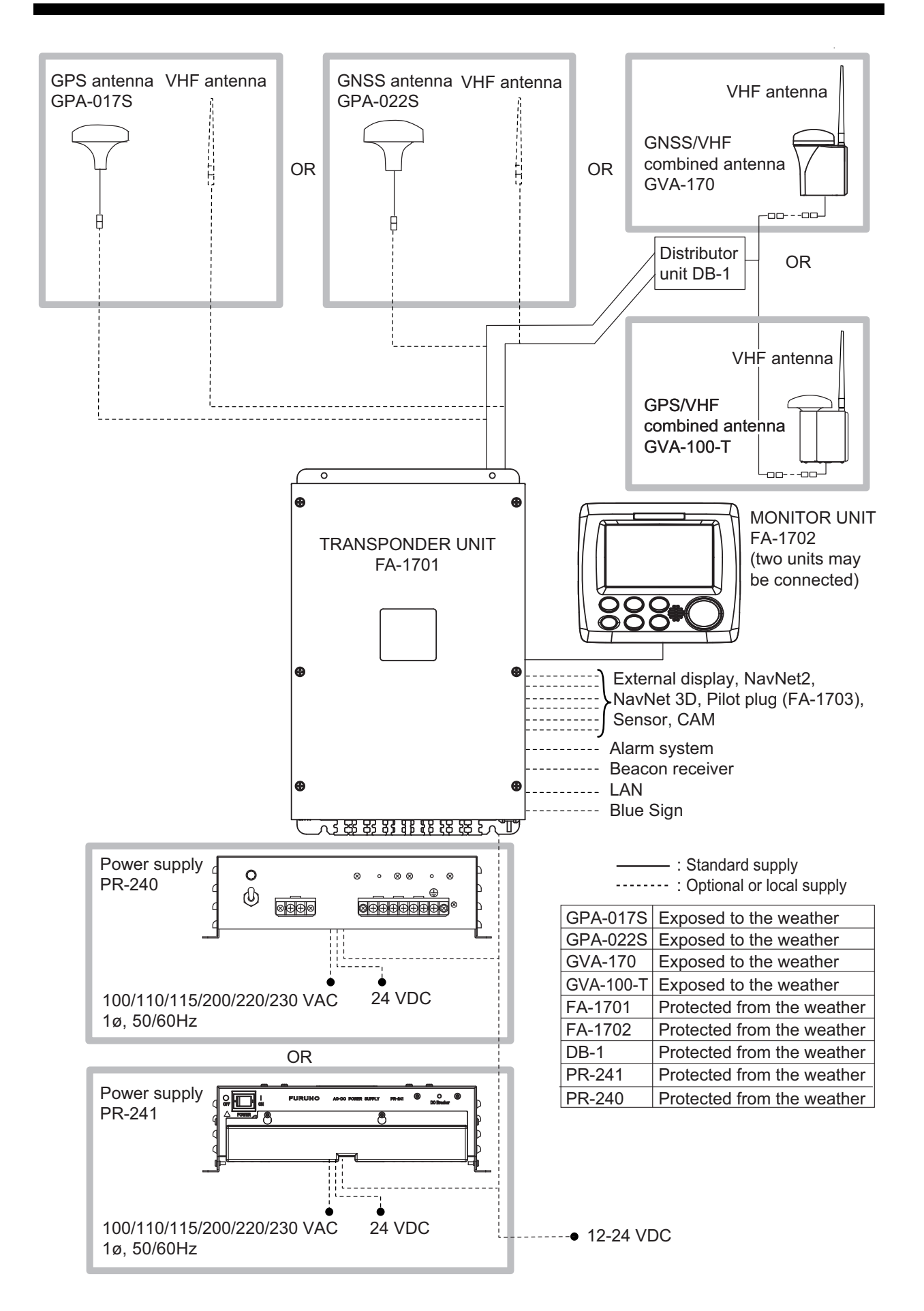

This page is intentionally left blank.

# 1. OPERATION

# 1.1 Description of Controls

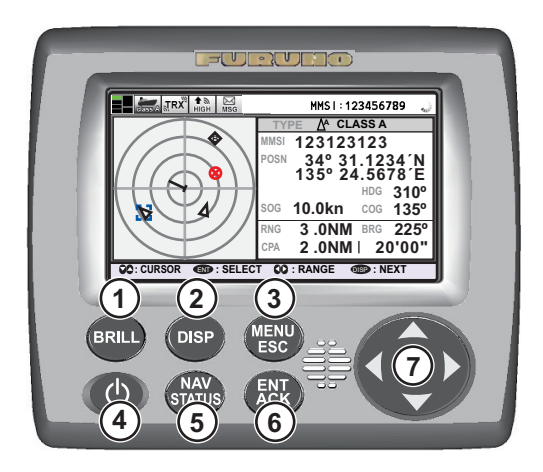

| No. | Key name       | Function(s) when pressed                                                                                                    |  |  |
|-----|----------------|----------------------------------------------------------------------------------------------------|--|--|
| 1   | BRILL key      | <ul><li>Displays brilliance setting pop-up window.</li><li>Switches between Day and Night display modes.</li></ul>                                                                                                    |  |  |
| 2   | DISP key       | <ul> <li>Cycles through display screens.</li> <li>Switches between Day and Night display modes when brilliance pop-<br/>up window is active.</li> <li>Closes all active menu windows and returns to the last used display<br/>screen.</li> </ul>                                                                                                    |  |  |
| 3   | MENU/ESC key   | <ul> <li>Short press</li> <li>To open the menu.</li> <li>To go back one layer in the menu.</li> <li>To close the settings screen, when displayed, and return to the men<br/>Long press to open ALERT display.</li> </ul>                                                                                                    |  |  |
| 4   | Power key 🕐    | <ul><li>Short press to turn the unit on.</li><li>Long press to turn the unit off.</li></ul>                                                                                                    |  |  |
| 5   | NAV STATUS key | Opens the [NAV STATUS] settings window.                                                                                                    |  |  |
| 6   | ENT/ACK key    | <ul><li>Confirms the currently selected item on the menu.</li><li>Confirms adjusted settings.</li><li>Acknowledge alerts.</li></ul>                                                                                                    |  |  |
| 7   | Cursorpad      | <ul> <li>Move the selection cursor.</li> <li>Plotter display: I or I changes display range. </li> <li>TARGET LIST display: I or I changes pages. </li> <li>OWN INFORMATION display: I or I switches between information tabs. </li> <li>ALERT display: I or I switches between the alert list and the alert log.  </li> <li>or I selects an alert. </li> </ul> |  |  |

Note: The nominal viewing distance is 70 cm.

This manual uses the following terminology for the sake of brevity:

| Terminology | Example       | Meaning                                         |  |
|-------------|---------------|-------------------------------------------------|--|
| Select      | Select [MSG]. | Use the Cursorpad to select [MSG].              |  |
| ◀, ▲, ▶, ▼  | Press ▶.      | Press the corresponding arrow on the Cursorpad. |  |

# 1.2 How to Turn the Power On and Off

Press the power key (b) to turn the equipment on. When powered, the equipment sounds a beep then proceeds in the sequence shown below.

To turn the power off, press and hold the power key (1).

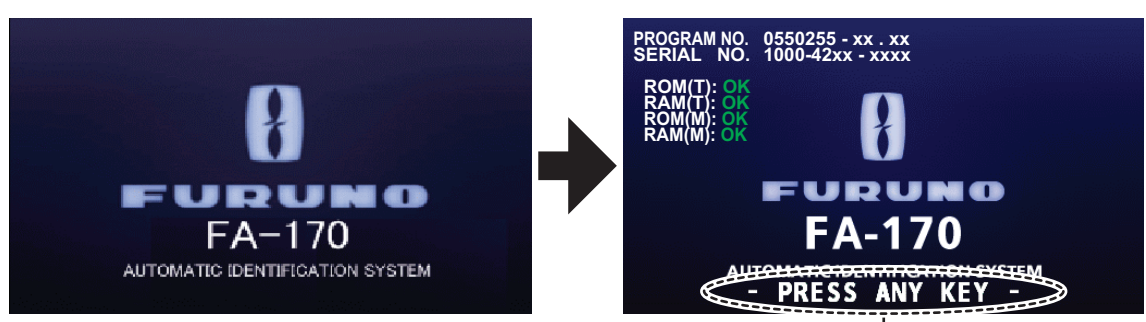

This indication flashes to show the unit is ready for use. The automatic startup test results are displayed when tests are completed.

| Indication      | Description                                                                                              |
|-----------------|----------------------------------------------------------------------------------------------------|
| PROGRAM NUMBER  | Displays the program number for this FA-170. The indication "XX.XX" is replaced with the version number. |
| SERIAL NUMBER   | Displays the serial number for this FA-170.                                                              |
| ROM(T) / RAM(T) | Displays the ROM/RAM test results for the connected FA-1701.                                             |
| ROM(M) / RAM(M) | Displays the ROM/RAM test results for the FA-1702.                                                       |

The startup screen displays the program version number, serial number and the results of the ROM and RAM data test, showing "OK" or "NG" (No Good) as the result. The message "- PRESS ANY KEY -" flashes to indicate that the test is complete. Press any key to close the test results. If "NG" appears for any of the check results after the startup test is completed, contact your dealer for advice.

When no errors occur at startup, the plotter display is shown after the test is completed.

If there is no response from the transponder unit or AIS symbols do not appear, the message "COMMUNICATION ERROR" appears on the screen. Press any key to erase the message. Check the connection between the monitor unit and the transponder unit.

The FA-170 should be powered while underway or at anchor. The master may switch off the AIS if he believes that the continual operation of the AIS might compromise the safety or security of his ship. The AIS should be restarted when it is safe to do so.

The equipment transmits own ship static data within two minutes of start-up and it is transmitted at six-minute intervals thereafter. Static data includes MMSI number, IMO number, call sign, ship name, ship length and width, ship type and GNSS antenna position.

In addition to static data, ship's dynamic data is also transmitted. This data includes position with quality indication, SOG, COG, rate of turn, heading, etc. Dynamic data is transmitted every 2 seconds to 3 minutes depending on ship's speed and course change. Voyage-related data, such as ship's draught, hazardous cargo, destination and estimated time of arrival, are also transmitted at six-minute intervals.

The FA-170 starts receiving data from AIS-equipped ships as soon as it is turned on, and those ships' locations are shown on the plotter display with the AIS symbol. (To learn more about the plotter display, see section 1.8.) With connection of a radar or ECDIS, the AIS target symbols may be overlaid on the radar or ECDIS.

**Note 1:** If no navigation sensor is installed or a sensor such as a gyrocompass has failed, the AIS automatically transmits "not available data" to AIS-equipped ships.

| Ship's navigational status                               | Nominal reporting interval |
|----------------------------------------------------------|----------------------------|
| Ship at anchor or moored and not moving faster than 3 kn | 3 minutes                  |
| Ship at anchor or moored and moving faster than 3 kn     | 10 seconds                 |
| Ship speed 0-14 kn                                       | 10 seconds                 |
| Ship speed 0-14 kn and changing course                   | 3 1/3 seconds              |
| Ship speed 14-23 kn                                      | 6 seconds                  |
| Ship speed 14-23 kn and changing course                  | 2 seconds                  |
| Ship speed faster than 23 kn                             | 2 seconds                  |
| Ship speed faster than 23 kn and changing course         | 2 seconds                  |

Note 2: The reporting intervals are as follows:

**Note 3:** The screen refreshes slower in low ambient temperature. (See the specifications at the back of this manual for detailed information on recommended ambient temperatures.)

# 1.3 How to Adjust the Panel and Display Brilliance

The panel and display brilliance may be adjusted as follows:

 Press the **BRILL** key to show the [BRILL LEVEL SETUP] pop up window. If there is no operation within five seconds, the pop up window automatically closes.

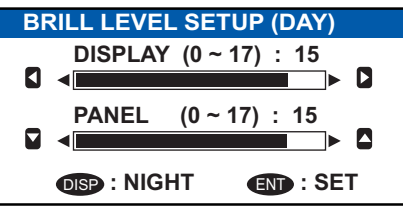

 Press ▲ or ▼ to adjust the panel brilliance; ◀ or ▶ to adjust the display brilliance. The default panel and display brilliance settings are 15 and 15, respectively. To restore default settings see section 3.8.)

**Note:** The display brilliance can also be adjusted by pressing the **BRILL** key several times to cycle through brilliance levels.

3. Press the **ENT/ACK** key to close the setting screen and apply the settings.

#### How to switch between day and night displays

You can change the background and text color to suit the time of day.

- 1. Press the **BRILL** key to show the [BRILL LEVEL SETUP] pop up window.
- 2. Press the **DISP** key while the pop up window is shown. The pop up window closes and the display settings change.
- 3. Repeat the procedure to reverse the settings.

# 1.4 Display Overview

The FA-170 display is made up of three major areas, as indicated in the Plotter display example figure below.

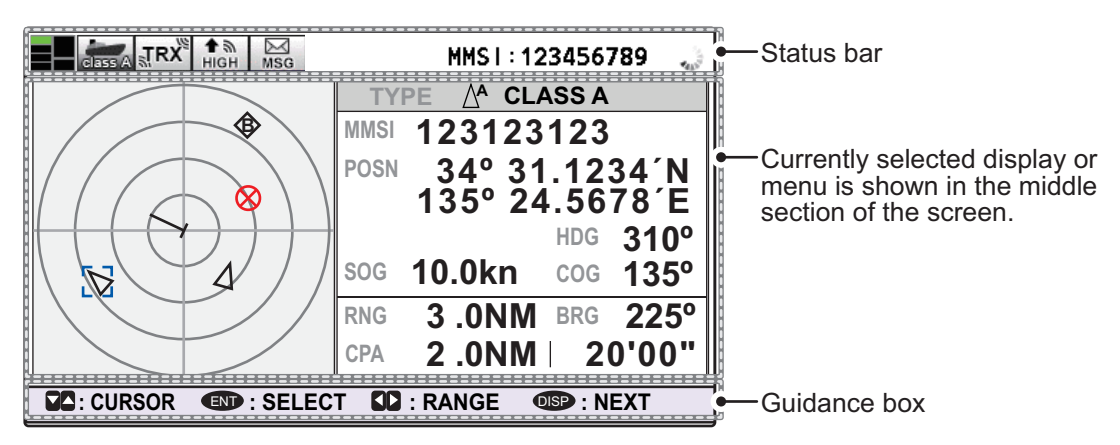

The guidance box contents change according to the currently selected display or menu.

The status bar shows various icons indicating the status of the equipment and shows the vessel's own MMSI. The icons which can be displayed in the status bar are listed in the table below, along with a brief description.

| lcon               | Icon name          | Description                                                                                                    |
|--------------------|--------------------|----------------------------------------------------------------------------------------------------|
|                    | Operational status | The dotted line rotates in a clockwise motion to indicate that the equipment is working normally.                                                                                  |
|                    | Contents mini-map  | Shows the location of the currently selected menu/display, indi-<br>cated as a green box in the mini-map. The figure below shows<br>the "locations", as displayed in the mini-map. |
|                    |                    | Plotter — Menu<br>Target list — D<br>Own (ship) information — D<br>Alert — D                                                                                                    |
| class A            | Class A AIS mode   | Displayed when the equipment is using the Class A AIS mode.                                                                                                    |
| SOLAS              | SOLAS AIS mode     | Displayed when the equipment is using the SOLAS AIS mode.                                                                                                    |
| INLAND             | INLAND AIS mode    | Displayed when the equipment is using the INLAND AIS mode.                                                                                                    |
| RX                 | RX (Receive)       | Displayed when both A and B channels are set to receive mode (includes OFF). Shown only with CLASS A and INLAND AIS modes.                                                         |
| TRX                | TRX (Transmit)     | Displayed when either channel A or B are set to transmit mode.                                                                                                    |
| <b>≜</b> জ<br>HIGH | HIGH (power)       | Displayed when the transmit power level is set to [HIGH].                                                                                                    |

| lcon                | Icon name             | Description                                                                                         |  |  |
|---------------------|-----------------------|----------------------------------------------------------------------------------------------------|--|--|
| ♦<br>LOW            | LOW (power)           | Displayed when the transmit power level is set to [LOW].                                            |  |  |
|                     | SEND                  | Displayed during message transmission for all messages, except routine messages.                    |  |  |
| MSG                 | MSG                   | Displayed when there are unread messages.                                                           |  |  |
| ANT POSN<br>Invalid | ANTENNA POSI-<br>TION | Displayed when antenna position is not set. Set the [ANTENNA POSITION] from the [INITIAL SET] menu. |  |  |
| MMSI                | MMSI                  | Own ship MMSI.                                                                                      |  |  |

# 1.5 Menu Overview

You can access the various functions of your FA-170 from the menu. If you get lost in operation, press the **MENU/ESC** key until you return to the main menu. A complete menu tree is provided in "MENU TREE" on page AP-1.

**Note:** Inland AIS mode menus may differ from the menus shown in this chapter. For INLAND AIS mode, see "INLAND AIS OPERATION" on page 2-1.

## 1.5.1 Menu operating procedure

1. Press the **MENU/ESC** key to display the main menu.

| MENU                 |   |
|----------------------|---|
| 1 MSG                |   |
| 2 STATUS             |   |
| <b>3</b> USER SET    | ► |
| INITIAL SET          | ► |
| CH INFO              |   |
| <b>O</b> DIAGNOSTICS | ► |
| SERVICE              |   |

- 2. Select a main menu item, then press the ENT/ACK key.
- Select a sub-menu then press the ENT/ACK key. There are two types of sub-menus: option selection and data input. (Some submenus combine both.) Below are examples of each type of sub-menu.

| USER SET                |   |      |        | USER SET                |                |                            |
|-------------------------|---|------|--------|-------------------------|----------------|----------------------------|
| 1 KEY BEEP              | : | ON   |        | KEY BEEP                | : ON           |                            |
| 2 TIME DIFF             | : | ON C |        | 2 TIME DIFF             | : +00:00       |                            |
| S AUTO SORT             | : | OFF  | window | S AUTO SORT             | <b>A</b>       | <u>1</u> Data input window |
| SART TEST               | : | TIDE | Window | SART TEST               | + 00:00        |                            |
| SILENT SET              |   |      |        | SILENT SET              |                | (numerical)                |
| O LONG RANGE SET        |   |      |        | <b>1 LONG RANGE SET</b> | [-14:00~14:00] | ļ                          |
| <b>NOTIFICATION SET</b> |   |      |        | NOTIFICATION SE         | Т              |                            |
| 8 ACTIVATE              |   |      |        |                         |                |                            |

- 4. Select a menu item then press the ENT/ACK key.
- 5. Depending on the menu selected, select an option or input alphanumeric data, then press the **ENT/ACK** key.
- 6. Press the **DISP** key to close the menu.

## 1.5.2 How to select a menu option

The procedure below shows how to select an option from a menu.

1) A window showing the options for the item selected is overlaid on the sub-menu. For example, the options for [KEY BEEP] are as shown below.

| USER SET                |      |         |
|-------------------------|------|---------|
| 1 KEY BEEP              | : ON |         |
| 2 TIME DIFF             |      | Ontions |
| S AUTO SORT             |      | window  |
| SART TEST               |      | WINDOW  |
| SILENT SET              |      |         |
| <b>IONG RANGE SET</b>   |      |         |
| <b>NOTIFICATION SET</b> |      |         |
|                         |      |         |

2) Press  $\blacktriangle$  or  $\triangledown$  to select option desired, then press the **ENT/ACK** key.

# 1.5.3 How to enter numeric data

The procedure below shows how to enter numeric data.

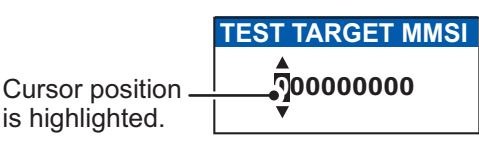

- Select the appropriate numeric character. Press ▲ to display numeric characters cyclically in ascending order. Press ▼ to display numeric characters cyclically in descending order.
- 2) Press  $\blacktriangleleft$  or  $\blacktriangleright$  to shift the cursor.
- 3) Repeat steps 1) and 2) to finish entering data.
- 4) After entering all data, press the ENT/ACK key to register input.

# 1.5.4 How to use the software keyboard for alphanumeric input

The software keyboard appears when alphanumeric input is possible. Software keyboard operation requires the use of the Cursorpad and the **ENT/ACK** key.

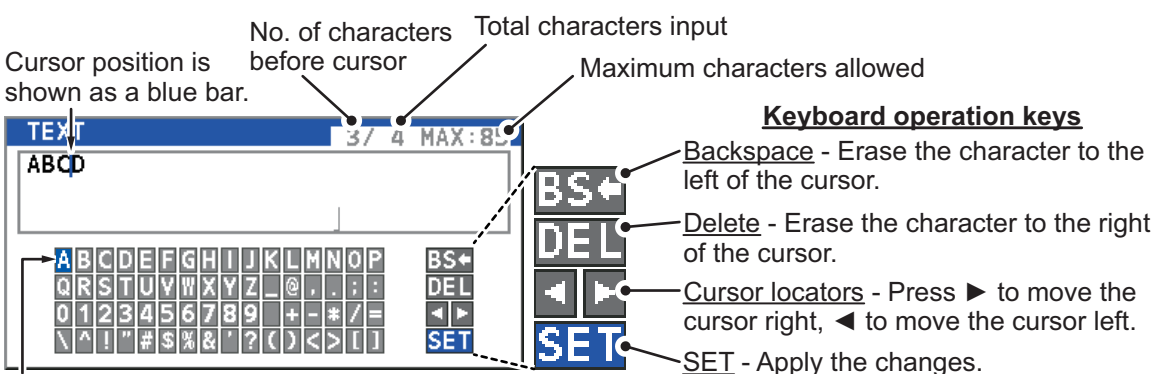

Current selection is highlighted in blue.

- 1. Referring to the figure above, press the arrow keys to select a character or keyboard operation.
- 2. Press the ENT/ACK key to confirm your selection.
- 3. Repeat steps 1 and 2 to complete the alphanumeric input.
- 4. Select [SET], then press the **ENT/ACK** key.

# **1.6 How to Enter Voyage-Related Data**

There are seven items on the [NAV STATUS] menu that you will need to enter at the start of a voyage.

- Navigational status
   Type of ship
  - e of ship E
- ETA(LT/UTC) (Arrival time)
- Destination
   No. of per
- No. of persons
- Extended dimensions Draught
- 1. Press the **NAV STATUS** key to open the [NAV STATUS] menu. The [NAV STATUS] setting is selected by default

| NAV STATUS     | S   |                                                           |
|----------------|-----|-----------------------------------------------------------|
| VOYAGE         |     | SCALE                                                     |
| NAV STATUS     |     | 12 PWR-DRIVEN VESSEL PUSHING<br>AHEAD OR TOWING ALONGSIDE |
| DESTINATION    | :   | KOBE<br>[DESTINATION LIST]                                |
| ETA[UTC]       | :   | 12/MAY 12:32                                              |
| TYPE OF SHIP   | :   | 24 WIG<br>CARRYING DG, HS, OR, MP(OS)                     |
| NO. OF PERSONS | •   | 1                                                         |
| CO: CURSOR     | : S | SELECT                                                    |

- 2. If your navigational status is different from that shown, follow the procedure below. If it is the same as shown, go to step 3.
  - 1) Press the ENT/ACK key. The [NAV STATUS] options pop up window appears.
  - Input the appropriate status, then press the ENT/ACK key. Refer to the data below to select appropriate navigational status.
     Note: When the [NAV STATUS] is set to [12: PWR-DRIVEN VESSEL PUSH-ING AHEAD OR TOWING ALONGSIDE], refer to steps 10 to 12 and set the [EXTENDED DIMENSIONS].
- 00: UNDERWAY USING ENGINE
  01: AT ANCHOR
  02: NOT UNDER COMMAND
  03: RESTRICTED MANEUVERABILITY
  04: CONSTRAINED BY HER DRAUGHT
- 05: MOORED
- 06: AGROUND
- 07: ENGAGED IN FISHING
- 08: UNDERWAY SAILING 09: RESERVED FOR HIGH SPEED CRAFT (HSC)\*1
- 10: RESERVED FOR WING IN GROUND (WIG)\*2
- 11: PWR-DRIVEN VESSEL TOWING ASTERN
- 12: PWR-DRIVEN VESSEL PUSHING AHEAD OR TOWING ALONGSIDE
- 13: RESERVED FOR FUTURE USE
- 14: AIS-SART (ACTIVE), MOB-AIS, EPIRB-AIS\*3
- 15: DEFAULT (ALSO USED BY SART, MOB, EPIRB UNDER TEST)

\*1: RESERVED FOR FUTURE AMENDMENT OF NAVIGATIONAL STATUS FOR SHIPS CARRYING DG, HS, OR MP, OR IMO HAZARD OR POLLUTANT CATEGORY C, HIGH SPEED CRAFT (HSC)

\*2: RESERVED FOR FUTURE AMENDMENT OF NAVIGATIONAL STATUS FOR SHIPS CARRYING DANGEROUS GOODS (DG), HARMFUL SUBSTANCES (HS) OR MARINE POLLUTANTS (MP), OR IMO HAZARD OR POLLUTANT CATEGORY A, WING IN GROUND (WIG)

\*3: Not selectable for this type of equipment.

3. Select [DESTINATION], then press the **ENT/ACK** key. The software keyboard appears for direct input.

Enter the desired destination then press the **ENT/ACK** key. You can use up to 20 alphanumeric characters and enter up to 20 destinations.

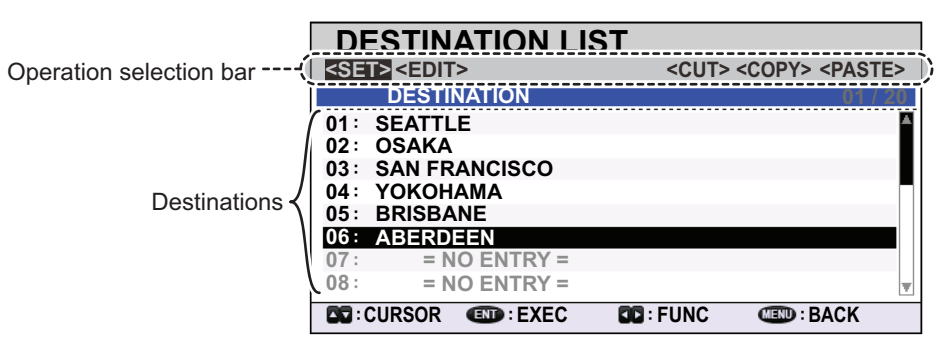

A list of destinations can also be accessed by selecting [DESTINATION LIST].

Referring to operation descriptions in the table below, press  $\blacktriangleleft$  or  $\triangleright$  to select an operation, press  $\blacktriangle$  or  $\triangledown$  to select an entry in the list, then press the **ENT/ACK** key to confirm the selection.

| Operation       | Description                                                                                                    |
|-----------------|----------------------------------------------------------------------------------------------------|
| <set></set>     | Set the current selection as the destination.                                                                                                    |
| <edit></edit>   | Rename the selected destination.                                                                                                    |
| <cut></cut>     | Cut the current selection to temporary memory, leaving the entry empty.<br>The destination can now be pasted as a different entry.                                                                                                    |
| <copy></copy>   | Copy the current selection to temporary memory. The destination can now be pasted as a different entry.                                                                                                    |
| <paste></paste> | Paste the entry in temporary memory.<br><b>Note 1:</b> Only one entry can be stored in temporary memory at a time. If<br>you <cut> two entries successively, the first is deleted.<br/><b>Note 2:</b> Entries over-written with <paste> cannot be restored.</paste></cut> |

4. Select [ETA (LT/UTC)], then press the **ENT/ACK** key. The settings pop up window shown below appears.

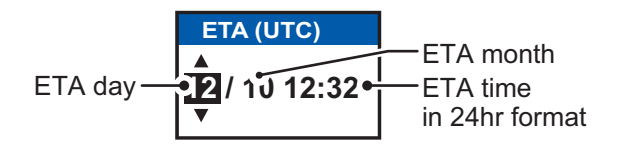

**Note 1:** The ETA indication appears as "ETA [LT]" when a time offset is set from [TIME DIFF] in the [USER SET] menu. When the setting for [TIME DIFF] is not changed from the default (+00:00) setting, the ETA indication appears as "ETA [UTC]".

**Note 2:** Where a GNSS is not connected, or the signal is lost/interrupted, the ETA indication appears as ETA [UTC]. Further, the settings pop up window displays "NOTE: INPUT THE UTC" at the bottom of the pop up window.

- 5. Set the ETA date and time, referring to the figure above, then press the **ENT/ACK** key.
- 6. Select [TYPE OF SHIP], then press the **ENT/ACK** key. The settings pop up window shown below appears.

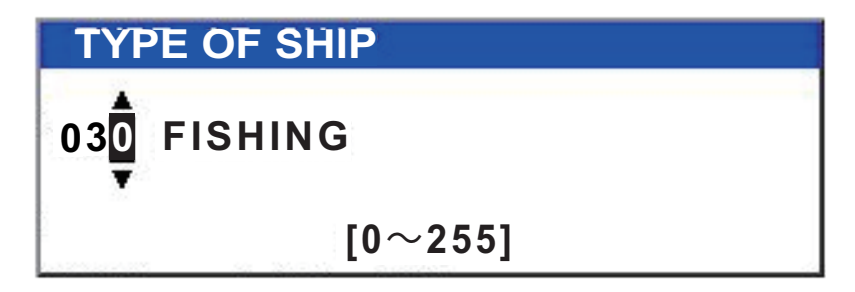

7. Select type of vessel/cargo, referring to the table on the following page, then press the **ENT/ACK** key.

**Note:** When [Tanker] is selected and the Nav status is [Moored], output power is automatically switched to 1 W when SOG is less than 3 knots. Further, in the above condition, when SOG becomes higher than 3 knots, a beep sounds. (The pop-up message "TX POWER CHANGED" also appears to notify you that the TX power has changed). To erase the pop-up message, press the **ENT/ACK** key or reduce SOG to below 3 knots.

| 10 | FUTURE USE                     | ALL SHIPS OF THIS TYPE                     | 60                    | PASSENGER SHIPS      | ALL SHIPS OF THIS TYPE       |  |
|----|--------------------------------|--------------------------------------------|-----------------------|----------------------|------------------------------|--|
| 11 | FUTURE                         | CARRYING DG HS OR MP(X)                    | 61                    | PASSENGER SHIPS      | CARRYING DG HS OR MP(Y)      |  |
| 12 | FUTURE                         | CARRYING DG HS OR MP(V)                    | 62                    | PASSENGER SHIPS      | CARRYING DG HS OR MP(V)      |  |
| 12 |                                | CARRYING DG HS OR MP(7)                    | 63                    |                      | CARRYING DG HS OR MP(7)      |  |
| 14 | FUTURE USE                     | CARRYING DG HS OR MP(OS)                   | 64                    |                      | CARRYING DG HS OR MP(OS)     |  |
| 15 | FUTURE USE                     | 0ART 1110 D0, 110, 017 MI (00)             | 65                    |                      | FUTURE USE                   |  |
| 16 | FUTURE USE                     |                                            | 66                    | PASSENGER SHIPS      | FUTURE USE                   |  |
| 17 | FUTURE USE                     |                                            | 67                    | PASSENGER SHIPS      | FUTURE USE                   |  |
| 18 | FUTURE USE                     |                                            | 68                    | PASSENGER SHIPS      | FUTURE USE                   |  |
| 19 | FUTURE USE                     | NO ADDITIONAL INFORMATION                  | 69                    | PASSENGER SHIPS      | NO ADDITIONAL INFORMATION    |  |
| 20 | WIG                            | ALL SHIPS OF THIS TYPE                     | 70                    | CARGO SHIPS          | ALL SHIPS OF THIS TYPE       |  |
| 21 | WIG                            | CARRYING DG HS OR MP(X)                    | 71                    | CARGO SHIPS          | CARRYING DG HS OR MP(X)      |  |
| 22 | WIG                            | CARRYING DG HS OR MP(Y)                    | 72                    | CARGO SHIPS          | CARRYING DG HS OR MP(Y)      |  |
| 23 | WIG                            | CARRYING DG, HS, OR MP(Z)                  | 73                    | CARGO SHIPS          | CARRYING DG HS, OR MP(Z)     |  |
| 24 | WIG                            | CARRYING DG HS OR MP(OS)                   | 74                    | CARGO SHIPS          | CARRYING DG HS OR MP(OS)     |  |
| 25 | WIG                            | FUTURE USE                                 | 75                    | CARGO SHIPS          | FUTURE USE                   |  |
| 26 | WIG                            | FUTURE USE                                 | 76                    | CARGO SHIPS          | FUTURE USE                   |  |
| 27 | WIG                            | FUTURE USE                                 | 77                    | CARGO SHIPS          | FUTURE USE                   |  |
| 28 | WIG                            | FUTURE USE                                 | 78                    | CARGO SHIPS          | FUTURE USE                   |  |
| 29 | WIG                            | NO ADDITIONAL INFORMATION                  | 79                    | CARGO SHIPS          | NO ADDITIONAL INFORMATION    |  |
| 30 | FISHING                        |                                            | 80                    | TANKER(S)            | ALL SHIPS OF THIS TYPE       |  |
| 31 | TOWING                         |                                            | 81                    | TANKER(S)            | CARRYING DG. HS. OR MP(X)    |  |
| 32 | LENGTH OF THE                  | TOW EXCEEDS 200M OR BREADTH EXCEEDS 25M    | 82                    | TANKER(S)            | CARRYING DG, HS, OR MP(Y)    |  |
| 33 | ENGAGED IN                     | DREDGING OR UNDERWATER OPERATIONS          | 83                    | TANKER(S)            | CARRYING DG. HS. OR MP(Z)    |  |
| 34 | 4 ENGAGED IN DIVING OPERATIONS |                                            |                       | TANKER(S)            | CARRYING DG, HS, OR MP(OS)   |  |
| 35 | ENGAGED IN                     | MILITARY OPERATIONS                        | 85                    | TANKER(S)            | FUTURE USE                   |  |
| 36 | SAILING                        |                                            | 86                    | TANKER(S)            | FUTURE USE                   |  |
| 37 | PLEASURE CF                    | RAFT                                       | 87                    | TANKER(S)            | FUTURE USE                   |  |
| 38 | FUTURE USE                     |                                            | 88                    | TANKER(S)            | FUTURE USE                   |  |
| 39 | FUTURE USE                     |                                            | 89                    | TANKER(S)            | NO ADDITIONAL INFORMATION    |  |
| 40 | HSC                            | ALL SHIPS OF THIS TYPE                     | 90                    | OTHER TYPE OF SH     | P ALL SHIPS OF THIS TYPE     |  |
| 41 | HSC                            | CARRYING DG, HS, OR MP(X)                  | 91                    | OTHER TYPE OF SH     | P CARRYING DG, HS, OR MP(X)  |  |
| 42 | HSC                            | CARRYING DG, HS, OR MP(Y)                  | 92                    | OTHER TYPE OF SH     | P CARRYING DG, HS, OR MP(Y)  |  |
| 43 | HSC                            | CARRYING DG, HS, OR MP(Z)                  | 93                    | OTHER TYPE OF SH     | P CARRYING DG, HS, OR MP(Z)  |  |
| 44 | HSC                            | CARRYING DG, HS, OR MP(OS)                 | 94                    | OTHER TYPE OF SH     | P CARRYING DG, HS, OR MP(OS) |  |
| 45 | HSC                            | FUTURE USE                                 | 95                    | OTHER TYPE OF SH     | P FUTURE USE                 |  |
| 46 | HSC                            | FUTURE USE                                 | 96                    | OTHER TYPE OF SH     | P FUTURE USE                 |  |
| 47 | HSC                            | FUTURE USE                                 | 97                    | OTHER TYPE OF SH     | P FUTURE USE                 |  |
| 48 | HSC                            | FUTURE USE                                 | 98                    | OTHER TYPE OF SH     | P FUTURE USE                 |  |
| 49 | HSC                            | NO ADDITIONAL INFORMATION                  | 99                    | OTHER TYPE OF SH     | P NO ADDITIONAL INFORMATION  |  |
| 50 | PILOT VESSEI                   | L                                          | Ι.                    |                      |                              |  |
| 51 | SEARCH AND                     | RESCUE VESSELS                             |                       | VIG: Wing in ground  | 1                            |  |
| 52 | 52 TUGS                        |                                            |                       | HSC: High speed cra  | itt                          |  |
| 53 | 53 PORT TENDERS                |                                            |                       | DG: Dangerous goo    | ods                          |  |
| 54 | VESSELS WITH                   | ANTI-POLLUTION FACILITIES OR EQUIPMENT     | ŀ                     | IS: Harmful substa   | ances                        |  |
| 55 | 55 LAW ENFORCEMENT VESSELS     |                                            | MP: Marine pollutants |                      |                              |  |
| 56 | SPARE-FOR A                    | SSIGNMENTS TO LOCAL VESSELS                | (                     | )-9: Undefined       |                              |  |
| 57 | SPARE-FOR A                    | SSIGNMENTS TO LOCAL VESSELS                | 1                     | 00-199: Reserved, 1  | or regional use              |  |
| 58 | MEDICAL TRA                    | NSPORTS                                    | 2                     | 200-255: Reserved, 1 | or future use                |  |
| 59 | SHIPS & AIRCRAFT (             | OF STATES NOT PARTIES TO AN ARMED CONFLICT | 1                     |                      |                              |  |

- 8. Select [NO. OF PERSONS], then press the **ENT/ACK** key.
- 9. Input total number of persons aboard the ship (setting range: 0-8191) then press the **ENT/ACK** key. If the total number of person aboard the ship is more than [8191], the indication is fixed at [8191].

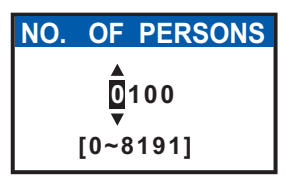

10. Press ► to display [SCALE] tab.

Diffrene of the beam of towing ship A and own ship (When exceeding own ship)

|                                                               | NAV STATUS            |                                     |
|---------------------------------------------------------------|-----------------------|-------------------------------------|
|                                                               | VOYAGE                | SCALE                               |
|                                                               | [EXTENDED DIMENSIONS] |                                     |
| Length of towing ship -                                       | →EA : 20.0m EC : 1    | 0.0m                                |
| Difference of the                                             | →EB: 10.0m ED: 2      | 0.0m                                |
| length of towing ship B                                       | LS 🖣 110.0m 🛛 BS 🖣 7  | 0.0m                                |
| and own ship (When exceeding own ship)                        | ► LC < 140.0m BC < 10 | 0.0m                                |
| Total length of ship<br>including own ship<br>and towing ship | DRAUGHT : 0.0m        | 2 Position o<br>external<br>antenna |
|                                                               |                       |                                     |

Own ship draught Total beam of ship including own ship and towing ship 11. Referring to the table below, input the length and beam of own ship and the towing ship. The values are displayed as meters.

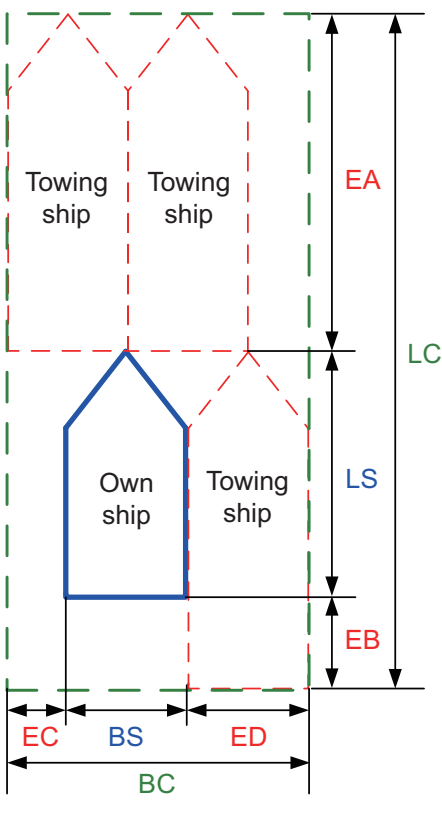

| Menu<br>item                                                  | Description                                               |  |  |
|---------------------------------------------------------------|-----------------------------------------------------------|--|--|
| [EA]                                                          | Length of towing ship                                     |  |  |
| [EB]                                                          | Difference of the length of towing ship and own ship      |  |  |
| [EC]                                                          | Difference of the beam of towing ship and own ship        |  |  |
| [ED]                                                          | Beam of towing ship                                       |  |  |
| [LS]                                                          | Length of own ship                                        |  |  |
| [BS]                                                          | Beam of own ship                                          |  |  |
| [LC]                                                          | Shows the total length including own ship and towing ship |  |  |
| [BC]                                                          | Shows the total beam including own ship and towing ship   |  |  |
| [LS], [BS], [LC], [BC] are calculated results, not for input. |                                                           |  |  |

12. Press the ENT/ACK key after entering each dimension.

The length and beam of own ship and towing ship will be notified to other ships when selecting [12: PWR-DRIVEN VESSEL PUSHING AHEAD OR TOWING ALONGSIDE] in the [NAV STATUS] menu.

**Note 1:** When [12: PWR-DRIVEN VESSEL PUSHING AHEAD OR TOWING ALONGSIDE] is selected on [NAV STATUS] and the [EA], [EB], [EC] and [ED] are set to "0 m", the following pop-up message will appear. Set [NAV STATUS] to other than [12: PWR-DRIVEN VESSEL PUSHING AHEAD OR TOWING ALONG-SIDE] or set the value of [EA], [EB], [EC] and [ED] to appropriate values.

INFORMATION EXTENDED DIMENSIONS SET TO 0. CHANGE NAV STATUS TO OTHER THAN 12.

#### **END** : CLOSE WINDOW

**Note 2:** When [EA], [EB], [EC] and [ED] are set to "0 m" and selected [12: PWR-DRIVEN VESSEL PUSHING AHEAD OR TOWING ALONGSIDE] in [NAV STA-TUS], the following pop-up message appears. Set [EA], [EB], [EC] and [ED] to appropriate values or select other than [12: PWR-DRIVEN VESSEL PUSHING AHEAD OR TOWING ALONGSIDE] in [NAV STATUS] menu.

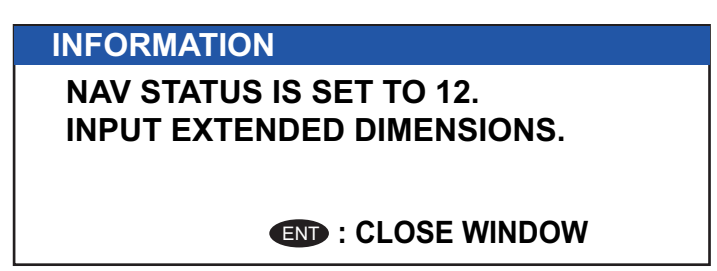

- 13. Select [DRAUGHT], then press the ENT/ACK key.
- 14. Input the ship's draught (setting range: 0 m to 25.5 m), then press the **ENT/ACK** key.
- 15. Press the **DISP** key to close the menu.

# 1.7 How to Set the Notification

The [NOTIFICATION SET] menu is used to set the following items:

- Enable or disable the alert buzzer and locating devices (SART, MOB, EPIRB) alerts.
- Notifications for received [ADDRESSED] and [BROADCAST] messages.
- Notifications for collision detection.

To change the settings in the [NOTIFICATION SET] menu, do the following:

- 1. Press the **MENU/ESC** key to open the main menu.
- 2. Select [USER SET], then press the ENT/ACK key.
- Select [NOTIFICATION SET], then press the ENT/ACK key. The [NOTIFICATION SET] screen appears.
- Select the [BUZZER] item below [ALERT], then press the ENT/ACK key. The settings pop up window appears.

| NOTIFICATION                  | SET            |            |
|-------------------------------|----------------|------------|
| [ALERT]                       |                |            |
| BUZZER :<br>LOCATING DEVICE : | ON<br>ON       |            |
| [RX MESSAGE]                  |                |            |
| ADDRESSED :                   | POPUP          |            |
| BROADCAST :                   | POPUP + BUZZER |            |
| [COLLISION DETECT]            |                |            |
| INDICATION :                  | POPUP          |            |
| CPA THRESHOLD :               | 6.0NM          |            |
| TCPA THRESHOLD :              | 60min          |            |
| CURSOR IN : SE                | LECT           | IND : BACK |

5. Select [ON] to enable the alert buzzer, or select [OFF] to disable the alert buzzer, then press the **ENT/ACK** to confirm the setting.

- 6. Select the [LOCATING DEVICE], then press the **ENT/ACK** key. The settings pop up window appears.
- 7. Select [ON] to enable the alert when received message from SART Active, MOB Active and EPIRB Active. Select [OFF] to disable the alert.
- 8. Select the [ADDRESSED] item below [RX MESSAGE], then press the **ENT/ACK** key. The settings pop up window appears.
- 9. Select the appropriate setting, referring to the table below, then press the **ENT**/ **ACK** key.

| Setting        | Description                                       |  |  |  |
|----------------|---------------------------------------------------|--|--|--|
| POPUP + BUZZER | Enable both the pop up indication and the buzzer. |  |  |  |
| POPUP          | Enable only the pop up indication. (No buzzer.)   |  |  |  |
| OFF            | Disable notifications.                            |  |  |  |

- 10. Set the notifications for [BROADCAST] RX messages and [COLLISION DETECT] in the same manner.
- 11. Select the [CPA THREHOLD] item in [COLLISION DETECT], then press the **ENT**/ **ACK** key to show the setting window for [CPA THREHOLD] is as shown.
- 12. Press ▲ or ▼ to set a range, then press the ENT/ACK key. The available ranges are 0.0 NM to 6.0 NM.
- 13. Select the [TCPA THREHOLD] item in [COLLISION DETECT], then press the ENT/ACK key to show the setting window for [TCPA THREHOLD] is as shown. Note: When both CPA and TCPA are below the [CPA THREHOLD] and [TCPA THREHOLD] setting values, the collision alarms is available.
- 14. Press ▲ or ▼ to set a time, then press the ENT/ACK key. The available time is 0 min to 60 min.
- 15. Press the **DISP** key to close the menu.

# **1.8 How to Select a Display**

Use the **DISP** key to select a display. Each time the key is pressed, the display changes in the sequence shown below.

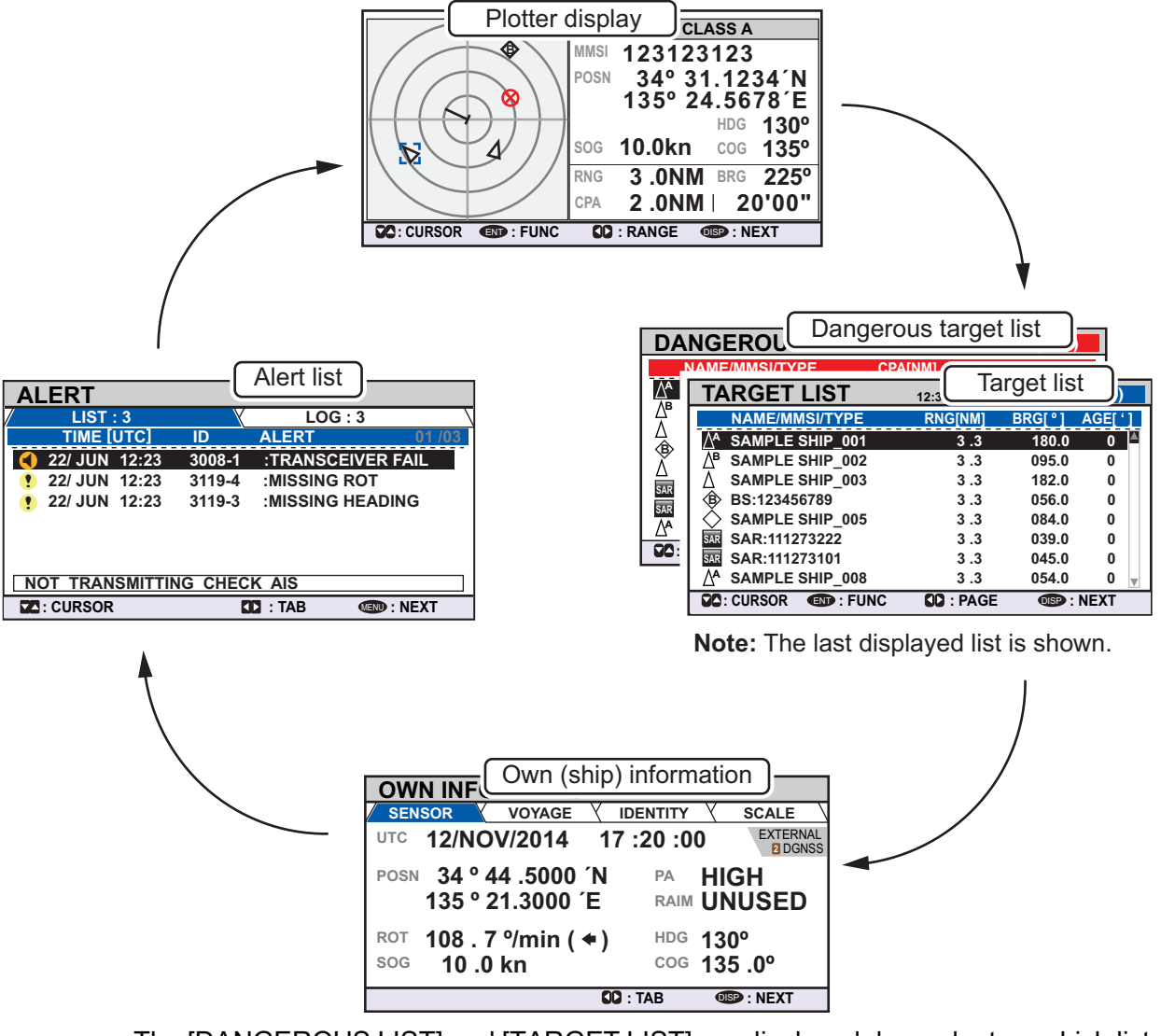

The [DANGEROUS LIST] and [TARGET LIST] are displayed dependent on which list was last displayed. For example, if the [DANGEROUS LIST] is viewed at any time, the [TARGET LIST] is hidden in the above cycle and can only be viewed by sorting the [DANGEROUS LIST]. See section 1.8.2 for details.

1. OPERATION

## 1.8.1 Plotter display

The plotter display, which automatically appears after the power-on sequence, shows various information for AIS-equipped ships, locating devices, etc. within the range selected. The display is fixed at a north-up orientation.

#### Data for ship target

A target marker (hollow triangle) indicates the presence of a vessel equipped with AIS in a certain location and course. To view detailed information about a vessel, see subsection 1.8.2.

If two or more targets occupy a similar position, the display priority order is: selected target (surrounded by a broken box, as shown in the example below) > non-selected target.

| Target ty<br>(CLASS<br>BS, Atol<br>Locating<br>INLAND<br>Key | ype<br>5 A, CLASS B,<br>N, SAR,<br>g Device,<br>))<br>guidance bar —• | CC: CURSOR C: SELEC | TYPE<br>MSI 1<br>OSN<br>1<br>OG 1<br>NG<br>PA | MMSI: 1234567<br>A CLASS A<br>23123123<br>34° 31.123<br>35° 24.567<br>HDG<br>0.0kn cog<br>3.0NM BRG<br>2.0NM   20<br>RANGE D: NE | 789<br>34´N<br>78´E<br>310°<br>135°<br>225°<br>0'00"<br>XT           | <ul> <li>DANGER is displayed here when a target is calculated to be on a collision course with your vessel. If no signal is received from target,</li> <li>LOST is displayed. The target data is deleted seven minutes after the loss of signal from the target.</li> </ul> |
|--------------------------------------------------------------|-----------------------------------------------------------------------|---------------------|-----------------------------------------------|----------------------------------------------------------------------------------------------------|----------------------------------------------------------------------|----------------------------------------------------------------------------------------------------|
| <ul> <li>✓</li> <li>✓</li> <li>✓</li> </ul>                  | Own ship symbo<br>Selected target<br>Locating device                  |                     |                                               | MMSI: 1<br>NAME: 1<br>POSN: 1<br>HDG: 1<br>SOG: 1<br>COG: 1                                                                      | Target's<br>Target v<br>Target's<br>Target's<br>Target's<br>Target's | MMSI<br>vessel's name (if available)<br>last known position<br>heading<br>Speed Over Ground<br>Course Over Ground                                                                                                    |
| For a mean                                                   | full list of AIS icon                                                 | ns, and their       |                                               | RNG: F<br>BRG: E<br>CPA: F<br>_ f                                                                                                | Range<br>Bearing<br>Range<br>From ow                                 | to target from own ship<br>to target<br>and time to approach to the target<br>/n ship                                                                                                    |

back of this manual.

### How to operate the plotter display

- 1. Press the **DISP** key to show the plotter display.
- Press ◀ or ► to select a range. The available ranges are (in nm): 0.125, 0.25, 0.5, 0.75, 1.5, 3, 6, 12, and 24.
- 3. Press ▲ or ▼ to select a target. The selected target is highlighted in a blue colored broken box. Further, the selected target's basic data are displayed on the right-side of the screen.
- 4. To view a target's detailed data, or to sort the target list, select the desired target, then press the **ENT/ACK** key. The [FUNCTION] pop up window appears.

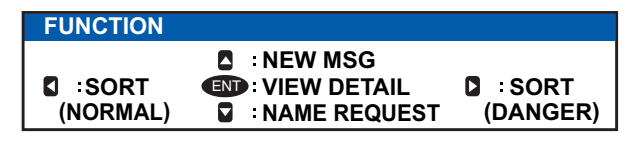

 [SORT (DANGER)]: Press ► to display and sort the [DANGEROUS TARGET LIST] in range order.

**Note:** When [SORT (DANGER)] is selected, all non-dangerous targets are hidden on the plotter display and the plotter screen is surrounded by a red box, as shown in the figure below.

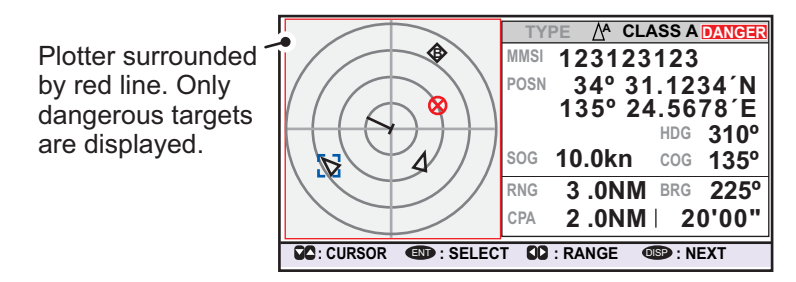

To show any targets which were hidden by this option, select [SORT (NOR-MAL)] from the [FUNCTION] pop up window.

- [VIEW DETAIL]: Press the ENT/ACK key to open the [TARGET DETAIL] screen.
- [NEW MSG]: Press ▲ to open the text input window to create an AIS message to send to the selected target.
- [NAME REQUEST]: Press ▼ to send a name request to the target vessel's AIS.
   Note: Name requests cannot be sent to the same target within a short period, regardless of target. If you have requested the name of a target too soon after the last request, the pop up message "CANNOT REQUEST NAME" appears. Wait a short while before requesting the name again.

**Note 1:** A target is declared a lost target under the conditions shown in the table below. A target is erased from the screen seven minutes (For locating device, 18 minutes) after no signal is received from the target.

| Ship's navigational status                                | Target declared as<br>lost target after: |
|-----------------------------------------------------------|------------------------------------------|
| Class A                                                   |                                          |
| Ship at anchor or moored and not moving faster than 3 kn. | 7 minutes                                |
| Ship at anchor or moored and moving at more than 3 kn.    | 50 seconds                               |
| 0 to 14 kn speed                                          | 50 seconds                               |
| 0 to 14 kn speed with course change                       | 50 seconds                               |
| 14 to 23 kn speed                                         | 30 seconds                               |
| 14 to 23 kn speed with course change                      | 30 seconds                               |
| Speed higher than 23 kn                                   | 10 seconds                               |
| Speed higher than 23 kn with course change                | 10 seconds                               |
| Class B                                                   |                                          |
| Speed over ground less than 2 kn                          | 7 minutes                                |
| Speed over ground 2 kn or higher                          | 150 seconds                              |

**Note 2:** When a target is considered to be on a collision course, the audible alert sounds (if active). Take suitable measures to avoid collision.

**Note 3:** "DANGER" appears next to the target type when a target is considered to be on a collision course. Further, when a target becomes a lost target, "LOST" appears next to the target type.

#### 1. OPERATION

## 1.8.2 Target list

The [TARGET LIST] can store up to 2048 AIS targets and locating devices being detected by the FA-170. Targets are displayed across several pages, in the order which they are detected. The list can be sorted in range order, from closest to farthest.

**Note:** The last viewed list is displayed when the **DISP** key is pressed to show either the [TARGET LIST] or the [DANGEROUS LIST]. To view the [TARGET LIST] when the [DANGEROUS LIST] is displayed, follow the procedure outlined in step 3 on the following page.

1. Press the **DISP** key until the [TARGET LIST] is displayed.

| Time at which the list<br>Selected target is highlig | was last sorted.—<br>Jhted. — |           | [              | C<br>de<br>bi | urrently displayed target group. Total<br>etected targets is displayed in<br>ackets. |
|------------------------------------------------------|-------------------------------|-----------|----------------|---------------|--------------------------------------------------------------------------------------|
|                                                      | TARGET LIST                   | 12:32:01  | 1-8 (3         | 334)          | <b>NAME/MMSI/TYPE</b> : Target's MMSI,                                               |
|                                                      |                               | RNG[km]   | 180 0          |               | name or type is displayed. Where                                                     |
| Target type symbols                                  | AB SAMPLE SHIP_002            | 3.3       | 095.0          | 0             | name data is available, the vessel                                                   |
|                                                      | A SAMPLE SHIP_003             | 3.3       | 182.0          | 0 🤞           | name is displayed.                                                                   |
| See Appendix 5 of the                                | BS:123456789                  | 3.3       | 056.0          | 0             | <b>DNCI/m</b> : Dange from OS to target                                              |
| operator's manual for a                              | SAMPLE SHIP_005               | 3.3       | 084.0          |               | <b>RING[KIII]</b> . Range from 05 to target.                                         |
|                                                      | ARTISAR:1112/3222             | 3.3       | 039.0          |               | BRGI ° 1: Bearing to target.                                                         |
| full list of AIS symbols                             |                               | 3.3       | 040.0          |               | ACEL 1: Time (in minutes) since the                                                  |
| and their meanings                                   |                               |           | 034.0          | <u>//</u>     | AGE[ ]. Time (in minutes) since the                                                  |
| and then mouningo.                                   | CURSOR CORSOR                 | SU . PAGE | <b>USP</b> : N | EAI           | target data was last updated.                                                        |

The [NAME/MMSI/TYPE] column of the [TARGET LIST] displays the target vessel's type in the following formats:

### Where the target type is CLASS A/CLASS B/AtoN

The name of the vessel is displayed when the name data is available. Where the name data is not available, the vessel's MMSI is displayed.

#### Where the target type is SAR(VESSEL/AIRCRAFT)/LOCATING DEVICE

| TYPE         | Display format             | TYPE         | Display format              |
|--------------|----------------------------|--------------|-----------------------------|
| SAR vessel   | SAR:(stations' MMSI/name)  | MOB Active   | MOB AIS:(station's MMSI)    |
| SAR aircraft | SAR:(stations' MMSI/name)  | MOB Test     | MOB TEST:(station's MMSI)   |
| SART Active  | AIS SART:(station's MMSI)  | EPIRB Active | EPRIB AIS:(station's MMSI)  |
| SART Test    | SART TEST:(station's MMSI) | EPIRB Test   | EPRIB TEST:(station's MMSI) |

The format in which data is displayed is listed in the table below.

#### Where the target type is BASE STATION

"BS:(Base station's MMSI)" is displayed.

**Note 1:** If there is no data for the target selected, the fields are displayed as "=NO TARGET=".

**Note 2:** Targets are automatically sorted in range order (closest to farthest) when no key is operated for 30 seconds. Target order is then updated every five seconds.

Active locating devices take priority and are displayed at the top of the list.

**Note 3:** When [AUTO SORT] on the [USER SET] menu is [OFF], the range and bearing to a target are updated. However, target order is not updated. To manually sort targets, see step 2.

**Note 4:** To select a target on the plotter display, press  $\blacktriangle$  or  $\triangledown$  to select the target then press the **ENT/ACK** key. Press  $\blacktriangle$  to cycle through targets from nearest to furthest;  $\triangledown$  to cycle through targets from farthest to nearest.

2. Press ▼ or ▲ to scroll through the first 100 targets, press ◀ or ► to scroll through the targets in groups of 8 (next/previous 8 targets).

The indication "NEXT 100 TARGETS" appears at the bottom of the list if more targets are available. Select the indication, then press the **ENT/ACK** key to show the next 100 targets.

The indication "PREVIOUS 100 TARGETS" appears at the top of the list if there is one or more pages of targets before the one currently displayed. Select the indication, then press the **ENT/ACK** key to show the previous 100 targets.

3. To view target data, or to sort the target list, select the desired target, then press the **ENT/ACK** key. The target list options pop up window is displayed.

| FUNCTION |                                                  |          |
|----------|--------------------------------------------------|----------|
|          | <ul> <li>NEW MSG</li> <li>VIEW DETAIL</li> </ul> |          |
| (NORMAL) | NAME REQUEST                                     | (DANGER) |

- [SORT (NORMAL)]: Press < to sort the [TARGET LIST] into range order. The closest target is displayed at the top of the list.
- [SORT (DANGER)]: Press ► to display and sort the [DANGEROUS TARGET ]LIST in range order. The closest target is displayed at the top of the list.
- [VIEW DETAIL]: Press the ENT/ACK key to open the [TARGET DETAIL] screen.
- [NEW MSG]: Press ▲ to open the text input window to create an AIS message to send to the selected target.
- [NAME REQUEST]: Press ▼ to send a name request to the target vessel's AIS. Name requests cannot be sent to the same target within a short period, regardless of target. If you have requested the name of a target too soon after the last request, or the target is out of range, or the target has set their AIS to RX only mode, the pop up message "CANNOT REQUEST NAME" is displayed. Wait a short while before requesting the name again.
  - 4. Press the **DISP** key to close the menu.

# 1.8.3 Dangerous (target) list

Dangerous targets are targets which are calculated to be on a collision course with your vessel. When a dangerous target is detected, the target and its available details can be viewed in the [DANGEROUS TARGET LIST].

**Note:** The operations available from the [DANGEOUS TARGET LIST] are the same as the [TARGET LIST] operations. To view the [DANGEROUS LIST] when the [TAR-GET LIST] is displayed, follow the procedure outlined in step 3 of section 1.8.2.

| DA                        | DANGEROUS LIST 12:32:01 1-8 (201) |          |         |        |  |
|---------------------------|-----------------------------------|----------|---------|--------|--|
|                           | NAME/MMSI/TYPE                    | CPA[NM]  | TCPA    | AGE['] |  |
| $\Delta^{\!\!\mathbf{A}}$ | SAMPLE SHIP_002                   | 3.3      | -10'00" | 0      |  |
| ∆в                        | SAMPLE SHIP_003                   | 3 .4     | -10'00" | 0      |  |
| Δ                         | SAMPLE SHIP_004                   | 3.5      | -15'00" | 0      |  |
| 够                         | 3S:123456789                      | 3.6      | -20'30" |        |  |
| Δ                         | SAMPLE SHIP_005                   | 3.7      | -25'30" | 0      |  |
| SAR                       | SAR:111273222                     | 3 .8     | -10'00" | 0      |  |
| SAR                       | SAR:111273101                     | 3.9      | -15'00" | 0      |  |
| ∆^                        | SAMPLE SHIP_008                   | 3 .1     | -20'00" | 0 🔻    |  |
|                           | CURSOR IN : FUNC                  | CO: PAGE | OISP :  | NEXT   |  |
|                           | Selected target is highlighted.   |          |         |        |  |

Time at which the list was last sorted.

NAME/MMSI/TYPE: Target's MMSI, name or type is displayed. Where name data is available, the vessel name is displayed. CPA[NM]: Range to approach to the target from own ship. TCPA: Time to approach to the target from own ship. AGE[ ' ]: Time (in minutes) since the target data was last updated.

Target type symbols. See Appendix 5 for a full list of AIS symbols and their meanings.

**Note:** If there are no dangerous targets detected, list shows the message "=NO TAR-GET=".

#### 1. OPERATION

# 1.8.4 How to interpret the [TARGET DETAIL] screen

The [TARGET DETAIL] screen shows available detailed information about the selected target.

Lost and dangerous targets have the appropriate icon displayed at the top right, as indicated in the lost target example below.

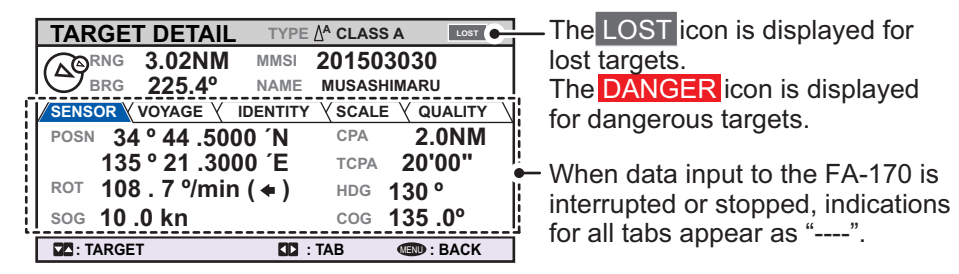

There are five tabs available for viewing; [SENSOR], [VOYAGE], [IDENTITY], [SCALE] and [QUALITY]. Press ◀ or ► to select a tab and show its information.

The selected target's bearing ([BRG]), range ([RNG]), [MMSI] and [NAME] are displayed at the top of the screen regardless of the selected tab. For lost or dangerous targets, the appropriate icon is displayed at the top right of the screen.

The information displayed on each tab varies, depending on the type of target selected.

The tables on the following pages list each tab's contents, along with a brief description.

| Contents | Description                                                                                                    |
|----------|----------------------------------------------------------------------------------------------------|
| POSN     | Target's last known position. Displayed for all target types.                                                                |
| ROT      | Target's Rate Of Turn. Displayed only for CLASS A and Locating device target types.                                          |
| ALT      | Altitude. Displayed only for SAR VESSEL and SAR AIRCRAFT target types.                                                       |
| SOG      | Target's Speed Over Ground. Displayed only for CLASS A, CLASS B, SAR VESSEL, SAR AIRCRAFT and Locating device target types.  |
| COG      | Target's Course Over Ground. Displayed only for CLASS A, CLASS B, SAR VESSEL, SAR AIRCRAFT and Locating device target types. |
| HDG      | Target's last known heading. Displayed only for CLASS A, CLASS B and Locating de-<br>vice target types.                      |
| CPA      | Range to target. Displayed for all target types.                                                                             |
| TCPA     | Time to approach to target. Displayed for all target types.                                                                  |

#### SENSOR tab

### VOYAGE tab

The VOYAGE tab is only displayed for CLASS A target types.

| Contents    | Description                                                  |
|-------------|--------------------------------------------------------------|
| NAV STATUS  | Target's navigational status (see section 1.6 for details).  |
| DESTINATION | Target's destination.                                        |
| ETA         | Target's Estimated Time of Arrival at the above destination. |

### **IDENTITY tab**

The IDENTITY tab is only displayed for CLASS A, CLASS B, SAR VESSEL, SAR AIR-CAFT and AtoN target types.

| Contents     | Description                                                                        |  |
|--------------|------------------------------------------------------------------------------------|--|
| CALL SIGN    | Target's call sign. Not displayed for AtoN target types.                           |  |
| IMO NO.      | Target's International Maritime Organization registration number.                  |  |
| TYPE OF SHIP | Target's ship type. Displayed only for CLASS A and CLASS B target types.           |  |
| REAL AtoN    | Displayed as "YES" for physical aids to navigation, "NO" for virtual aids to navi- |  |
|              | gation. Displayed only for AtoN target types.                                      |  |
| TYPE OF AtoN | The type of aids to navigation. Displayed only for AtoN target types.              |  |
| VENDER ID    | Target's AIS maker's ID. Displayed only for CLASS A and CLASS B target types.      |  |

### SCALE tab

The SCALE tab is only displayed for SAR VESSEL, SAR AIRCRAFT and AtoN target types.

| Contents                | Description                                                              |
|-------------------------|--------------------------------------------------------------------------|
| SHIP SIZE(LENGTH, BEAM) | Target's ship size (length, beam). Displayed for all above target types. |
| ANT POSN(X,Y)           | Position of target's antenna. Displayed for all above target types.      |
| DRAUGHT                 | Target ship's draught. Displayed only for CLASS A target types.          |
| PI                      | Off-position indicator. Displayed only for AtoN target types.            |

### **QUALITY tab**

The QUALITY tab is displayed for all target types.

| Contents   | Description                                                                  |                                              |  |
|------------|------------------------------------------------------------------------------|----------------------------------------------|--|
| PA         | Position Accuracy for target ship. (HIGH: High accuracy, LOW: Low accuracy.) |                                              |  |
| RAIM       | Target's RAIM status. (USED: Using F                                         | AIM, UNUSED: Not using RAIM.).               |  |
| TIME STAMP | Time at which the target was last dete                                       | cted. Not displayed for AIS base stations.   |  |
| POSN       | Target's position quality. Possible position                                 | tion qualities are shown in the list below:  |  |
| QUALITY    | Quality indication                                                           | Meaning                                      |  |
|            | [NO POSITION]                                                                | Position data not available.                 |  |
|            | [MANUAL POSITION]                                                            | Position data is input manually.             |  |
|            | [DEAD RECKONING POSITION]                                                    | Position calculated by dead reckoning.       |  |
|            | [OUTDATED POSITION > 200 M]                                                  | More than 200 m from last estimated posi-    |  |
|            |                                                                              | tion.                                        |  |
|            | [POSITION > 10 M]                                                            | Difference of more than 10 m from last es-   |  |
|            |                                                                              | timated position.                            |  |
|            | [POSITION WITH RAIM > 10 M]                                                  | Difference of more than 10 m from last es-   |  |
|            |                                                                              | timated position.                            |  |
|            | [POSITION < 10 M]                                                            | Difference of less than 10 m from last esti- |  |
|            |                                                                              |                                              |  |
|            | [POSITION WITH RAIM < 10 M]                                                  | Difference of less than 10 m from last esti- |  |
|            |                                                                              | mated position.                              |  |
|            | [VALID POSN WITH NO TIME                                                     | No time stamp available.                     |  |
|            | STAMP                                                                        |                                              |  |

## Target Loupe

Target loupe is on the top left side of [TARGET DETAIL] screen. The target loupe shows the positions and directions of own ship and other ship.

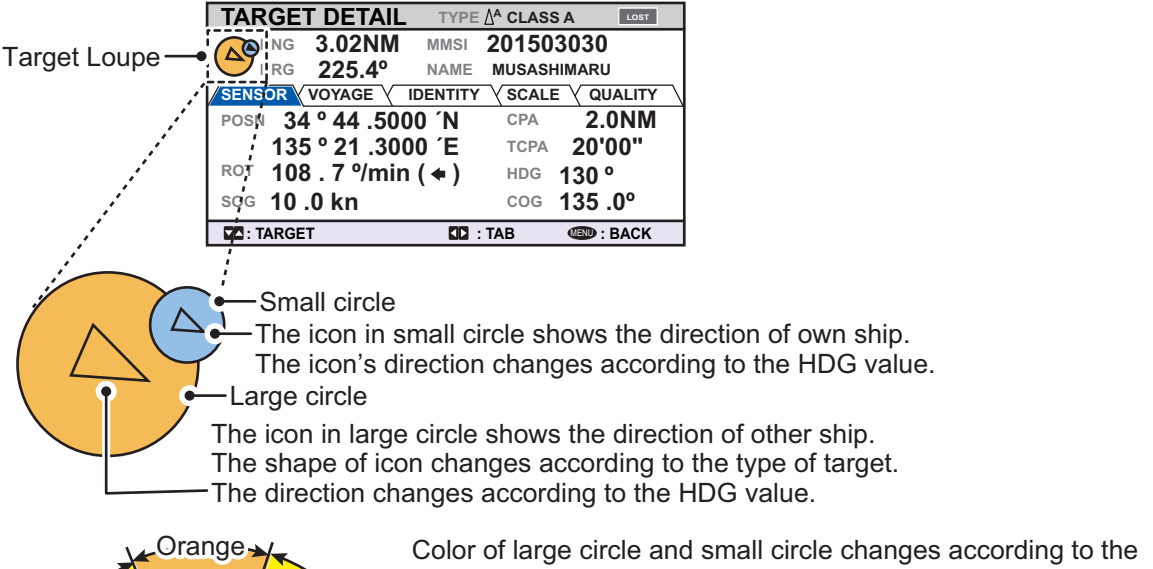

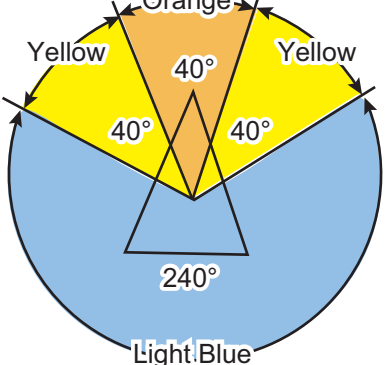

position of each other to show the possibility of collision.

For example, the color of small circle becomes orange when the other ship is in 40° area from the center of own ship. The change of color to orange indicates the high possiblity of becoming the cause of collision for own ship. Also, when the position of own ship is within 40° area of other ship, the color of large circle becomes orange.

Also, the color of small circle becomes yellow when the other ship is in 20° to 60° area from the center of own ship. The change of color to yellow indicates the lower possiblity of becoming the cause of collision for own ship. Also, when the position of own ship is within 20° to 60° area of other ship, the color of large circle becomes yellow.

On the contrary, when the position of other ship is in 240° area, the color of large circle and small circle become light blue to indicate low possibility of collision.

| $\sim$        | Both ships       | Small circle (Own ship) | Large circle (Other ship) |
|---------------|------------------|-------------------------|---------------------------|
| Orange        | Orange<br>Orange | Light Blue<br>Orange    | Light Blue<br>Orange      |
| Yellow        | Yellow           | Light Blue              | Light Blue<br>Yellow      |
| Light<br>Blue | Light/Blue       | Light,Blue              |                           |

Indications of target loupe - Indicated colors are the colors of each circle

## 1.8.5 Own ship data

The [OWN INFORMATION] display shows your ship's data across four tabs. The information displayed is shown in the figure below. This data should be checked once per voyage or once per month, whichever is shorter. Data may be changed only on the authority of the master.

The Officer of the Watch should periodically check position, SOG and sensor information for quality.

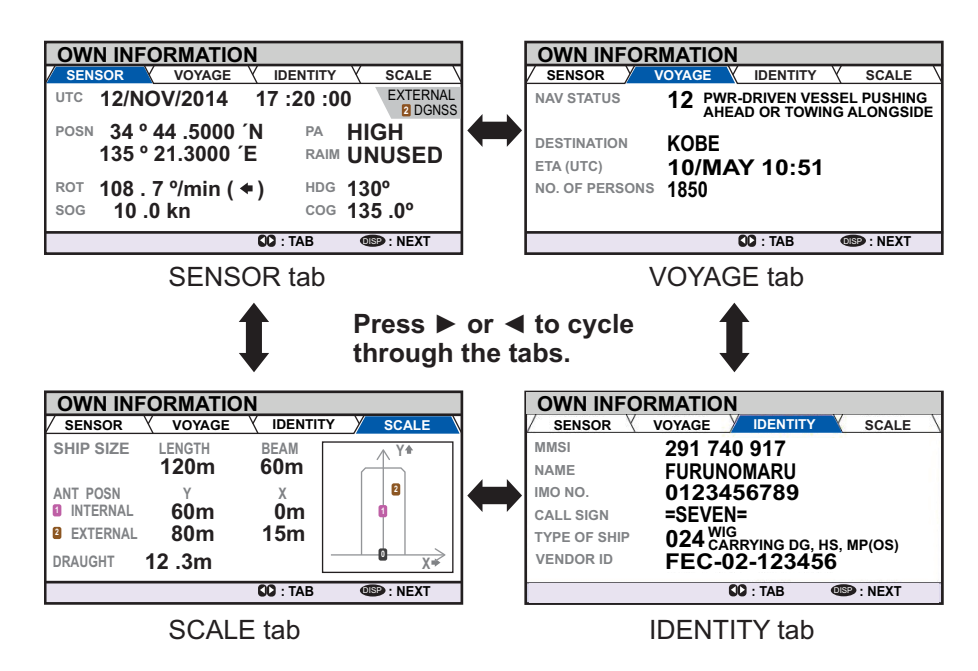

The table below list each tab's contents along with a brief description.

| Tab                                 | Item                       | Description                                             |
|-------------------------------------|----------------------------|---------------------------------------------------------|
| [SENSOR] [UTC], [LT] Date and time. |                            | Date and time.                                          |
|                                     |                            | [UTC]: Universal Time, Coordinated.                     |
|                                     |                            | [LT]: Local time.                                       |
|                                     |                            | <b>Note:</b> For more information on these indications, |
|                                     |                            | see section 1.15.                                       |
|                                     | [POSN]                     | OS (Own Ship) position.                                 |
|                                     | [ROT]                      | Rate of Turn.                                           |
|                                     | [SOG]                      | Speed Over Ground.                                      |
|                                     | [PA]                       | Positioning accuracy.                                   |
|                                     | [RAIM]                     | RAIM status.                                            |
|                                     |                            | [USED]: RAIM is currently in use.                       |
|                                     |                            | [UNUSED]: RAIM is not currently in use.                 |
|                                     | [HDG]                      | Heading.                                                |
|                                     | [COG]                      | Course Over Ground.                                     |
|                                     | GNSS status                | GNSS currently in use.                                  |
| [VOYAGE]                            | [NAV STATUS]               | Current navigational status.                            |
|                                     | [DESTINATION]              | Current destination.                                    |
|                                     | [ETA [UTC]], [ETA<br>[LT]] | Estimate Time of Arrival (ETA) at the destination.      |
|                                     | [NO. OF PERSONS]           | Number of people aboard your vessel.                    |

#### 1. OPERATION

| Tab        | Item           | Description                                         |
|------------|----------------|-----------------------------------------------------|
| [IDENTITY] | [MMSI]         | Own ship's MMSI.                                    |
|            | [NAME]         | Own ship's name.                                    |
|            | [IMO NO.]      | Own ship's IMO number.                              |
|            | [CALL SIGN]    | Own ship's call sign.                               |
|            | [TYPE OF SHIP] | Own ship's vessel type. See section 1.6, step 7 for |
|            |                | details.                                            |
|            | [VENDOR ID]    | Own ship's vendor ID.                               |
| [SCALE]    | [SHIP SIZE]    | Own ship's length and beam.                         |
|            | [ANT POSN]     | Antenna position.                                   |
|            |                | [INTERNAL]: position of internal antenna.           |
|            |                | [EXTERNAL]: position of external antenna.           |
|            | [DRAUGHT]      | Own ship's draught.                                 |

### Sensor priority

When the signal is not received from the sensor, if the multiple sensors are connected, the sensor in use is switched according to the priority shown as the table below.

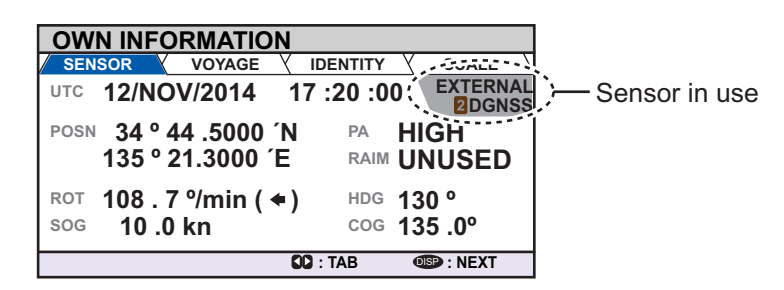

| Priority | Sensor in use |                                    | Indication on [SENSOR] tab |
|----------|---------------|------------------------------------|----------------------------|
| High     | 1             | External DGNSS in use (corrected)  | EXTERNAL DGNSS             |
|          | 2             | Internal DGNSS in use (corrected;  | INTERNAL DGNSS             |
|          |               | Message 17)                        |                            |
|          | 3             | Internal DGNSS in use (corrected;  |                            |
|          |               | beacon)                            |                            |
|          | 4             | External EPFS in use (uncorrected) | EXTERNAL GNSS              |
|          | 5             | Internal GNSS in use (uncorrected) | INTERNAL GNSS              |
| Low      | 6             | No position                        | NO FIX                     |

## 1.8.6 Alert display

The alert display shows the date and time alerts were generated. For further details, see section 3.5.

# 1.9 Messages

You may send and receive messages via VHF channels, to a specified MMSI or all AIS-equipped ships in the area. Messages can be sent to warn of safety of navigation; for example, an iceberg sighted. Routine messages are also permitted.

Short safety-related messages are only an additional means to broadcast safety information. They do not remove the requirements of the GMDSS.

When a message is received, the equipment beeps and pop up appears, indicating the type of message received.

Sent messages are stored in the [MSG BOX] (message box) under the [OUTBOX] tab.

Received messages are stored in the [MSG BOX] under the [INBOX] tab.

The FA-170 can store up to 20 transmitted messages and up to 20 addressed received messages and 20 broadcast received messages. When the [INBOX] or [OUT-BOX] becomes full, the oldest message in the box is automatically deleted to make room for the latest.

## 1.9.1 How to send a message

This procedure applies to Class A AIS, for Inland AIS, see section 2.6.1.

- 1. Press the **MENU/ESC** key to open the main menu.
- 2. Select [MSG], then press the ENT/ACK key.

| MSG       |  |
|-----------|--|
| 1 NEW MSG |  |
| MSG BOX   |  |

[NEW MSG] is selected. Press the ENT/ACK key. The [NEW MSG] screen appears.

| NEW MSG (TEXT)                                                |                                                                                                    | <send msg=""></send> |
|---------------------------------------------------------------|----------------------------------------------------------------------------------------------------|----------------------|
| MSG TYPE :<br>TO :<br>CH :<br>RETRY :<br>TEXT :<br>( 0 / 85 ) | ADDRESSED<br>000000000<br>ALTERNATE<br>3<br>Use the software keyboard<br>to enter the message here. |                      |
| CURSOR                                                        | I SELECT                                                                                            | MENU : BACK          |

4. [MSG TYPE] is selected, press the **ENT/ACK** key to change the type of message you wish to send. The options pop up shown below appears.

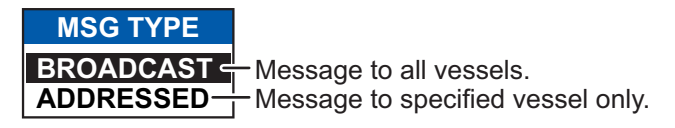

- 5. Select the appropriate message type, then press the **ENT/ACK** key. For broadcast messages, skip to step 8.
- 6. Select [TO], then press the ENT/ACK key. A numerical settings pop up appears.

- Input the MMSI of the ship you wish to send this message to, then press the ENT/ ACK key to close the pop up. See section 1.5 for how to input data. Note: When sending an addressed message and it is known that the recipient cannot display the message, [NO MKD] will appear on the right side of MSG TYPE.
- 8. Select [CH] (Channel), then press the **ENT/ACK** key. The channel select options pop up appears.

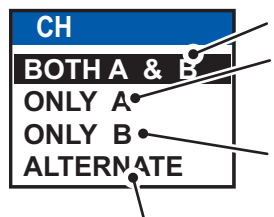

Sends the same message to both channel A and channel B. Sends the message to channel A. If channel A is set to RX only and channel B is set to TXRX, the message is sent to channel B.

Sends the message to channel B. If channel B is set to RX only and channel A is set to TXRX, the message is sent to channel A.

Sends messages on alternating channels. In other words, if the last message sent on channel A, the next message is sent on channel B.

- 9. Select the appropriate option, then press the **ENT/ACK** key. For broadcast messages, skip to step 12.
- 10. Select [RETRY], then press the **ENT/ACK** key. The retry attempts setting pop up appears.
- 11. Press ▲ to increase the retry attempts, ▼ to decrease the retry attempts. The maximum setting for retries is 3. Press the ENT/ACK key to apply the setting and close the pop up.
- 12. Press ▼ to highlight the message text, then press the **ENT/ACK** to display the software keyboard.
- 13. Input the new message text, referring to section 1.5.4. The maximum number of characters allowed is as follows:
  - BROADCAST: 90 characters.
  - ADDRESSED: 85 characters.
- 14. Press ▲ or ▼ to highlight [<SEND MSG>] at the top right of the screen, then press the ENT/ACK key. A confirmation pop up appears.
- 15. Select [YES] to send the message or [NO] to cancel the message, then press the **ENT/ACK** key.

**Note:** The following pop up messages may be displayed during sending or after the message has been sent.

| Pop up message                      | Description                                                                                                    |
|-------------------------------------|----------------------------------------------------------------------------------------------------|
| MESSAGE SENT SUCCESSFULLY.          | Displayed after a message is sent successfully.                                                                                                    |
| NO TEXT IN MESSAGE                  | Displayed when the message body is blank and <send msg=""> is selected.</send>                                                                                                    |
| FAILED TO SEND MESSAGE.<br>(CODE:X) | The message failed to send. The code (indicated as "X"<br>in the example to the left) indicates the reason for the fail-<br>ure.<br>"CODE:1" indicates that the message was not acknowl-<br>edged by the recipient.<br>"CODE:2" indicates that the message failed to send. |
## 1.9.2 How to receive messages

When a message is received, the equipment beeps and a pop up message appears on the screen. The table below lists the possible messages with a brief description. To enable/disable these pop ups, see section 1.7.

| Pop up message         | Description                                                                                        |
|------------------------|----------------------------------------------------------------------------------------------------|
| TEXT MESSAGE RECEIVED. | Displayed when a broadcast message is received.                                                    |
| TEXT MESSAGE RECEIVED. | Displayed when an addressed message is received.                                                   |
| MMSI/NAME.             | MMSI appears by default, however, where name data is available, the vessel name is also displayed. |

## **1.9.3** How to use the message box (MSG BOX)

#### How to view a received message

To view message contents, follow the procedure below.

- 1. Press the ENT/ACK to close the pop up window.
- 2. Press the **MENU/ESC** key to show the main menu.
- 3. Select [MSG], then press the ENT/ACK key.
- 4. Select [MSG BOX], then press the **ENT/ACK** key. The [OUTBOX] tab is displayed by default. Press ► to display the [INBOX] tab.

| MSG BOX ( TE        | EXT)          |          |
|---------------------|---------------|----------|
| OUTBOX: 10          | y II          | NBOX: 12 |
| TIME [UTC]          | FRO           | M 01/10  |
| 🗟 🔶 30 /MAY 17 :    | 20 BROADCAST  |          |
| 🛛 🏠 🎝 29 /MAY 16 :  | 05 BROADCAST  |          |
| 🗟 🗲 28 /MAY 16 :    | 15 ENTERPRISE |          |
| 🛛 🤣 🍣 27 /MAY 17 :: | 20 BROADCAST  |          |
| 🔗 🔶 26 /MAY 17 ::   | 20 NEPTUNE    |          |
| 🛛 🏠 🎝 25 /MAY 17 :: | 20 BROADCAST  |          |
| 🔗 🔶 24 /MAY 17 ::   | 20 NAUTILUS   |          |
| CURSOR IN: F        | UNC CO: TAB   | I BACK   |

| Indication     | Meaning                       |
|----------------|-------------------------------|
| $\widehat{\ }$ | This message has been viewed. |
| $\square$      | This message is unviewed.     |
| <b></b>        | Broadcast message             |
| +              | Addressed message             |

5. Select the message you wish to view, then press the **ENT/ACK** key. The message options pop up window shown below appears.

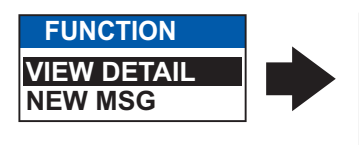

| INBOX MSG D                                                                    | ETAIL ( TEXT                                               | .)                |
|--------------------------------------------------------------------------------|------------------------------------------------------------|-------------------|
| MSG TYPE < ADDR<br>TIME [UTC] < 28 / MJ<br>FROM < 98765<br>TEXT < POW<br>( 21) | ESSED<br>AY 16 : 15<br>54321 / ENTERPRIS<br>ERED BY FURUNO | E<br>ELECTRONICS. |
| C: MESSAGE                                                                     | CD: BOX                                                    | MEND: BACK        |

Select [VIEW DETAIL], then press the **ENT/ACK** key to display the received message's contents. The figure above shows an example of a received message. Select [NEW MSG], then press the **ENT/ACK** key to send a message back to this message's sender.

- 6. Press ▲ or ▼ to view other messages, press ◀ or ► to switch between viewing an [INBOX] message and an [OUTBOX] message.
- 7. Press the **DISP** key to close the menu.

#### How to view sent messages

- 1. Press the ENT/ACK to close the pop up window.
- 2. Press the **MENU/ESC** key to show the main menu.
- 3. Select [MSG], then press the ENT/ACK key.
- 4. Select [MSG BOX], then press the **ENT/ACK** key. The [OUTBOX] tab is displayed by default.

| MSG BOX (TEXT)                                                                                                    | Indication | Meaning                                             |
|----------------------------------------------------------------------------------------------------|------------|-----------------------------------------------------|
| OUTBOX: 10         INBOX: 12           TIME [UTC]         TO         01 / 10                                                                                                    | ок         | This message was sent<br>successfully.              |
| Image: Second condition         Image: Second condition         Image: Second                                                                                                    | XNG        | This message was not sent.                          |
| $\bowtie$ → 28 /MAY 16 :15 TITANIC<br>$\overleftrightarrow$ → 27 /MAY 17 :20 NAUTILUS<br>$\overleftrightarrow$ ← 26 /MAY 17 :20 BROADCAST                                                                                                    | NO<br>ACK  | Waiting for recipient to acknowledged this message. |
| Image: Second Second | ÷          | Broadcast message                                   |
| SC: CURSOR CO: FUNC CC: TAB CO: BACK                                                                                                    | <b>→</b>   | Addressed message                                   |

 To view the contents of a message, highlight the message then press the ENT/ ACK key. The message options pop up window appears. Select [VIEW DETAIL] to display the received message's contents. The figure below shows an example of a received message.

Select [NEW MSG] to send another message to the recipient.

| OUTBOX                     | MSG DETAIL ( TEXT )                         |  |
|----------------------------|---------------------------------------------|--|
| MSG TYPE <<br>TIME [UTC] < | ADDRESSED<br>28 / MAY 16 : 15               |  |
| TO 🖣                       | 123456789 / TITANIC                         |  |
| TEXT ◀<br>(39/85)          | ICEBERG COORDINATES RECEIVED.<br>THANK YOU! |  |
| C: MESSAGE                 | CD: BOX                                     |  |

- 6. Press ▲ or ▼ to view other messages, press ◀ or ► to switch between viewing an [INBOX] message and an [OUTBOX] message.
- 7. Press the **DISP** key to close the menu.

# **1.10 Regional Operating Channels**

AIS operates primarily on two dedicated VHF channels, CH 2087 and CH2088. Where these channels are not available regionally, the AIS is capable of being automatically switched to designated alternate channels by means of a message from a shore facility. Where no shore based AIS or GMDSS sea area A1 station is in place, the AIS should be switched manually as in subsection 1.10.2.

A regional operating area is set with the procedure shown below. The most recent eight areas are memorized.

- Automatic setting of VHF DSC (channel 70) from shore-based AIS.
- Automatic setting by AIS message from shore-based AIS.
- Setting by shipboard system such as ECDIS.
- Manual setting

The default area is as follows:

- Tx power: 12.5 W
- Channel no. 2087, 2088
- Tx/Rx mode: Tx/Rx

## 1.10.1 How to view channel information

Do the following to view current channel information. To edit channel information, see subsection 1.10.2.

- 1. Press the **MENU/ESC** key to open the menu.
- 2. Select [CH INFO]. The [CH INFO] pop up window appears.

| CH INFO                                                       |                                                                                | Select to display the regional channel list.                                                                                                    |
|---------------------------------------------------------------|--------------------------------------------------------------------------------|----------------------------------------------------------------------------------------------------|
| IREGION LIST<br>PWR<br>CH A<br>CH B<br>TX / RX A<br>TX / RX B | <ul> <li>HIGH</li> <li>2087</li> <li>2088</li> <li>TXRX</li> <li>TX</li> </ul> | Current channel's details.<br>PWR: Power.<br>CH A: Channel used for channel A.<br>CH B: Channel used for channel B.<br>TX / RX A: Channel A TX/RX<br>settings.<br>TX / RX B: Channel B TX/RX |
|                                                               |                                                                                | settings.                                                                                                    |

3. Press the **DISP** key to close the display.

## 1.10.2 How to edit/view regional channels

You may display the status of regional operating areas currently memorized in the equipment. Nine of any combination of AIS message from shore-based AIS, DSC message, manual settings and commands from ECDIS or a PC may be registered and one will be [HIGH SEA].

- AIS and DSC messages registered within last two hours cannot be edited.
- An item labeled [HIGH SEA] cannot be edited. ([HIGH SEA] are data used for international waters not controlled by shore-based AIS.)
- If two areas overlap one another the older data is deleted.
- Data older than 24 hours is deleted.
- Area data is deleted when it is more than 500 miles from the area for which it was registered.
- 1. Press the **MENU/ESC** key to open the menu.
- 2. Select [CH INFO], then press the ENT/ACK key.
- Select [REGION LIST] then press the ENT/ACK key. The REGION LIST has four pages of data related to each region, displayed on the left-side of the screen as shown in the figure below. The right side of the screen displays your current position, current region and the selected region.

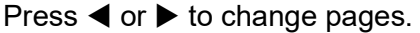

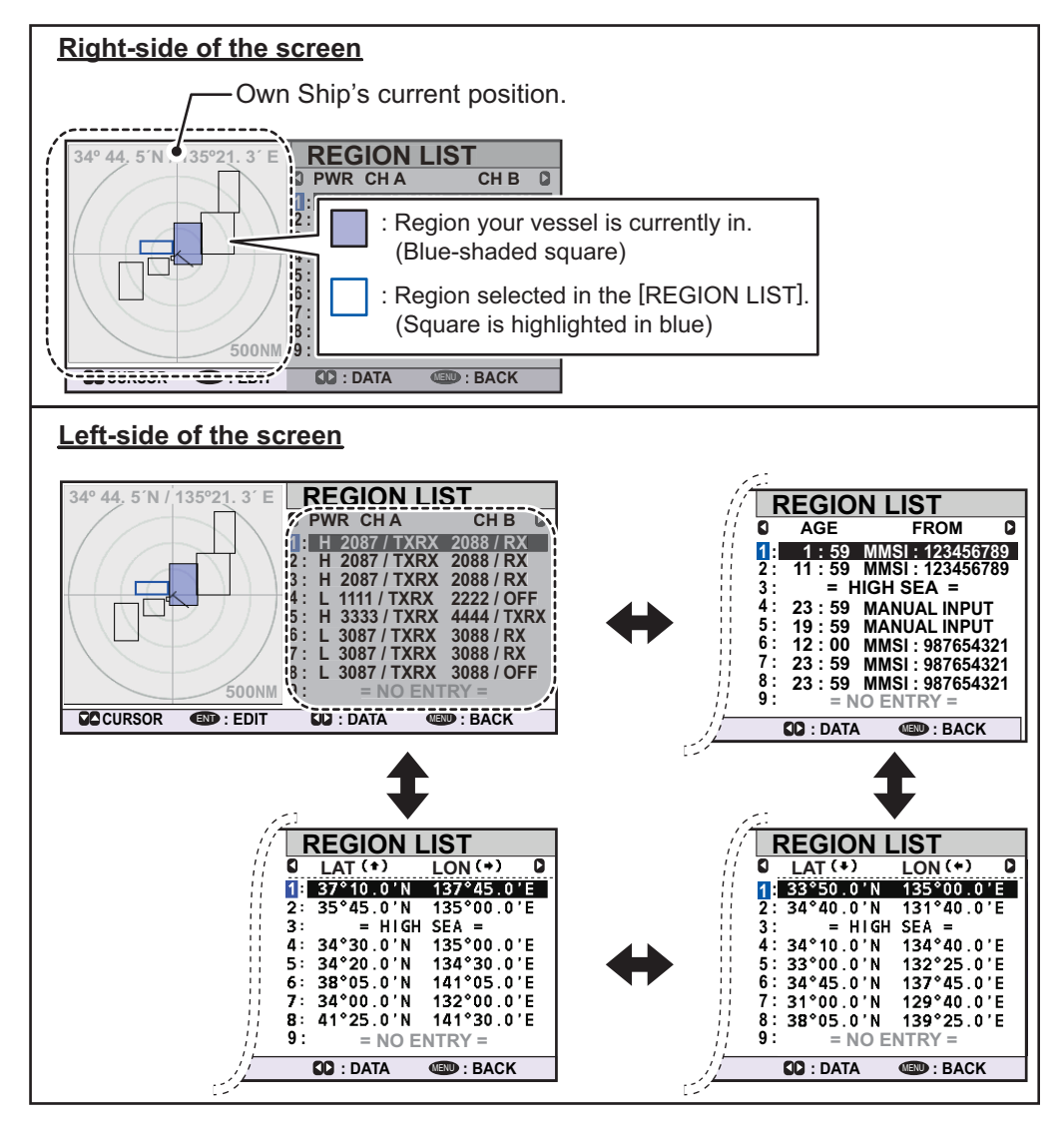

1-28

| The d | lata displayed o | n each page of | the [REGION | LIST] is des | cribed in the | e table |
|-------|------------------|----------------|-------------|--------------|---------------|---------|
| below | Ι.               |                |             |              |               |         |

| Data          | Description                                                                                                    |
|---------------|----------------------------------------------------------------------------------------------------|
| Region number | Up to eight regions can be assigned and set up. The ninth region<br>is reserved for open seas and is displayed as "= HIGH SEA =".<br>The region you are currently in is highlighted in blue (no. 1 in the<br>example on the previous page). |
| PWR           | <ul><li>H: High power TX setting.</li><li>L: Low power TX setting.</li></ul>                                                                                                    |
| CH A/CH B     | Channel A/B's frequency and TX/RX settings.                                                                                                    |
| AGE           | Time since the channel was registered.                                                                                                    |
| FROM          | Cause/origin of the last change.                                                                                                    |
| LAT/LON       | Latitude and Longitude of the region's corners.                                                                                                    |

- 4. Select the desired region number. You can select a region to edit from any page in the [REGION LIST]. The selected region is highlighted in blue on the plotter screen.
- 5. Press the **ENT/ACK** key to show the selected region's details. The region is highlighted in light red on the plotter screen, as shown in the figure below.

| Selected region is -<br>highlighted in light<br>red color. | 34° 44, 5 N 7 T35°21, 3 Č ED<br>IARE<br>ZONE<br>ICUIDEOR | IT REGION<br>A] LAT<br>57° 40.01N<br>33° 50.0 N 13 ● 00.0 E<br>H < 200NM W < 131NM<br>∴ 3NN ■ 4 131NM<br>∴ 137NM<br>∴ 137NM<br>∴ 2087/TX.<br>∠2087/TX.<br>∠2088/RX | <ul> <li>Coordinates for the top-right corner of the region.</li> <li>Coordinates for the bottom-left corner of region.</li> <li>Transition zone setting. (1 to 8 NM)</li> <li>Region channel settings.</li> </ul> |
|------------------------------------------------------------|----------------------------------------------------------|----------------------------------------------------------------------------------------------------|----------------------------------------------------------------------------------------------------|
|                                                            | CURSOR CORSOR                                            | I BACK                                                                                                    |                                                                                                    |

- 6. The [LAT] setting for the top-right corner of the region is already selected; press the **ENT/ACK** key. Input the latitude for the top-right position (northeast point) of the AIS operating area then press the **ENT/ACK** key.
- Press ➤ to select the [LON] setting for the top-right corner, then press the ENT/ ACK key. Input the longitude for the right-top position (northeast point) of the AIS operating area then press the ENT/ACK key.
- Press ► to select the [LAT] setting for the bottom-left corner, then press the ENT/ ACK key. Enter latitude for the bottom-left position (southwest point) of the AIS operating area then press the ENT/ACK key.
- Press ► to select the [LON] setting for the bottom-left corner, then press the ENT/ ACK key. Enter longitude for the bottom-left position (southwest point) of the AIS operating area then press the ENT/ACK key. Note: The overall area for the selected region in displayed in height (H) and width

(H) values, in gray text. If the set region is less than 20 nautical miles or more than 200 nautical miles long/wide, the height and width values are displayed in red text. Adjust the dimensions so the length/width of the region is more than 20 nautical miles and less than 200 nautical miles.

- 10. Press ► to select the setting for [ZONE], then press the ENT/ ACK key. A numerical input pop up window appears. The transition zone works as a buffer between your current region and the regions immediately adjacent to your current region. When any vessel enters the transition zone, messages sent from the adjacent region channel A are received via your region's channel B. This helps to locate vessels in adjacent regions.
- 11. Input the size of the transition zone for this region, then press the ENT/ACK key.
- 12. Press ► to select [PWR], then press the ENT/ACK key to show the channel power options.
- 13. Select [HIGH] or [LOW] power desired then press the ENT/ACK key.
- 14. Select the channel indication for [CH A], then press the **ENT/ACK** key. A numerical input pop up window appears.
- 15. Input the channel number for [CH A] then press the **ENT/ACK** key.
- Press ► to select the transmit/receive settings, then press the ENT/ACK key. An options pop up window appears.
- 17. Select the appropriate setting, then press the **ENT/ACK** key.

[TXRX]: Transmit and receive.

[RX]: Receive only.

[OFF]: Disable the channel.

18. Press ► to select [<SAVE>], then press the ENT/ACK key. A confirmation pop up window appears.

Select [YES] to apply the new settings and return to the [REGION LIST], [NO] to cancel the new settings and return to editing the region.

**Note:** If you enter invalid data, a pop up message stating the reason for the error appears. The table on the following page lists the pop up messages for these errors and the recommended action for each error.

| Pop up error message                                | Recommended action                                                                                                   |
|-----------------------------------------------------|----------------------------------------------------------------------------------------------------|
| INVALID CHANNEL                                     | Check the channel setting, re-input the settings.                                                                    |
| INVALID REGION SIZE.                                | Check the region size is less than 200 NM and more than 20 NM. Adjust your region size.                              |
| INVALID REGION. ADJUST SIZE OR LOCATION.            | Check your region size and location, there is at least one other region overlapping. Resize or relocate your region. |
| INVALID OPERATION: REGION<br>CANNOT BE OVERWRITTEN. | Check the overlapping regions.<br>Adjust your region size or location.                                               |

| TRANS ZONE    |
|---------------|
| <b>▲</b><br>0 |
| ▼             |
| [ 1~8 ]       |

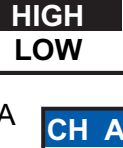

**PWR** 

| СН  | Α |
|-----|---|
| 208 | 7 |
| ▼   |   |

RX

RX

RX

OFF

TX/RX A & B

A:TXRX / B:

A: OFF / B:

**A**:

**A**:

**A**:

A:TXRX / B:TXRX

RX / B:

RX / B:

RX / B: TXRX

# 1.11 How to Enable/Disable the Key Beep

You can turn off the beep, which sounds for valid key input.

- 1. Press the **MENU/ESC** key to open the menu.
- 2. Select [USER SET], then press the ENT/ACK key.

| USER SET                |   |      |  |
|-------------------------|---|------|--|
| 1 KEY BEEP              | : | ON   |  |
| 2 TIME DIFF             | : | ON   |  |
| AUTO SORT               | : | OFF  |  |
| SART TEST               | : | TIDE |  |
| SILENT SET              |   |      |  |
| <b>O LONG RANGE SET</b> |   |      |  |
| <b>NOTIFICATION SET</b> |   |      |  |
|                         |   |      |  |

- 3. [KEY BEEP] is already selected, press the ENT/ACK key.
- 4. Select [ON] or [OFF] as appropriate then press the ENT/ACK key.
- 5. Press the **DISP** key to close the menu.

# 1.12 Long Range

The long range function sets the following:

- How to reply to a request for own ship data from a distant station (for example, an Inmarsat C station).
- Whether to transmit your ship's position to a satellite via the AIS VHF communication link or not.

## 1.12.1 How to set up long range response

Select how to reply to a request for own ship data from a distant station, for example, an Inmarsat C station. The available options are [AUTO] (automatically) or [MANUAL] (manually).

- 1. Press the **MENU/ESC** key to open the menu.
- 2. Select [USER SET], then press the ENT/ACK key.
- 3. Select [LONG RANGE SET], then press the **ENT/ACK** key.

|   | JSER SET         |        |  |
|---|------------------|--------|--|
| 0 | LONG RANGE SET   |        |  |
| 2 | 1 LR RESPONSE    | : AUTO |  |
| 3 | 2 LR BROADCAST   | : ON   |  |
| 4 | SARTTEST :       | HIDE   |  |
| 6 | SILENT SET       |        |  |
| 6 | LONG RANGE SET   |        |  |
| 7 | NOTIFICATION SET |        |  |
| 8 | ACTIVATE         |        |  |

- 4. Select [LR RESPONSE] then press the ENT/ACK key.
- 5. Select [AUTO] (auto reply) or [MANUAL] (manual reply) as appropriate then press the **ENT/ACK** key.
- 6. Press the **DISP** key to close the menu.

#### Manual reply

For manual reply, the requesting ship's MMSI, name and information requested appear. Select [REFUSE], then press the **ENT/ACK** key to send no data, or select [RE-PLY], then press the **ENT/ACK** to send data. The screen then changes according to your selection.

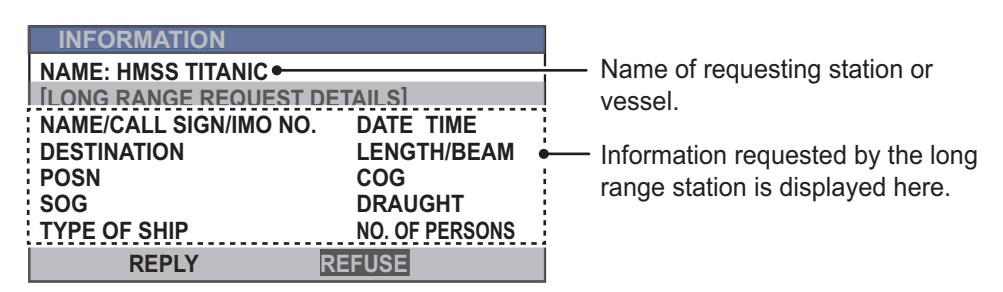

#### Automatic reply

For automatic reply, the pop up message shown below appears when an automatic reply is sent. Requested data is automatically transmitted. Press the **ENT/ACK** key to close the message.

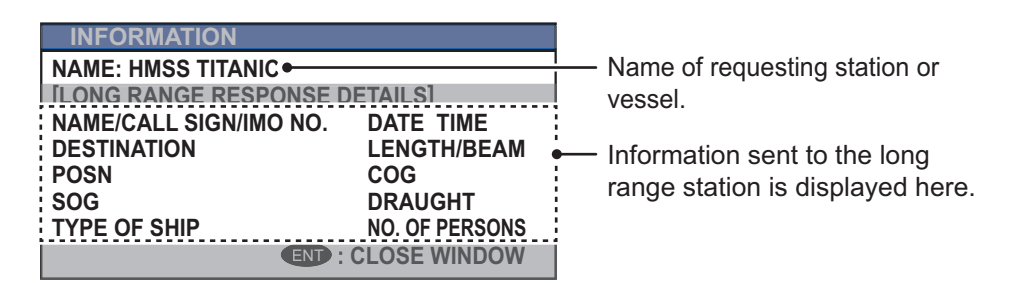

## 1.12.2 How to broadcast own ship data

You can broadcast own ship data to a satellite via the AIS VHF communication link.

- 1. Press the **MENU/ESC** key to open the menu.
- 2. Select [USER SET] then press the ENT/ACK key.
- 3. Select [LONG RANGE SET] then press the ENT/ACK key.
- 4. Select [LR BROADCAST] then press the ENT/ACK key.
- Select [ON] or [OFF] as appropriate then press the ENT/ACK key.
   [ON] sends your ship's position, and other data to a satellite via the AIS VHF communication link.
- 6. Press the **DISP** key to close the menu.

**Note:** The availability of this function depends of equipment specifications. The menu is not shown unless so equipped.

# 1.13 Pilot Plug (FA-1703, option)

A pilot plug, which is connected between the AIS and a PC, is required to feed AIS information to a PC. The plug is required for the ships passing through the Panama Canal and the Saint Lawrence Seaway. The specifications for the pilot plug are as shown below.

| ltem       | Specifications                                                                                                    |
|------------|----------------------------------------------------------------------------------------------------|
| Baud rate  | <ul> <li>38400 bps</li> <li>Note: The following setting is required for the FA-170. If the pilot does not function, check these the following items.</li> <li>COM port settings: [INITIAL SET] menu → [I/O PORT]. The selected port for the pilot plug must be set to [EXT DISPLAY].</li> <li>Check the pilot plug connection at both the FA-170 and the connected PC.</li> </ul> |
| Туре       | AMP 206486-1 (9-pin, male)                                                                                                    |
| Signal     | TX-A: Pin 1                                                                                                    |
| connection | TX-B: Pin 4                                                                                                    |
|            | RX-A: Pin 5                                                                                                    |
|            | RX-B: Pin 6                                                                                                    |
|            | SHIELD: Pin 9                                                                                                    |

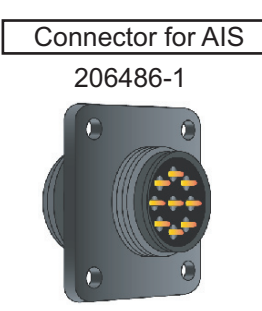

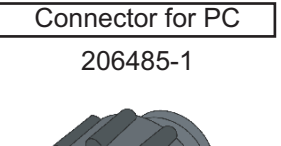

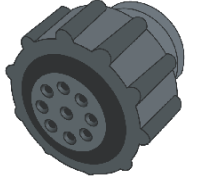

Pilot Plug connectors for FA-1703

# 1.14 Viewing Initial Settings

The [INITIAL SET] menu, which is locked with a password to prevent accidental changes to the ship's details, is where the installer enters ship's MMSI, internal and external antenna positions, ship type, I/O port settings, network settings and pre-shared key. You can view the settings on this menu as follows.

- 1. Press the **MENU/ESC** to open the menu.
- 2. Select [INITIAL SET], then Press the ENT/ACK key.
- 3. Select item to view then press the ENT/ACK key.

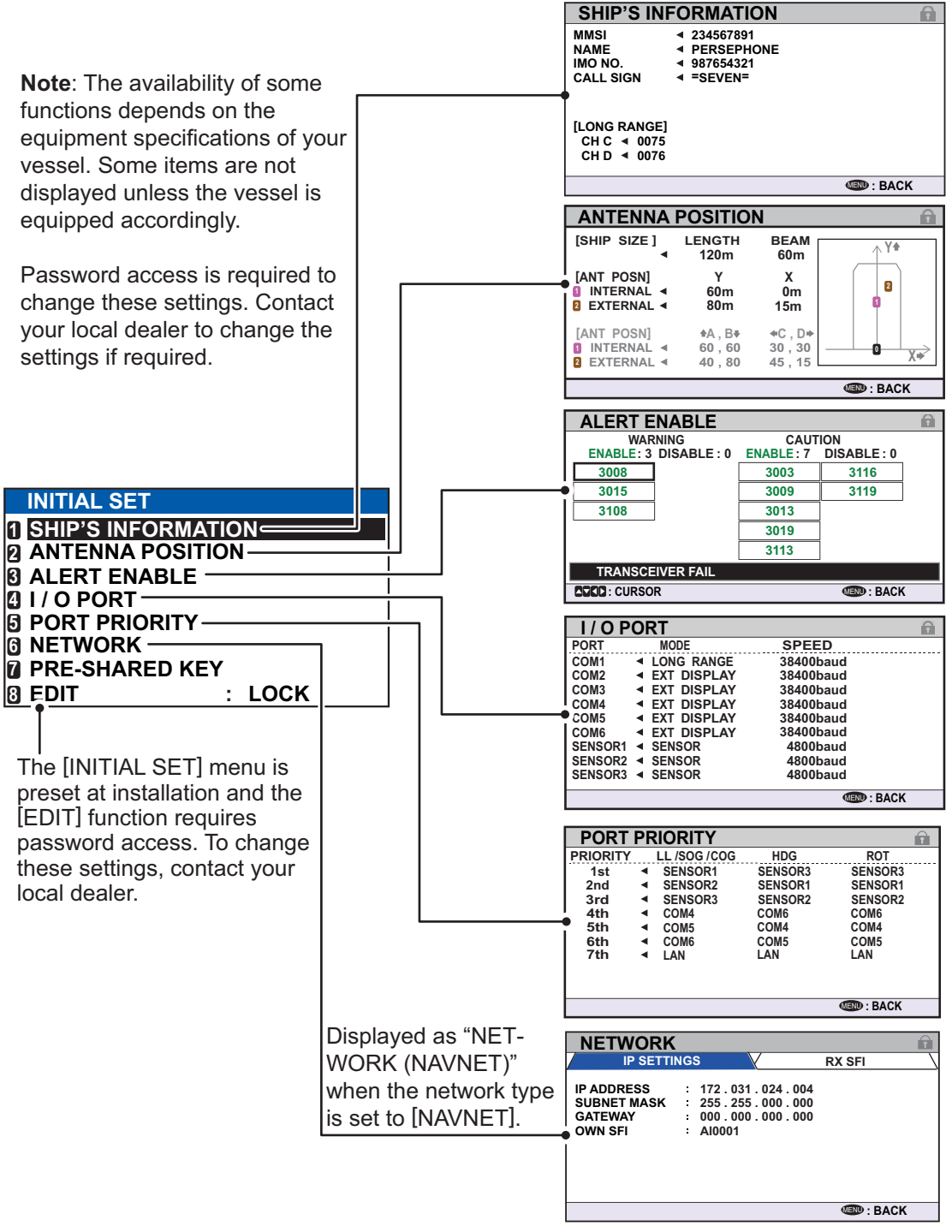

4. Press the **DISP** key to close the menu.

# **1.15** Setting for Time Difference

You can set the time difference from UTC (Coordinated Universal Time) to show the local time.

- 1. Press the MENU/ESC key to open the menu.
- 2. Select [USER SET] then press the ENT/ACK key.

| USER SET                |   |        |  |
|-------------------------|---|--------|--|
| 1 KEY BEEP              | : | ON     |  |
|                         | : | +00:00 |  |
| AUTO SORT               | : | ON     |  |
| SART TEST               | : | HIDE   |  |
| SILENT SET              |   |        |  |
| <b>1</b> LONG RANGE SET |   |        |  |
| <b>NOTIFICATION SET</b> |   |        |  |
|                         |   |        |  |

Select [TIME DIFF], then press the ENT/ACK key. The settings pop up window is displayed.

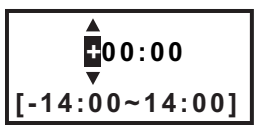

- 4. Select the desired time difference then press the ENT/ACK key. You can change the value with ▲ or ▼, the digit with ► or ◀. The setting range is -14:00 to +14:00.
- 5. Press the **DISP** key to close the menu.

**Note:** When a UTC time offset is set, the time display indication for messages and NAV STATUS screen is indicated as "LT" (Local Time). When there is no offset, the time display indication for messages and the NAV STATUS screen is indicated as "UTC" (Coordinated Universal Time).

# **1.16 Setting for Silent Function**

Transmission can be stopped from this menu. Receiving continues after stopping the transmission with this menu.

The following settings are required for using the silent function.

- Setting of interface for controlling the silent function.
- Setting of TX mode.

There are three TX modes in the silent function. The TX mode can be changed from menu or external switch.

- [NORMAL]: Transmissions and receiving function normally.
- [RESTRICT]\*: Transmissions are restricted for the messages other than the particular messages. Receiving functions normally.

\*: The TX mode cannot be set to [RESTRICT] from the external switch.

• [SILENT]: Only receiving functions.

#### 1. OPERATION

## **1.16.1** How to set the controlling interface of the silent function

The interface of silent function can be selected from the menu or the external switch. Regarding the connections of external switch, refer to "2.3.2 How to connect the FA-1701 transponder unit" of Installation Manual or the interconnection diagram located at its end.

- 1. Press the **MENU/ESC** key to open the menu.
- 2. Select [USER SET], then press the ENT/ACK key.
- 3. Select [SILENT SET], then press the ENT/ACK key.
- 4. Select [CONTROL], then press the **ENT/ACK** key.

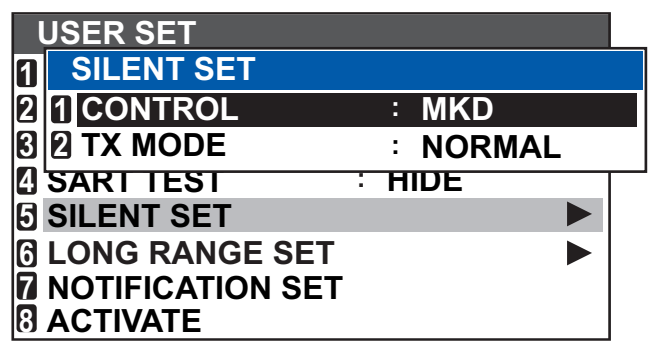

 Select [MKD] or [SWITCH] as appropriate then press the ENT/ACK key. Select [MKD] to switch the [TX MODE] (refer to 1.16.2 about the [TX MODE]) from the menu.

Select [SWITCH] to switch the [TX MODE] from the external switch.

6. Press the **DISP** key to close the menu.

## 1.16.2 How to switch the TX mode

When selecting [MKD] in [CONTROL] menu, the TX mode can be switched from the [TX MODE] menu.

- 1. Press the **MENU/ESC** key to open the menu.
- 2. Select [USER SET], then press the **ENT/ACK** key.
- 3. Select [SILENT SET], then press the ENT/ACK key.
- 4. Select [TX MODE], then press the ENT/ACK key.
- Select [NORMAL], [RESTRICT] or [SILENT] as appropriate, then press the ENT/ ACK key.

Each mode functions as follows.

- [NORMAL]: Transmissions and receiving function normally.
- [RESTRICT]: Transmissions are restricted for the messages other than the particular messages\*. Receiving functions normally.
- [SILENT]: Only receiving functions.
- \*: Binary messages are sent only when ABM/BBM sentences are entered.
- 6. Press the **DISP** key to close the menu.

# 2. INLAND AIS OPERATION

This section provides the operating procedures for the Inland AIS feature, which allows use of the AIS transponder on inland waterways or the open sea. Only those procedures that are different from the Class A AIS transponder are presented.

Ships with Inland AIS transponders on board autonomously determine their actual position using the Global Navigation Satellite System (GNSS), which is part of the AIS transponder. Furthermore they broadcast their ID and position to other ships over a distance of 10 to 30 kilometers (depending on the geographical environment). Other ships in the area receive this information and are able to display their own position and that of other ships. Inland AIS helps the skipper in his direct nautical decisions, especially in critical situations, like the approach of a bend or a constriction.

Further, authorities have the possibility to allow electronic submission of cargo lists, for example, for transports of dangerous cargo. The standard for "Electronic Reporting" (ERI) allows the digital, language independent submission of cargo or passenger reports from ships or agencies to authorities. In combination with electronic data exchange between the authorities of different countries this results in less reporting for the skippers. On the other hand all cargo information is available to authorities in case of an accident.

# 2.1 How to Activate the Inland AIS

Input your key number (received from dealer) to activate the Inland AIS. (If the key was input during the installation, activation key input is not necessary.)

- 1. Press the **MENU/ESC** key to open the menu.
- 2. Select [USER SET] then press the ENT/ACK key.
- 3. Select [ACTIVATE] then press the ENT/ACK key.

| ACTIVATE                  |                                                                                       |             |
|---------------------------|---------------------------------------------------------------------------------------|-------------|
| DEVICE ID<br>ACTIVATE KEY | <ul> <li>▲ AB-12-C3-ZD-AA-N4</li> <li>■ ■ ■ ■ ■ ■ ■ ■ ■ ■ ■ ■ ■ ■ ■ ■ ■ ■ ■</li></ul> | INACTIVATED |
|                           | ND : SELECT                                                                           | MEND : BACK |

- Press the ENT/ACK key to display the alphanumeric pop up window. The selected digit cycles through digits in the following order when ▲ is pressed: 1, 2 ... 9, 0, A, B, C ... X, Y, Z, 1, 2... press ▼ to cycle through digits in the opposite direction. Press ► or ◄ to move the selection cursor.
- 5. Input the activation key, then press the ENT/ACK key.

If you entered the activation key correctly, the indication "ACTIVATED!" appears then the system is automatically restarted. The FA-170 starts up with the SOLAS mode active.

#### **Selecting AIS Mode** 2.2

The Inland AIS has two operating modes: Inland (inland waterways) and SOLAS (SO-LAS compliant class A AIS transponder). Select desired mode as follows:

1. Press the **NAV STATUS** key to open the [NAV STATUS] menu.

| NAV STATUS                    |                                                           |
|-------------------------------|-----------------------------------------------------------|
| VOYAGE                        | SHIP'S INFO $\langle$ SCALE $\setminus$                   |
| NAV STATUS :                  | 12 PWR-DRIVEN VESSEL PUSHING<br>AHEAD OR TOWING ALONGSIDE |
| DESTINATION :                 | KOBE<br>[SOLAS LIST]<br>[INLAND LIST]                     |
| ETA (UTC) :                   | 10 / MAY 10 : 51                                          |
| AIS MODE<br>DYNAMIC INFO RATE | : SOLAS<br>: AUTO                                         |
| CURSOR IN : S                 |                                                           |

2. Press ▼ to select [AIS MODE] then press the ENT/ACK key. The mode selection pop up window appears.

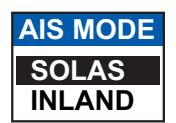

3. Select [SOLAS] or [INLAND] as appropriate then press the ENT/ACK key. The AIS mode icon at the top of the screen changes to display the selected mode.

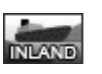

Inland mode active

SOLAS mode active

You are asked if you are sure to reboot the system. Select [YES] then press the ENT/ ACK key to reboot the unit.

#### Notes on Inland AIS operation

- · IMO No. is transmitted with all zeros.
- The draught used in Inland AIS is "Inland draught".

# 2.3 How to Enter Voyage-Related Data

Before you embark on a voyage using Inland AIS, set the various related data (see the list below) on the [NAV STATUS] menu.

- · Navigational status
- Destination
- Arrival time
- AIS mode currently in use
- Rate at which your vessel's dynamic information is transmitted
- ERI code
- No. of blue cones (for hazardous cargo)
- Cargo status
- · No. of persons
- Length and beam of ship
- Draught
- 1. Press the **NAV STATUS** key.

The [NAV STATUS] setting is selected by default.

| NAV STATUS       |                                                           |
|------------------|-----------------------------------------------------------|
| <b>VOYAGE</b>    | SHIP'S INFO V SCALE V                                     |
| NAV STATUS       | 12 PWR-DRIVEN VESSEL PUSHING<br>AHEAD OR TOWING ALONGSIDE |
| DESTINATION      | : KOBE<br>[SOLAS LIST]<br>[INLAND LIST]                   |
| ETA (UTC)        | : 10 / MAY 10 : 51                                        |
| AIS MODE         | SOLAS                                                     |
| DYNAMIC INFO RAT | E : AUTO                                                  |
|                  | SELECT 🚺 : TAB                                            |

- 2. If your navigational status is different from that shown, follow the procedure below. If it is the same as shown, go to step 3.
  - 1) Press the ENT/ACK key. The [NAV STATUS] options pop up window appears.
  - 2) Input the appropriate status, then press the **ENT/ACK** key. Refer to the data below to select appropriate navigational status.
- 00: UNDERWAY USING ENGINE
- 01: AT ANCHOR

| <b>02</b> : | NOT | UNDER | COMM | AND |  |
|-------------|-----|-------|------|-----|--|
|             |     |       |      |     |  |

- 03: RESTRICTED MANEUVERABILITY
- 04: CONSTRAINED BY HER DRAUGHT
- 05: MOORED 06: AGROUND
- 07: ENGAGED IN FISHING
- 08: UNDERWAY SAILING
- 09: RESERVED FOR HIGH SPEED CRAFT (HSC)\*1
- 10: RESERVED FOR WING IN GROUND (WIG)\*2
- 11: PWR-DRIVEN VESSEL TOWING ASTERN
- 12: PWR-DRIVEN VESSEL PUSHING AHEAD OR TOWING ALONGSIDE
- 13: RESERVED FOR FUTURE USE
- 14: AIS-SART (ACTIVE), MOB-AIS, EPIRB-AIS\*3 15: DEFAULT (ALSO USED BY SART, MOB, EPIRB
  - UNDER TEST)

\*1: RESERVED FOR FUTURE AMENDMENT OF NAVIGATIONAL STATUS FOR SHIPS CARRYING DG, HS, OR MP, OR IMO HAZARD OR POLLUTANT CATEGORY C, HIGH SPEED CRAFT (HSC)

\*2: RESERVED FOR FUTURE AMENDMENT OF NAVIGATIONAL STATUS FOR SHIPS CARRYING DANGEROUS GOODS (DG), HARMFUL SUBSTANCES (HS) OR MARINE POLLUTANTS (MP), OR IMO HAZARD OR POLLUTANT CATEGORY A, WING IN GROUND (WIG)

\*<sup>3</sup>: Not selectable for this type of equipment.

 Select [DESTINATION], then press the ENT/ACK key. The software keyboard appears for direct input. See section 1.5.4 for how to use the software keyboard. Enter the desired destination then press the ENT/ACK key. You can use up to 20 alphanumeric characters and enter up to 20 destinations. A list of destinations can also be accessed by selecting [SOLAS LIST] (displayed as DESTINATION LIST once accessed, as shown in the figure below) or [INLAND LIST] as appropriate for your AIS mode.

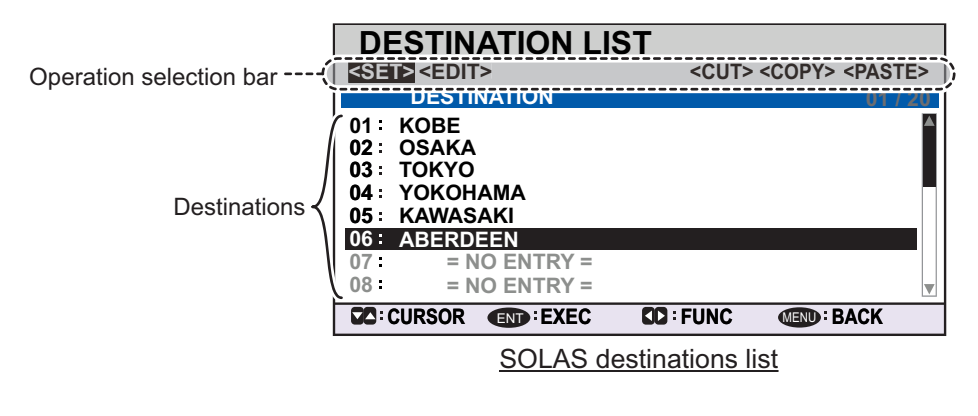

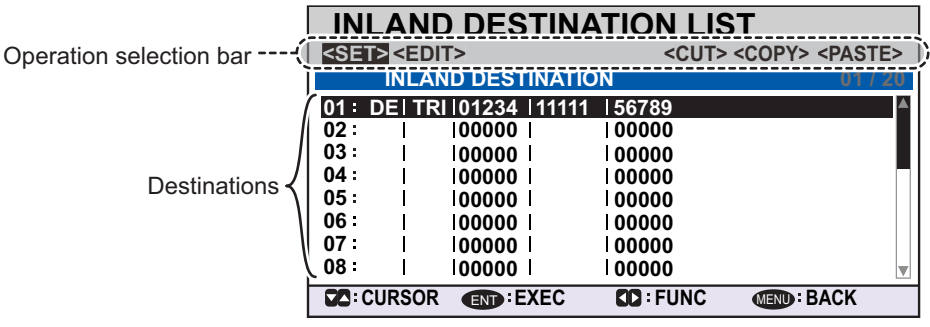

INLAND destinations list

Referring to operation descriptions in the table below, press  $\blacktriangleleft$  or  $\triangleright$  to select an operation, press  $\blacktriangle$  or  $\triangledown$  to select an entry in the list, then press the **ENT/ACK** key to confirm the selection.

| Operation       | Description                                                                                                    |
|-----------------|----------------------------------------------------------------------------------------------------|
| <set></set>     | Set the currently selection as the destination.                                                                                                    |
| <edit></edit>   | Rename the selected destination. The software keyboard appears when <edit> is selected. See section 1.5.4 for how to use the software keyboard.</edit>                                                                                                    |
| <cut></cut>     | Cut the current selection to temporary memory, leaving the entry empty.<br>The destination can now be pasted as a different entry.<br><b>Note:</b> Only one entry can be stored in temporary memory at a time. If<br>you <cut> two entries successively, the first is deleted.</cut> |
| <copy></copy>   | Copy the current selection to temporary memory. The destination can now be pasted as a different entry.                                                                                                    |
| <paste></paste> | Paste the entry stored in temporary memory to the selected destination<br>number.<br><b>Note:</b> Entries over-written with <paste> cannot be restored.</paste>                                                                                                    |

4. Select [ETA (LT/UTC)], then press the **ENT/ACK** key. The settings pop up window shown below appears.

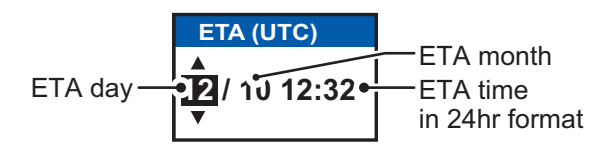

**Note 1:** The ETA indication appears as "ETA [LT]" when there a time offset is set from [TIME DIFF] in the [USER SET] menu. When the setting for [TIME DIFF] is not changed from the default (+00:00) setting, the ETA indication appears as "ETA [UTC]".

**Note 2:** Where a GNSS is not connected, or the signal is lost/interrupted, the ETA indication appears as ETA [UTC]. Further, the settings pop up window displays "NOTE: INPUT THE UTC" at the bottom of the pop up window.

- 5. Set the ETA date and time, referring to the figure on the previous page, then press the **ENT/ACK** key.
- 6. Confirm that the AIS mode selected is correct for this voyage. If a mode change is necessary, change the mode (See section 2.2), then repeat this procedure after the system restarts. If no change is required, go to step 7.
- 7. Select [DYNAMIC INFO RATE], then press the **ENT/ACK** key. The settings pop up window shown to the right appears.

If the report rate from a base station is used, this setting is ignored. For that reason, this setting is not always the same as the actual report rate.

| DYNAMIC INFO RATE |
|-------------------|
| AUTO              |
| 10 sec            |
| 5 sec             |
| 2 sec             |

8. Select the appropriate interval to send dynamic information, then press the **ENT/ACK** key.

Note 1: This setting is fixed to [AUTO] when [AIS MODE] is set to [SOLAS].

**Note 2:** The new settings take effect after approximately 8 minutes. In the meantime, the [AUTO] setting is used, regardless of the on-screen indication.

9. Press ► to display the [SHIP'S INFO] tab.

| NAV STATUS                                       | 6                                  |       |
|--------------------------------------------------|------------------------------------|-------|
| VOYAGE                                           | SHIP'S INFO                        | SCALE |
| ERI CODE                                         | : 8160 TANKBARGE                   |       |
| BLUE CONES<br>UN/LOADED                          | UNKNOWN                            |       |
| CREW<br>PASSENGER<br>PERSONNEL<br>NO. OF PERSONS | : 254<br>: 8190<br>: 254<br>: 8191 |       |
| CURSOR (ND)                                      | : SELECT C: TAB                    |       |

10. [ERI CODE] is selected. Press the **ENT/ACK** key to edit the ERI code type for this voyage.

For [SOLAS] mode, the [ERI CODE] item is replaced with [CARGO TYPE].

11. Input the ERI code, referring to "ERI Codes" on page AP-15, then press the **ENT**/ **ACK** key.

**Note:** When [Tanker] is selected and the Nav status is [Moored], output power is automatically switched to 1 W when SOG is less than 3 knots. Further, in the above condition, when SOG becomes higher than 3 knots, a beep sounds. (The

pop-up message "TX POWER CHANGED" also appears to notify you that the Tx power has changed). To erase the pop-up message, press the **ENT/ACK** key or reduce SOG to below 3 knots.

For SOLAS mode, input the cargo type, referring to step 7 of section 1.6.

12. Select [BLUE CONES], then press the **ENT/ACK** key. The pop up window shown below appears.

| BL   | UE ( | CONES |   |
|------|------|-------|---|
| NO.  | OF   | CONES | 0 |
| NO.  | OF   | CONES | 1 |
| NO.  | OF   | CONES | 2 |
| NO.  | OF   | CONES | 3 |
| B-FL | .AG  |       |   |
| UNKN | NOM  | N     |   |

Depending on the cargo, up to four "cones" have to be shown on the mast, in daylight with cones and nighttime with blue lights. The greater the number of the cones the more hazardous the cargo.

- Select [NO. OF CONES 0] if your ship is not carrying hazardous cargo.
- Select [B-FLAG] if your ship carries explosives or hazardous cargo that exceeds the hazard level expressed with cones.
- Select [UNKNOWN] if you are unsure of cargo type.
- 13. Set [BLUE CONES] as necessary, then press the ENT/ACK key.
- 14. Select [UN/LOADED], then press the **ENT/ACK** key. The pop up window shown to the right appears.
- Select [LOADED] for vessel loaded with cargo, [UNLOAD-ED] for vessel with no cargo, or [- - -] if you are unsure of the loading status.

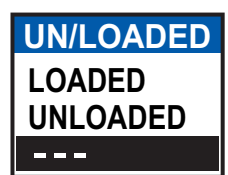

- 16. Select [CREW] is now selected, then press the ENT/ACK key.
- 17. Enter number of crew (0-254) then press the ENT/ACK key.
- 18. Select [PASSENGER], then press the ENT/ACK key.
- 19. Enter number of passengers (0-8190) then press the ENT/ACK key.
- 20. Select [PERSONNEL], then press the ENT/ACK key.
- Enter number of shipboard personnel (persons other than passengers and crew, 0-254) then press the ENT/ACK key.
   Note: The number of crew, passengers and shipboard personnel are sent in RFM55 messages.
- 22. [NO. OF PERSONS] is selected; press the ENT/ACK key.
- 23. Enter the total number of persons (sum of crew, passengers and shipboard personnel) on-board then press the ENT/ACK key. Note: If the value entered for [CREW], [PASSENGER], [PERSONNEL] or [NO. OF PERSONS] exceeds the maximum setting listed in the steps above, the value appears as maximum for that item.

#### 24. Press ► to display the [SCALE] tab.

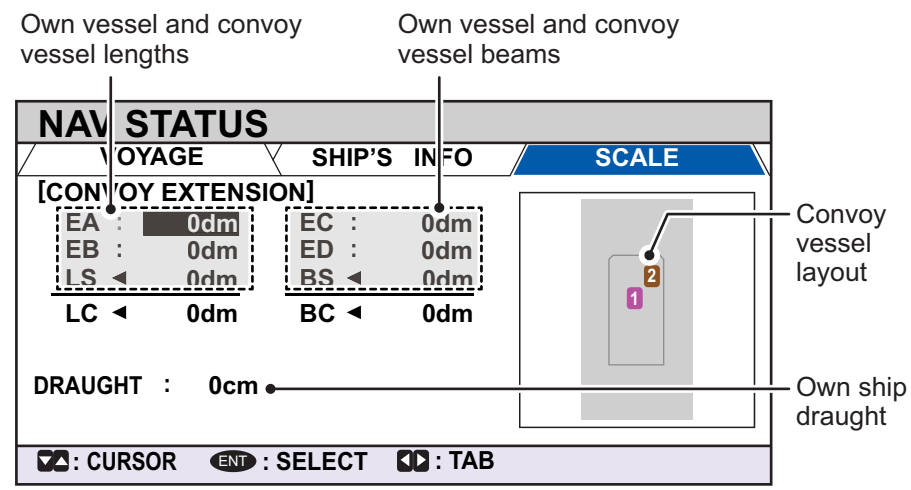

25. Referring to the table below, input the length and beam of your vessel and the convoy vessel. The values are displayed as decimeters.

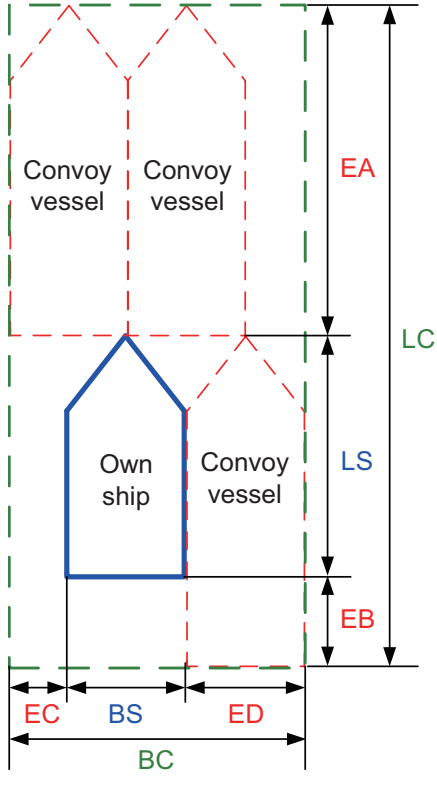

| Menu<br>item | Description                                                 |
|--------------|-------------------------------------------------------------|
| [EA]         | Length of convoy vessel                                     |
| [EB]         | Difference of the length of convoy vessel and own ship      |
| [EC]         | Difference of the beam of convoy vessel and own ship        |
| [ED]         | Beam of convoy vessel                                       |
| [LS]         | Length of own ship                                          |
| [BS]         | Beam of own ship                                            |
| [LC]         | Shows the total length including own ship and convoy vessel |
| [BC]         | Shows the total beam including own ship and convoy vessel   |

[LS], [BS], [LC], [BC] are calculated results, not for input.

Press the arrow keys to move the selection cursor and highlight the item you wish to edit, then press the **ENT/ACK** key. A numerical input pop up window appears for the selected item.

- 26. Select [DRAUGHT], then press the **ENT/ACK** key to display the [DRAUGHT] setting pop up window. The setting range is [0] cm to [2000] cm.
- 27. Input the draught, then press the ENT/ACK key.
- 28. Press the **DISP** key to close the menu.

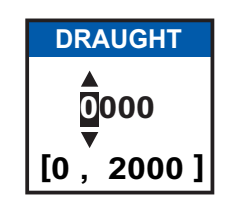

# 2.4 Static Data

The [OWN INFORMATION] display shows your ship's data across four tabs. The information displayed is shown in the figure below. This data should be checked once per voyage or once per month, whichever is shorter. Data may be changed only on the authority of the master.

The Officer of the Watch should periodically check position, SOG and sensor information for quality.

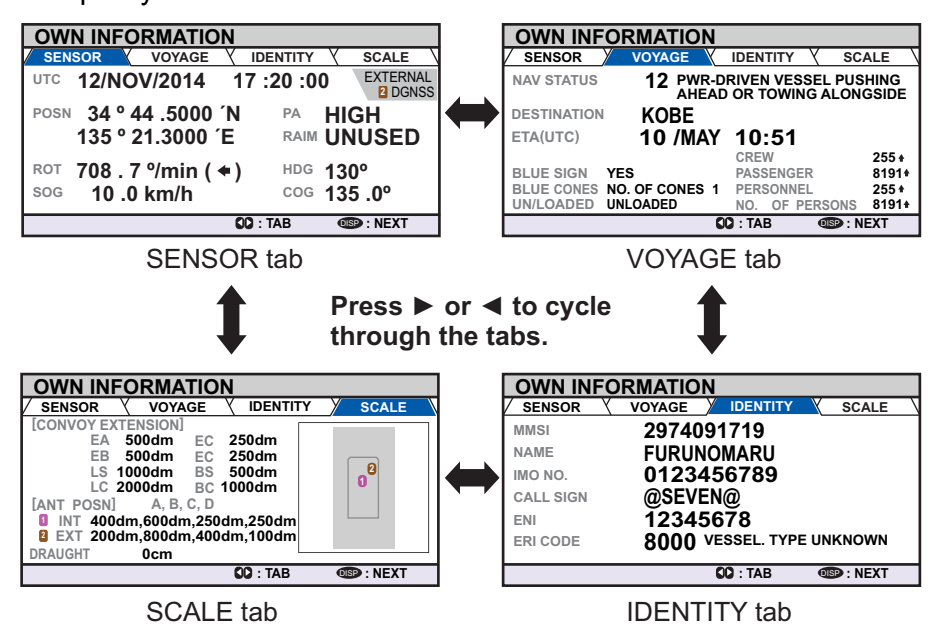

**Note 1:** The above displays are when INLAND mode is active. When SOLAS mode is active, they are same as in CLASS A AIS.

**Note 2:** The [TYPE OF SHIP] indication on the [IDENTITY] tab changes to display the ERI code when INLAND mode is active.

#### Update rate of dynamic ship information

| Ship's dynamic conditions and nominal reporting interva |
|---------------------------------------------------------|
|---------------------------------------------------------|

| Ship's dynamic conditions                                                  | Nominal reporting interval                |
|----------------------------------------------------------------------------|-------------------------------------------|
| Ship at anchor or moored and not moving faster than 3 kn                   | 3 minutes                                 |
| Ship at anchor or moored and moving faster than 3 kn                       | 10 seconds                                |
| Ship operating in SOLAS mode, moving 0-14 kn                               | 10 seconds                                |
| Ship operating in SOLAS mode, moving 0-14 kn speed and changing course     | 3 1/3 seconds                             |
| Ship operating in SOLAS mode, moving 14-23 kn                              | 6 seconds                                 |
| Ship operating in SOLAS mode, moving 14-23 kn and changing course          | 2 seconds                                 |
| Ship operating in SOLAS mode, moving faster than 23 kn                     | 2 seconds                                 |
| Ship operating in SOLAS mode, moving faster than 23 kn and changing course | 2 seconds                                 |
| Ship operating in inland waterway mode                                     | Assigned between 2 seconds and 10 minutes |

# 2.5 Target List and Dangerous Target List

## 2.5.1 Target list

The [TARGET LIST] can store up to 2048 AIS targets and locating devices being detected by the FA-170, in the order which they are detected. The list can be sorted in range order, from closest to farthest.

1. Press the **DISP** key until the [TARGET LIST] or [DANGEROUS LIST] appears.

| Time at which the list    | t was last sorted.— |              |              | Total dete |
|---------------------------|---------------------|--------------|--------------|------------|
| Selected target is highli | ighted.             | $\backslash$ | /            | Diackets.  |
|                           | TARGET LIST         | 12:32:01     | 1-8 (334)    | MAM        |
|                           | NAME/MMSI/TYP       | RNG[km]      | BRG[°] AGE[' | MMS        |
|                           | SAMPLE SHIP_001     | 3.3          | 180.0 0      | Wher       |
| Target type symbols.      | A ISAMPLE SHIP_002  | 3.3          | 095.0 0      | I thou     |
| See Appendix 5 of the     | BBS:123456789       | 3.3          | 056.0 0      |            |
| oporator's manual for a   | SAMPLE SHIP_005     | 3.3          | 084.0 0      |            |
| operator s manual lor a   | SAR:111273222       | 3.3          | 039.0 0      | targe      |
| full list of AIS symbols  | SAR SAR:111273101   | 3.3          | 045.0 0      | BRG        |
| and their meanings.       | SAMPLE SHIP 008     | 3.3          | 054.0 0      |            |
|                           | CURSOR IFUNC        | CO : PAGE    | OSP : NEXT   | AGE        |

Currently displayed target group. Total detected targets is displayed in brackets.

> NAME/MMSI/TYPE: Target's MMSI, name or type is displayed. Where name data is available, the vessel name is displayed. RNG[km]: Range from OS to target.

**BRG[**°]: Bearing to target. **AGE[**']: Time (in minutes) since the target data was last updated.

**Note:** The last views list ([DANGEROUS LIST] or [TARGET LIST]) is displayed. Targets are displayed in groups of 100, however only eight targets are displayed

| on the screen at any time. The following operations are used in the TARGET LIST |                                                                                                    |  |  |
|---------------------------------------------------------------------------------|----------------------------------------------------------------------------------------------------|--|--|
| Operation                                                                       | Description                                                                                                    |  |  |
| Press ▲ or ▼.                                                                   | Scroll up or down the list of targets. The selected target is highlighted.                                                                       |  |  |
| Press ◀ or ▶.                                                                   | Move to the next group of targets (next 8 targets).                                                                                              |  |  |
| Select [NEXT 100 TAR-<br>GETS], then press the<br><b>ENT/ACK</b> key.           | Move to the next page of the target list (next 100 targets).<br><b>Note:</b> Displayed only if more than 100 targets are detected.               |  |  |
| Select [PREVIOUS 100<br>TARGETS], then press the<br>ENT/ACK key.                | Move to the previous page of the target list (last 100 tar-<br>gets).<br><b>Note:</b> Displayed only if more than 100 targets are detect-<br>ed. |  |  |
| Select a target, then press the <b>ENT/ACK</b> key.                             | Display the selected target's details. See section 1.8.4 for details.                                                                            |  |  |

The [NAME/MMSI/TYPE] column of the [TARGET LIST] displays the target vessel's type in the following formats:

#### For CLASS A/CLASS B/AtoN type targets

Where the vessel name is available, the name is displayed. Where no name data is available, the MMSI is displayed.

| TYPE             | Display format              |
|------------------|-----------------------------|
| SAR Vessel       | SAR:(stations' MMSI/name)   |
| SAR Aircraft     | SAR:(stations' MMSI/name)   |
| SART Active      | AIS SART:(station's MMSI)   |
| SART Test        | SART TEST:(station's MMSI)  |
| MOB Active       | MOB AIS:(station's MMSI)    |
| MOB Test         | MOB TEST:(station's MMSI)   |
| EPIRB Active     | EPRIB AIS:(station's MMSI)  |
| EPIRB Test       | EPRIB TEST:(station's MMSI) |
| AIS Base Station | BS:(stations' MMSI/name)    |

#### For SAR(VESSEL/AIRCRAFT)/Locating device type targets

**Note 1:** If there is no data for the target selected, the fields are displayed as "=NO TARGET=".

**Note 2:** Targets are automatically sorted in range order (closest to farthest) when no key is operated for 30 seconds. Target order is then updated every five seconds.

Active locating devices take priority and are displayed at the top of the list.

**Note 3:** When [AUTO SORT] on the [USER SET] menu is [OFF], the range and bearing to a target are updated. However, target order is not updated. To manually sort targets, see step 2.

**Note 4:** To select a target on the plotter display, press  $\blacktriangle$  or  $\triangledown$  to select the target then press the **ENT/ACK** key. Press  $\blacktriangle$  to cycle through targets from nearest to furthest;  $\triangledown$  to cycle through targets from farthest to nearest.

2. To view target data, or to sort the target list, select the desired target, then press the **ENT/ACK** key. The target list options pop up window appears.

| FUNCTION |                         |          |
|----------|-------------------------|----------|
|          | NEW MSG                 |          |
| SORT     | <b>END: VIEW DETAIL</b> | SORT     |
| (NORMAL) | INAME REQUEST           | (DANGER) |

- [SORT (NORMAL)]: Press ◀ to display and sort the [TARGET LIST] into range order. The closest target is displayed at the top of the list.
- [SORT (DANGER)]: Press ► to display and sort the [DANGEROUS TARGET LIST] in range order. The closest target is displayed at the top of the list.
- [VIEW DETAIL]: Press the **ENT/ACK** key to open the [TARGET DETAIL] screen.
- [NEW MSG]: Press ▲ to open the text input window to create an AIS message to the selected target.
- [NAME REQUEST]: Press ▼ to send a name request to the target vessel's AIS.
   Note: Name requests cannot be sent to the same target within a short period, regardless of target. If you have requested the name of a target too soon after the last request, or the target is out of range, or the target has set their AIS to RX only mode, the pop up message "CANNOT REQUEST NAME" is displayed. Wait a short while before requesting the name again.
- 3. Press the **DISP** key to close the menu.

# 2.5.2 Dangerous (target) list

Dangerous targets are targets which are calculated to be on a collision course with your vessel. When a dangerous target is detected, the target and its available details can be viewed in the [DANGEROUS TARGET LIST].

The operations available from the [DANGEROUS TARGET LIST] are the same as the [TARGET LIST] operations. See section 2.5.1 and section 2.5.3 for details.

| П                     |                   |              | 1_8 (    | 201)       |
|-----------------------|-------------------|--------------|----------|------------|
|                       |                   | 12:32:01     | 1-0 (    | 201)       |
|                       | NAME/MMSI/TYPE    | CPA[km]      | TCPA A   | \GE[ ' ] - |
| $\Delta^{\mathbf{A}}$ | SAMPLE SHIP_001   | J 3.3        | -10'00"  | 0          |
| İΔ                    | SAMPLE SHIP_002   | 3.4          | -10'00"  | 0          |
| ΙΔ                    | SAMPLE SHIP_003   | 3.5          | -15'00"  | 0          |
| ! ֎                   | 3S:123456789      | 3.6          | -20'30"  | 0          |
| Δ                     | SAMPLE SHIP_005   | 3.7          | -25'30"  | 0          |
| SAR                   | SAR/VESSEL}       | 3 .8         | -10'00"  | 0          |
| SAR                   | SAR/AIRCRAFT}     | 3.9          | -15'00"  | 0          |
| [ Δ                   | SAMPLE SHIP_008   | 3 .1         | -20'00"  | 0 🔻        |
|                       | : CURSOR I : FUNC | SD : PAGE    | OSP : N  | EXT        |
|                       | Select            | ed target is | hiahliah | ted.       |

Time at which the list was last sorted.

NAME/MMSI/TYPE: Target's MMSI, name or type is displayed. Where name data is available, the vessel name is displayed. CPA[km]: Range to approach to the target from own ship. TCPA: Time to approach to the target from own ship. AGE[ ']: Time (in minutes) since the target data was last updated.

Target type symbols. See Appendix 5 for a full list of AIS symbols and their meanings.

**Note:** When no dangerous targets are detected, the list shows the message "= NO TARGET =".

# 2.5.3 How to interpret the [TARGET DETAIL] screen

The [TARGET DETAIL] screen shows available detailed information about the selected target.

Lost and dangerous targets have the appropriate icon displayed at the top right, as indicated in the lost target example below.

|          | TARGET DETAIL                      | TYPE A CLASS | S A Lost      | The LOST icon is displayed for     |
|----------|------------------------------------|--------------|---------------|------------------------------------|
| 1        | <u>∧</u> ⊚ <sup>RNG</sup> 1.87km № | amsi 20150   | 3030          | lost targets.                      |
| <u>1</u> | ⊂ brg 225.4° M                     | AME MUSAS    | HIMARU        | The DANGER icon is displayed       |
| 14       |                                    |              | E Y QUALITY \ | for dangerous targets.             |
|          | POSN 34 ° 44 .5000                 | N CPA        | 2.0km         |                                    |
| 11       | 135 ° 21 .3000                     | Е ТСРА       | 20'00"        | When data input to the EA-170 is   |
| 1        | ROT 108.7 %min (                   | 🕈 ) HDG      | 130 °         | interrupted or stopped indications |
| 1        | <sup>sog</sup> 18.5km/h            | COG          | 135 .0°       | for all table appear as ""         |
| Γ        | TARGET                             | ID: TAB      | IBACK         |                                    |

There are five tabs available for viewing; [SENSOR], [VOYAGE], [IDENTITY], [SCALE] and [QUALITY]. Press ◀ or ► to change the tab currently displayed.

The selected target's bearing ([BRG]), range ([RNG]), [MMSI] and [NAME] are displayed at the top of the screen regardless of the selected tab. For lost or dangerous targets, the appropriate icon is displayed at the top right of the screen.

The information displayed on each tab varies, depending on the type of target selected.

The tables on the following pages list each tab's contents, along with a brief description.

#### 2. INLAND AIS OPERATION

#### SENSOR tab

| Contents | Description                                                                                                    |
|----------|----------------------------------------------------------------------------------------------------|
| POSN     | Target's last known position. Displayed for all target types.                                                                |
| ROT      | Target's Rate Of Turn. Displayed only for CLASS A and Locating device target types.                                          |
| ALT      | Altitude. Displayed only for SAR VESSEL and SAR AIRCRAFT target types.                                                       |
| SOG      | Target's Speed Over Ground. Displayed only for CLASS A, CLASS B, SAR VESSEL, SAR AIRCRAFT and Locating device target types.  |
| COG      | Target's Course Over Ground. Displayed only for CLASS A, CLASS B, SAR VESSEL, SAR AIRCRAFT and Locating device target types. |
| HDG      | Target's last known heading. Displayed only for CLASS A, CLASS B and Locating de-<br>vice target types.                      |
| CPA      | Range to target. Displayed for all target types.                                                                             |
| TCPA     | Time to approach to target. Displayed for all target types.                                                                  |

## VOYAGE tab

The VOYAGE tab is only displayed for CLASS A target types and has two pages.

| Contents       | Description                                                                 |
|----------------|-----------------------------------------------------------------------------|
| NAV STATUS     | Target's navigational status (see section 1.6 for details).                 |
| DESTINATION    | Target's destination.                                                       |
| ETA            | Target's Estimated Time of Arrival at the above destination.                |
| BLUE SIGN      | Indicates if the target is carrying hazardous cargo.                        |
| BLUE CONES     | Indicates the number of blue cones (type of hazardous cargo) carried by the |
|                | target.                                                                     |
| UN/LOADED      | Indicates if the target is loaded or unloaded.                              |
| CREW           | Indicates the number of crew aboard the vessel/aircraft.                    |
| PASSENGERS     | Indicates the number of passengers aboard the vessel/aircraft.              |
| PERSONNEL      | Indicates the number of personnel aboard the vessel/aircraft.               |
| NO. OF PERSONS | Indicates the total number of people aboard the vessel/aircraft.            |

#### **IDENTITY tab**

The IDENTITY tab is only displayed for CLASS A, CLASS B, SAR VESSEL, SAR AIR-CAFT and AtoN target types.

| Contents     | Description                                                                       |
|--------------|-----------------------------------------------------------------------------------|
| CALL SIGN    | Target's call sign. Not displayed for AtoN target types.                          |
| IMO NO.      | Target's International Maritime Organization registration number.                 |
| TYPE OF SHIP | Target's ship type. Displayed only for CLASS A and CLASS B target types.          |
| REAL AtoN    | Displayed as "YES" for physical aids to navigation, "NO" for virtual aids to nav- |
|              | igation. Displayed only for AtoN target types.                                    |
| TYPE OF AtoN | The type of aids to navigation. Displayed only for AtoN target types.             |
| VENDER ID    | Target's AIS maker's ID. Displayed only for CLASS B target types.                 |
| ENI          | Target's ENI (Unique European Vessel Identification Number).                      |
| ERI CODE     | Target's ERI (Electronic Reporting International ship type) code.                 |

#### SCALE tab

The SCALE tab is only displayed for SAR VESSEL, SAR AIRCRAFT and AtoN target types.

| Contents                | Description                                                         |
|-------------------------|---------------------------------------------------------------------|
| SHIP SIZE(LENGTH, BEAM) | Target's ship size (length, beam). Displayed for all above target   |
|                         | types.                                                              |
| ANT POSN(X,Y)           | Position of target's antenna. Displayed for all above target types. |
| DRAUGHT                 | Target ship's draught. Displayed only for CLASS A target types.     |
| PI                      | Target's position. Displayed only for AtoN target types.            |
| CONVOY                  | Target's convoy length and beam.                                    |

### QUALITY tab

The QUALITY tab is displayed for all target types.

| Contents   | Description                                                                         |                                                                                     |  |  |
|------------|-------------------------------------------------------------------------------------|-------------------------------------------------------------------------------------|--|--|
| PA         | Position Accuracy for target ship. (H: High accuracy, L: Low accuracy.)             |                                                                                     |  |  |
| RAIM       | Target's RAIM status. (USED: Using RAIM, UNUSED: Not using RAIM.).                  |                                                                                     |  |  |
| TIME STAMP | Time at which the target was last deter                                             | cted. Not displayed for AIS base stations.                                          |  |  |
| POSN       | Target's position quality. Possible posi                                            | Target's position quality. Possible position qualities are shown in the list below: |  |  |
| QUALITY    | Quality indication                                                                  | Meaning                                                                             |  |  |
|            | No position                                                                         | Position data not available.                                                        |  |  |
|            | Manual position                                                                     | Position data is input manually.                                                    |  |  |
|            | Dead reckoning position                                                             | Position calculated by dead                                                         |  |  |
|            |                                                                                     | reckoning.                                                                          |  |  |
|            | Outdated position > 200 m                                                           | More than 200 m from last                                                           |  |  |
|            |                                                                                     | estimated position.                                                                 |  |  |
|            | Position > 10 m                                                                     | Difference of more than 10 m from last es-                                          |  |  |
|            |                                                                                     | timated position.                                                                   |  |  |
|            | Position with RAIM > 10 m Difference of more than 10 m from                         |                                                                                     |  |  |
|            |                                                                                     | timated position.                                                                   |  |  |
|            | Position < 10 m                                                                     | Difference of less than 10 m from last esti-                                        |  |  |
|            |                                                                                     | mated position.                                                                     |  |  |
|            | Position with RAIM < 10 m                                                           | Difference of less than 10 m from last esti-                                        |  |  |
|            |                                                                                     | mated position.                                                                     |  |  |
|            | Valid position with no time stamp                                                   | No time stamp available.                                                            |  |  |
| HDG/SOG/   | Target's gyro/speed sensor quality. Possible sensor qualities are shown in the list |                                                                                     |  |  |
|            | below:                                                                              |                                                                                     |  |  |
| ΙΥ         | Quality indication                                                                  | Meaning                                                                             |  |  |
|            | HIGH                                                                                | Target is equipped with sensors which                                               |  |  |
|            |                                                                                     | meet the requirements of the VTT Stan-                                              |  |  |
|            |                                                                                     | dard for Inland Navigation.                                                         |  |  |
|            | LOW                                                                                 | Target is not equipped with sensors which                                           |  |  |
|            |                                                                                     | meet the requirements of the VII Stan-                                              |  |  |
|            |                                                                                     | dard for inland Navigation.                                                         |  |  |

# 2.6 Inland AIS Specific Messaging

All sent and received messages are stored in their respective message box. Refer to the appropriate section below for how to view messages once they are sent or received.

## 2.6.1 How to send a text message

- 1. Press the **MENU/ESC** key to open the menu.
- 2. Select [MSG], then press the ENT/ACK key.

|   | MSG              |   |
|---|------------------|---|
| 1 | TEXT             |   |
| 2 | ETA/RTA          | • |
| 3 | NO. OF PERSONS   | ► |
| 4 | EMMA WARNING BOX |   |
| 6 | WATER LEVEL BOX  |   |

3. [TEXT] is selected, press the ENT/ACK key.

| TEXT      |  |
|-----------|--|
| 1 NEW MSG |  |
| 2 MSG BOX |  |

4. Select [NEW MSG], then press the ENT/ACK key.

| NEW MSG (TEXT)                                   |                                                                                                    | <send msg=""></send> |
|--------------------------------------------------|----------------------------------------------------------------------------------------------------|----------------------|
| MSG TYPE<br>TO<br>CH<br>RETRY<br>TEXT<br>( 0/85) | ADDRESSED<br>000000000<br>ALTERNATE<br>3<br>Use the software keyboard<br>to enter the message here. |                      |
| CURSOR                                           | I SELECT                                                                                            | MEND : BACK          |

- 5. [MSG TYPE] is selected, press the **ENT/ACK** key to change the type of message you wish to send. The options pop up shown below appears.
- 6. Select the appropriate message type, then press the ENT/ACK key.

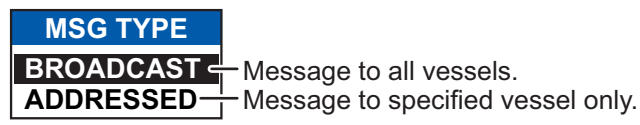

For broadcast messages, skip to step 9.

- 7. Select [TO], then press the ENT/ACK key. A numerical settings pop up appears.
- Input the MMSI of the ship you wish to send this message to, then press the ENT/ ACK key to close the pop up. See section 1.5 for how to input data.
   Note: When sending an addressed message and it is known that the recipient cannot display the message, [NO MKD] will appear on the right side of MSG TYPE.

9. Select [CH] (Channel), then press the **ENT/ACK** key. The channel select options pop up appears.

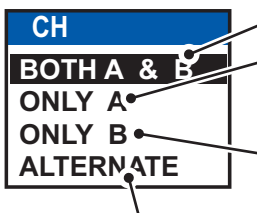

Sends the same message to both channel A and channel B. Sends the message to channel A. If channel A is set to RX only and channel B is set to TXRX, the message is sent to channel B.

Sends the message to channel B. If channel B is set to RX only and channel A is set to TXRX, the message is sent to channel A.

Sends messages on alternating channels. In other words, if the last message sent on channel A, the next message is sent on channel B.

- 10. Select the appropriate option, then press the **ENT/ACK** key. For broadcast messages, skip to step 13.
- 11. Select [RETRY], then press the **ENT/ACK** key. The retry attempts setting pop up appears.
- 12. Press ▲ to increase the retry attempts, ▼ to decrease the retry attempts. The maximum setting for retries is 3. Press the ENT/ACK key to apply the setting and close the pop up.
- 13. Press ▼ to highlight the message text, then press the ENT/ACK to display the software keyboard.
- 14. Input the new message text, referring to section 1.5.4. The maximum number of characters allowed is as follows:
  - BROADCAST: 90 characters.
  - ADDRESSED: 85 characters.
- 15. Press ▲or ▼ to highlight [<SEND MSG>] at the top right of the screen, then press the ENT/ACK key. A confirmation pop up appears.
- 16. Select [YES] to send the message or [NO] to cancel the message, then press the **ENT/ACK** key.

## 2.6.2 How to view a sent text message

- 1. Press the **MENU/ESC** key to open the menu.
- 2. Select [MSG], then press the ENT/ACK key.

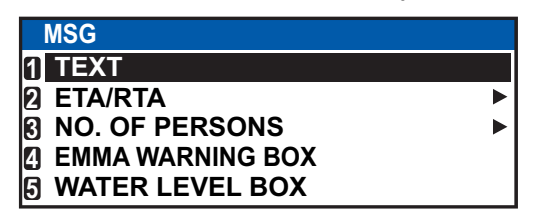

- 3. Select [TEXT], then press the ENT/ACK key.
- 4. Select [MSG BOX], then press the **ENT/ACK** key. The message box appears.

| MSG BOX (TEXT)                                                                                                    | Indication | Meaning                                             |
|----------------------------------------------------------------------------------------------------|------------|-----------------------------------------------------|
| OUTBOX: 10         INBOX: 12           TIME [UTC]         TO         01 / 10                                                                                                    | ок         | This message was sent<br>successfully.              |
| Image: Second construction         Image: Second construction         Image: Second construction <t< th=""><th>X<br/>NG</th><th>This message was not sent.</th></t<>                                                                                                    | X<br>NG    | This message was not sent.                          |
| $\bowtie$ → 28 /MAY 16 :15 TITANIC<br>$\overleftrightarrow$ → 27 /MAY 17 :20 NAUTILUS<br>$\overleftrightarrow$ $\Leftarrow$ 26 /MAY 17 :20 BROADCAST                                                                                                    | NO<br>ACK  | Waiting for recipient to acknowledged this message. |
| Image: Second Second | <b>Æ</b>   | Broadcast message                                   |
| C: CURSOR C: FUNC C: TAB C: BACK                                                                                                    | +          | Addressed message                                   |

5. Select the message you wish to view, then press the **ENT/ACK** key. The message options pop up window shown below appears.

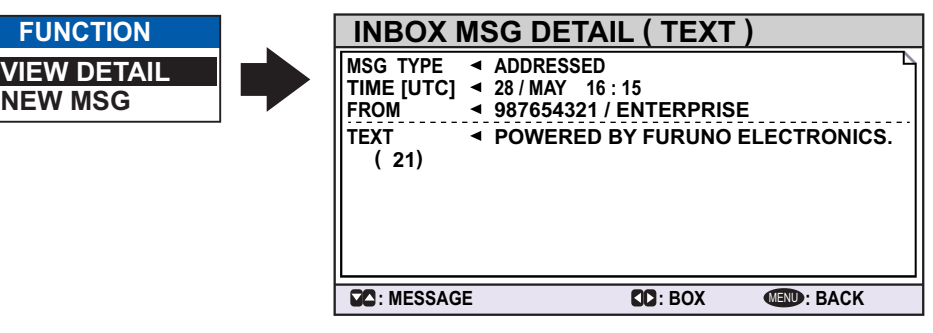

Select [VIEW DETAIL], then press the **ENT/ACK** key to display the received message's contents. The figure above shows an example of a received message. Select [NEW MSG], then press the **ENT/ACK** key to send a message back to this message's sender.

- 6. Press ▲ or ▼ to view other messages, press ◀ or ► to switch between viewing an [INBOX] message and an [OUTBOX] message.
- 7. Press the **DISP** key to close the menu.

# 2.6.3 ETA and RTA messages

The purpose of an ETA message is to apply for a time slot at a lock, bridge or terminal. (Hereafter "lock" refers to lock, bridge or terminal.) The message contains your ship's ETA at the lock, air draught, the number of assisting tugboats required and the particulars of the lock (country code, location code, etc.).

Upon receipt of your ETA message, the lock authority responds with an RTA (Requested Time of Arrival) message, usually within 15 minutes of receipt of the ETA message. The RTA message contains lock operational status, requested time of arrival and the particulars of the lock (country code, location code, etc.).

#### How to send an ETA message

- 1. Press the MENU/ESC key to open the menu.
- 2. Select [MSG], then press the ENT/ACK key.
- 3. Select [ETA/RTA], then press the ENT/ACK key.

| ETA/RTA          | The [NEW MSG] option in the [ETA/RTA]        |
|------------------|----------------------------------------------|
| 1 NEW MSC        | pop up window is not available for selection |
| <b>1</b> MSG BOX | in [SOLAS] mode.                             |

4. Select [NEW MSG], then press the ENT/ACK key.

| NEW MSG (E      | TA)                     | <send msg=""></send> |
|-----------------|-------------------------|----------------------|
| TO : 0000       | 0000                    | 6                    |
| CH : ALTEI      | RNATE                   |                      |
| RETRY : 3       |                         |                      |
| DESTINATION     | : DE  TRI   01234   111 | 11   56789           |
| COUNTRY CODE <  | DE LOCATION COI         | DE < TRI             |
| FAIRWAY NO.     | 01234 TERMINAL COI      | DE < 11111           |
| FAIRWAY HECT <  | 56789                   |                      |
| ETA[UTC]        | : 12/MAY 12:32          |                      |
| AIR DRAUGHT     | : 0.0cm                 |                      |
| NO. OF TUGBOATS | : 0                     |                      |
| CURSOR (IN):    | SELECT                  | I BACK               |

- 5. [TO] is selected. Press the ENT/ACK key. to display the MMSI settings pop up window.
- 6. Enter the MMSI of the lock/bridge/terminal you want to pass through then press the ENT/ACK key.
- 7. Select [CH], then press the ENT/ACK key.

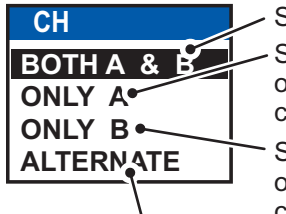

Sends the same message to both channel A and channel B. Sends the message to channel A. If channel A is set to RX only and channel B is set to TXRX, the message is sent to channel B.

Sends the message to channel B. If channel B is set to RX only and channel A is set to TXRX, the message is sent to channel A.

Sends messages on alternating channels. In other words, if the last message sent on channel A, the next message is sent on channel B.

- 8. Select the channel over which to send the message then press the ENT/ACK key.
- 9. Select [RETRY], then press the ENT/ACK key. The retry attempts setting pop up appears.
- 10. Press  $\blacktriangle$  to increase the retry attempts,  $\triangledown$  to decrease the retry attempts. The maximum setting for retries is 3. Press the ENT/ACK key to apply the setting and close the pop up.
- 11. Select [DESTINATION] then press the ENT/ACK key. The [INLAND DESTINA-TION LIST] appears.

| INLAND DESTINATION LIST                                                                                                    |                                                                                                    |               |             |                                                   |    |
|----------------------------------------------------------------------------------------------------|----------------------------------------------------------------------------------------------------|---------------|-------------|---------------------------------------------------|----|
| <se< th=""><th>T≥ <edi< th=""><th>T&gt;</th><th><cut></cut></th><th><copy> <past< th=""><th>E&gt;</th></past<></copy></th></edi<></th></se<> | T≥ <edi< th=""><th>T&gt;</th><th><cut></cut></th><th><copy> <past< th=""><th>E&gt;</th></past<></copy></th></edi<> | T>            | <cut></cut> | <copy> <past< th=""><th>E&gt;</th></past<></copy> | E> |
|                                                                                                    | INLAN                                                                                                    | ID DESTINATIO | NC          | 01 /                                              | 20 |
| 01:                                                                                                    | DE   TR                                                                                                    | 01234 11111   | 56789       |                                                   | ▲  |
| 02:                                                                                                    | 1                                                                                                    | 00000         | 00000       |                                                   |    |
| 03:                                                                                                    | I                                                                                                    | 00000         | 00000       |                                                   |    |
| 04:                                                                                                    | I                                                                                                    | 00000         | 00000       |                                                   |    |
| 05:                                                                                                    |                                                                                                    | 00000         | 00000       |                                                   |    |
| 06:                                                                                                    | 1                                                                                                    | 00000         | 00000       |                                                   |    |
| 07:                                                                                                    | I                                                                                                    | 00000         | 00000       |                                                   |    |
| 08 :                                                                                                    | I                                                                                                    | 00000         | 00000       |                                                   | V  |
|                                                                                                    | CURSOR                                                                                                    | ENT: EXEC     |             | MEND: BACK                                        |    |

#### 2. INLAND AIS OPERATION

12. Referring to section 2.3, select or edit an existing destination or create a new destination. The figure below shows an example destination and the edit pop up windows.

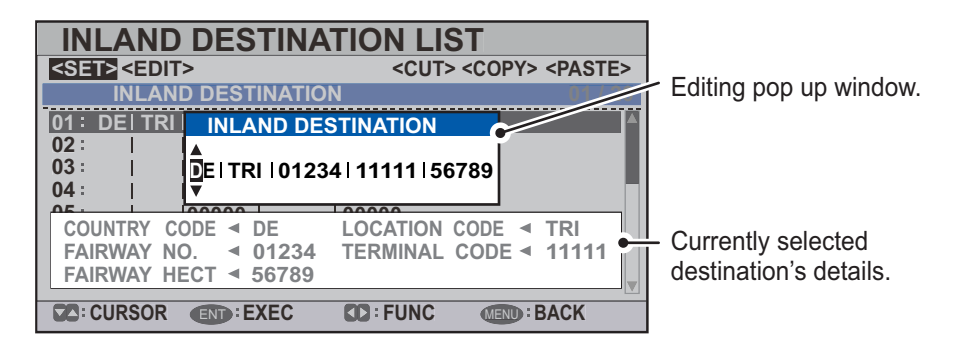

When setting an destination for the [INLAND DESTINATION LIST] the following details are required.

- Country code: The UN country code of your destination. (Referring to ISO 3166.)
- Three letter location code.
- Fairway number and hectometer.
- · Terminal code.

**Note:** For location codes, fairway numbers (and hectometers) and terminal codes, refer to the ERI (Electronic Reporting International) Guide Part IV Annex 2 for examples.

- 13. Input or edit the destination as appropriate, then press the ENT/ACK key.
  Press ▲ to increase the value (or the next character, in alphabetical order), press
  ▼ decrease the value (or the previous character, in alphabetical order). Press ► to move the selection cursor to the right, ◄ to move the cursor to the left.
- 14. Select [<SET>], then press the ENT/ACK key.
- 15. Select [ETA (UTC)], then press the **ENT/ACK** key. The settings pop up window shown below appears.

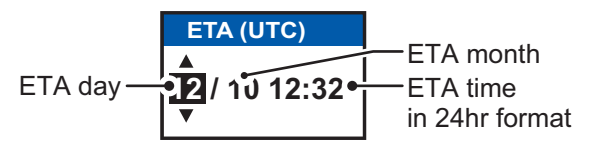

- 16. Select [AIR DRAUGHT], then press the ENT/ACK key.
- 17. Enter your ship's air draught then press the **ENT/ACK** key. (Air draught is the vertical distance measured from the ship's waterline to the highest point on the ship.)
- 18. Select [NO. OF TUGBOATS], then press the ENT/ACK key.
- 19. Enter the no. of assisting tugboats (0-6) your ship requires then press the **ENT**/ **ACK** key. Enter [0] for none.
- 20. Press ▲or ▼ to highlight [<SEND MSG>] at the top right of the screen, then press the ENT/ACK key. The system will now attempt to send the message.

#### How to view sent ETA messages and received RTA messages

A lock authority responds to an ETA message with an RTA message. An RTA message contains the date and time the lock authority requests that your ship arrive to the lock, lock status and the particulars of the lock (country code, location code, etc.)

When an RTA message is received, a pop up showing the message "RTA MESSAGE RECEIVED." appears. The pop up also shows the sender's MMSI ID, or the sender's name it if is included in the message.

To view past messages, do the following:

- 1. Press the **MENU/ESC** key to open the menu.
- 2. Select [MSG], then press the ENT/ACK key.
- 3. Select [ETA/RTA], then press the **ENT/ACK** key.
- 4. Select [MSG BOX], then press the ENT/ACK key. The message box appears.

| MSG BOX (ETA/RTA)                |            |                              |
|----------------------------------|------------|------------------------------|
| OUTBOX(ETA): 10 / INBOX(RTA): 12 | Indication | Meaning                      |
| TIME [UTC] FROM 01 / 10          |            | This message has been viewer |
| 🗟 😴 30 /MAY 17 : 20 BROADCAST    |            | This message has been viewed |
| 🖗 🔶 29 /MAY 16 :05 BROADCAST     | $\square$  | This message is unviewed.    |
| 🖗 ← 28 /MAY 16 :15 ENTERPRISE    |            | ·····                        |
|                                  |            | Broadcast message            |
|                                  |            | <u> </u>                     |
| 🖗 췆 25 /MAY 17 :20 BROADCAST     | ←          | Addressed message            |
|                                  |            |                              |
| C: CURSOR C: FUNC C: TAB C: BACK |            |                              |

Press ◀ or ► to switch between the [OUTBOX(ETA)] and [INBOX(RTA)] tabs.

5. Select the message you wish to view, then press the **ENT/ACK** key. The message options pop up window shown below appears.

|          | INBOX MSG                         | DETAIL (RTA)                            |                |
|----------|-----------------------------------|-----------------------------------------|----------------|
| FUNCTION | MSG TYPE 🖪 RTA                    |                                         |                |
|          | TIME [UTC] 4 30 / /<br>FROM 4 MMS | AUG 18 : 30<br>I / Sender's name appear | s here         |
|          | DESTINATION                       | DE TRI   01234   1112                   | 11 56789       |
|          | COUNTRY CODE <                    | DE LOCATION COL                         | DE < TRI       |
|          | FAIRWAY NO.                       | 01234 TERMINAL COL                      | DE \land 11111 |
|          | ETA[UTC]                          | ◀ 12/MAY 12:32                          |                |
|          |                                   | LIMITED OPERATION                       |                |
|          | SC: MESSAGE                       | SC: BOX                                 | I BACK         |

Select [VIEW DETAIL], then press the **ENT/ACK** key to display the received message's contents. The figure above shows an example of a received message. Select [NEW MSG], then press the **ENT/ACK** key to send a message back to this message's sender.

- 6. Press ▲ or ▼ to view other messages, press ◀ or ► to switch between viewing an [INBOX] message and an [OUTBOX] message.
- 7. Press the **DISP** key to close the menu.

## 2.6.4 No. of persons message

A number of persons message informs authorities or ships how many persons (passengers, crew, shipboard personnel) you have on board your ship. Send this message on request or in case of an accident or other event.

- 1. Press the **MENU/ESC** key to open the menu.
- 2. Select [MSG] then press the ENT/ACK key.
- 3. Select [NO. OF PERSONS] then press the ENT/ACK key.

| NO. OF PERSONS |  |
|----------------|--|
| 1 NEW MSG      |  |
| 2 MSG BOX      |  |

4. Select [NEW MSG], then press the ENT/ACK key.

| NEW M                                      | SG (PERSONS)                                                       | <send msg=""></send> |
|--------------------------------------------|--------------------------------------------------------------------|----------------------|
| MSG TYPE<br>TO<br>CH<br>RETRY<br>NO. OF PE | : [IFM/ADDRESSED<br>: 000000000<br>: ALTERNATE<br>: 3<br>RSONS : 0 |                      |
| CURSOF                                     | EXECT                                                              | I BACK               |

5. [MSG TYPE] is selected; press the ENT/ACK key.

| MSG TYPE          |                                                 |
|-------------------|-------------------------------------------------|
|                   | IFM message to all vessels on the same channel. |
| IFM/ADDRESSED -   | IFM message to specified vessel only.           |
| RFM / BROADCAST - | RFM message to all vessels on the same channel. |
| RFM / ADDRESSED - | ——RFM message to specified vessel only.         |

- Select the appropriate message type, then press the ENT/ACK key. IFM messages require the total number of people on board. RFM messages require a breakdown of the total people on board (No. of crew, passengers and personnel).
- 7. Select [CH], then press the ENT/ACK key.

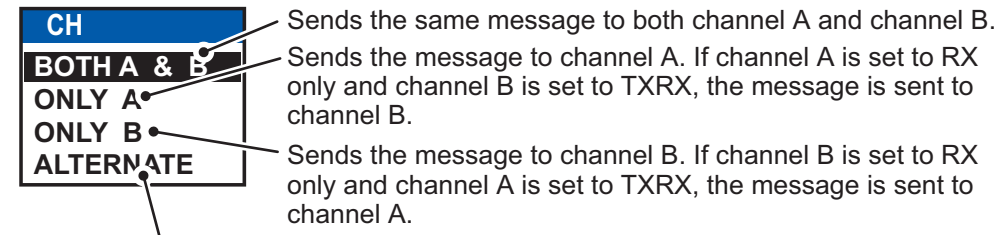

Sends messages on alternating channels. In other words, if the last message sent on channel A, the next message is sent on channel B.

- 8. Select the channel to use to send the message then press the ENT/ACK key.
- Select [RETRY], then press the ENT/ACK key. The retry attempts setting pop up appears.
- 10. Press ▲ to increase the retry attempts, ▼ to decrease the retry attempts. The maximum setting for retries is 3. Press the ENT/ACK key to apply the setting and close the pop up.
- 11. Select and enter the total number for [NO. OF PERSONS] (IFM message) or [CREW], [PASSENGER] and [PERSONNEL] (RFM message), then press the **ENT/ACK** key.

12. Press ▲or ▼ to highlight [<SEND MSG>] at the top right of the screen, then press the ENT/ACK key. The system will now attempt to send the message.

## 2.6.5 EMMA warning message

EMMA (European Multiservice Meteorological Awareness) warnings are sent by base stations to skippers to inform them of special meteorological situations. EMMA does not provide continuous weather information, but only warnings of wind, rain, snow and ice, thunderstorm, fog, extreme temperatures (low and high), flood, fire in the forest. These messages are additional to the Notices to Skippers warnings.

The information includes the following:

- Start time of validity
- End time of validity
- Fairway section start and end co-ordinates
- Type of weather warning
- Minimum value
- Maximum value
- Classification of warning
- Wind direction

When you receive an EMMA warning, the "EMMA WARNING RECEIVED" pop up window appears and shows the MMSI or name of the sending agency. To see the contents of the message, do the following:

- 1. Press the **MENU/ESC** key to open the menu.
- 2. Select [MSG] then press the ENT/ACK key.
- 3. Select [EMMA WARNING BOX] then press the ENT/ACK key.
- Select a message then press the ENT/ACK key. The EMMA warning message looks something like example below. To view the other messages, press ▲ or ▼.

| EMMA WARNING MSG DETAIL                                                                                               |                |
|----------------------------------------------------------------------------------------------------|----------------|
| TIME [UTC]                                                                                                    | }Ti<br>m       |
| TERM [UTC] < 26 /JAN 15: 00 ~ 26 / JAN 18 :00                                                                         | Τi             |
| AREA                                                                                                    | }to<br>(c      |
| TYPE     < WIND       VALUE (MIN~MAX)     36 ~ 50 [km/h]       CLASS     < MEDIUM       WIND DIRECTION     NORTH EAST | )<br>Ty<br>cla |
| C: MESSAGE I BACK                                                                                                    |                |

Time and date the message was received. Time frame (from date/time to date/time) and area (coordinates) of the warning.

Type of weather warning, class of warning and other details of the warning.

| ltem           | Description                                                                                                    |                                                                                                    |  |  |
|----------------|----------------------------------------------------------------------------------------------------|----------------------------------------------------------------------------------------------------|--|--|
| TYPE           | [FIRE IN THE FORESTS], [FOG],<br>[FLOOD], [HIGH TEMPERATURE],<br>[LOW TEMPERATURE], [RAIN],<br>[SNOW AND ICE], [THUNDER-<br>STORM], [WIND]                                                                                                    | Units of measurement are as follows<br>• km/h (wind)<br>• °C (temperature)<br>• cm/h (snow)<br>• I/m <sup>2</sup> h (rain)<br>• m (visibility distance in fog) |  |  |
| MIN, MAX VALUE | The minimum and maximum value of respective item over one hour. For example, if the minimum and maximum values for snow and ice are 1 and 4 respectively, this means that 1-4 cm of snow or ice has fallen in one hour. The indication range is -254 to +254, or " " in case where a value is not reported, for example, fire in the forests and flood. |                                                                                                    |  |  |
| CLASS          | Weather classification: [SLIGHT], [MEDIUM], [STRONG/HEAVY] or "                                                                                                    |                                                                                                    |  |  |

#### 2. INLAND AIS OPERATION

| ltem           | Description                                                                                                    |  |  |  |
|----------------|----------------------------------------------------------------------------------------------------|--|--|--|
| WIND DIRECTION | [NORTH], [NORTH EAST], [EAST], [SOUTH EAST], [SOUTH], [SOUTH<br>WEST], [WEST], [NORTH WEST] or " " (Where no wind data is avail-<br>able.) |  |  |  |

5. Press the **MENU/ESC** key to close the message.

## 2.6.6 Water level message

The water level message is sent by base stations to inform skippers about actual water levels in their area. It is additional short-term information to the water levels distributed via Notices to Skippers. The message contains the country code (location), gauge ID and water level.

When you receive a water level message, a pop up displays "WATER LEVEL MES-SAGE RECEIVED.".

To see the contents of the message, do the following:

- 1. Press the **MENU** key to open the menu.
- 2. Select [MSG] then press the ENT/ACK key.
- 3. Select [WATER LEVEL BOX] then press the ENT/ACK key.
- 4. Select a message then press the ENT/ACK key.

|   | WATER LEVEL M                                            | SG DETAIL                                | -                                                         |    | ]                        |  |
|---|----------------------------------------------------------|------------------------------------------|-----------------------------------------------------------|----|--------------------------|--|
|   | TIME [UTC] < 30 /SEP 17: 20<br>FROM 123456789 / NAUTILUS |                                          | Time/date received, sender's details and country code.    |    |                          |  |
| N | ational unique gauge ID ∢                                | GAUGE ID<br>0007<br>0015<br>0255<br>2047 | WATER LEVEL<br>4 . 24m<br>5 . 33m<br>1 . 23m<br>- 1 . 22m | Po | sitive or negative value |  |
|   | C: MESSAGE                                               |                                          | MEND : BACK                                               |    | ]                        |  |

5. Press the **MENU/ESC** key to close the message.

# 2.7 Viewing Initial Settings

The [INITIAL SET] menu, which is locked with a password to prevent accidental changes to the ship's details, is where the installer enters ship's MMSI, internal and external antenna positions, ship type, I/O port settings and network settings. You can view the settings on this menu as follows.

- 1. Press the **MENU/ESC** to open the menu.
- 2. Press the ENT/ACK key twice.
- 3. Select item to view then press the ENT/ACK key.

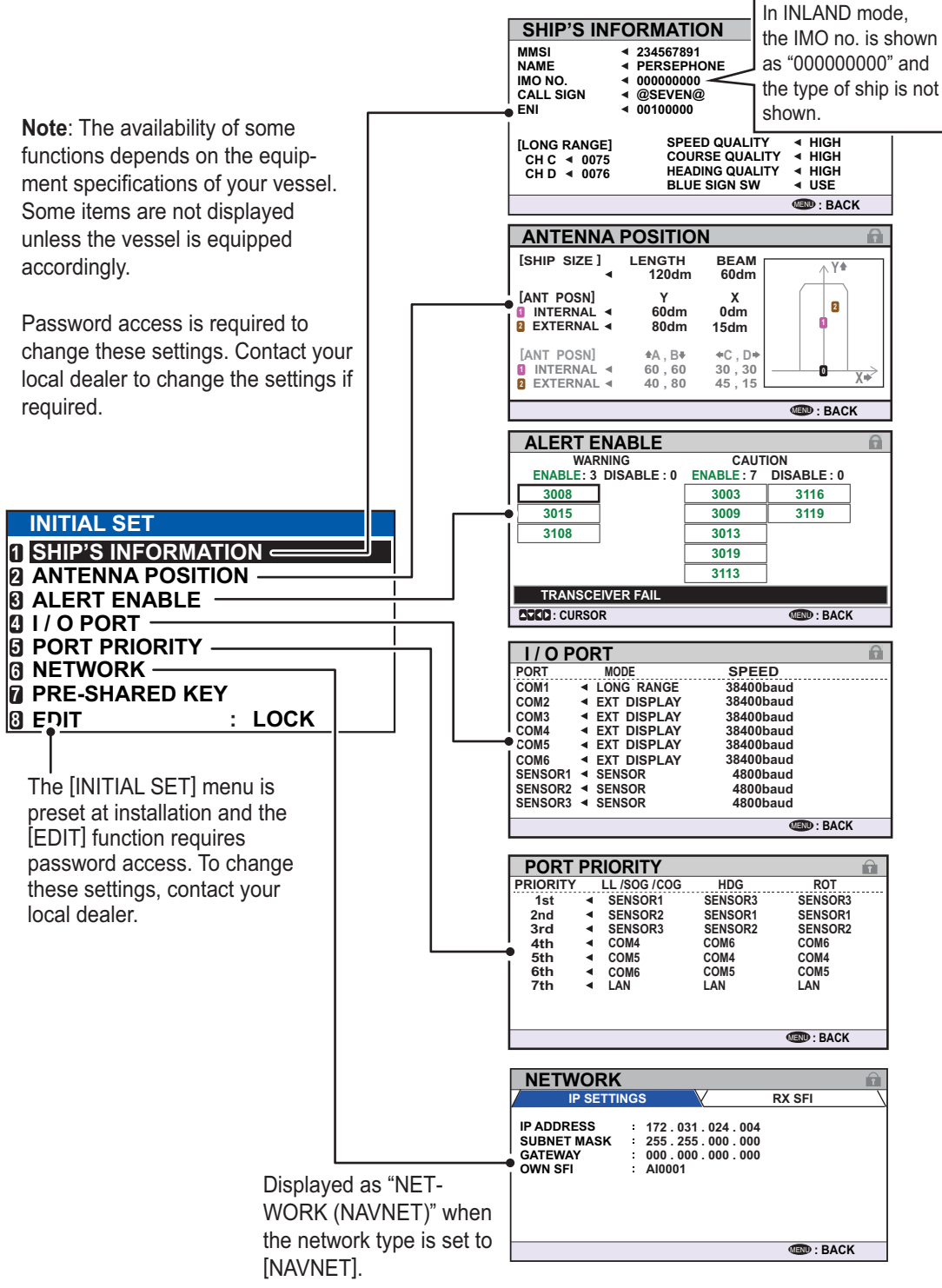

4. Press the DISP key to close the menu.

# 2.8 Setting for Time Difference

You can set the time difference from UTC (Coordinated Universal Time) to show the local time.

- 1. Press the **MENU/ESC** key to open the menu.
- 2. Select [USER SET] then press the ENT/ACK key.

| USER SET                  |   |         |  |
|---------------------------|---|---------|--|
| 1 KEY BEEP                | : | ON      |  |
| 2 TIME DIFF               | : | +00:00  |  |
|                           | : | ENGLISH |  |
| AUTO SORT                 | : | ON      |  |
| SART TEST                 | : | HIDE    |  |
| <b>6</b> SILENT SET       |   |         |  |
| <b>I</b> LONG RANGE SET   |   |         |  |
| <b>B</b> NOTIFICATION SET |   |         |  |
|                           |   |         |  |

3. Select [TIME DIFF], then press the **ENT/ACK** key. The settings pop up window is displayed.

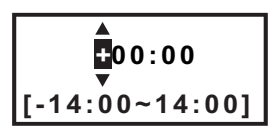

- 4. Select the desired time difference then press the **ENT/ACK** key. You can change the value with ▲ or ▼, the digit with ▶ or ◀ The setting range is -14:00 to +14:00.
- 5. Press the **DISP** key to close the menu.

**Note:** When a UTC time offset is set, the time display indication for messages and NAV STATUS screen is indicated as "LT" (Local Time). When there is no offset, the time display indication for messages and the NAV STATUS screen is indicated as "UTC" (Coordinated Universal Time).

# 2.9 How to Select Menu Language

You can select the language for menu window among ENGLISH, FRENCH, DUTCH and GERMAN. The default language is ENGLISH.

- 1. Press the **MENU/ESC** key to open the menu.
- 2. Select [USER SET] then press the ENT/ACK key.
- 3. Select [LANGUAGE], then press the **ENT/ACK** key. The settings pop up window is displayed.

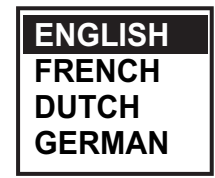

- 4. Select the desired language then press the ENT/ACK key.
- 5. Press the **DISP** key to close the menu.
# 3. MAINTENANCE, TROUBLE-SHOOTING

# 

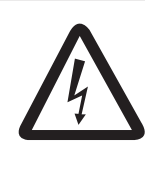

ELECTRICAL SHOCK HAZARD Do not open the equipment.

Only qualified personnel should work inside the equipment.

# NOTICE

Do not apply paint, anti-corrosive sealant or contact spray to coating or plastic parts of the equipment.

Those items contain organic solvents that can damage coating and plastic parts, especially plastic connectors.

# 3.1 Maintenance

Regular maintenance is necessary to maintain performance. A monthly maintenance program should be established and should at least include the items listed in the table below.

| ltem                                  | Check point                                                                                                    |
|---------------------------------------|----------------------------------------------------------------------------------------------------|
| Connectors                            | Check that all connectors on the rear panel of the transponder unit and monitor unit are firmly connected.                                                                                                    |
| Cabling                               | Check cabling for damage. Replace if damaged.                                                                                                    |
| Ground terminal                       | Check the ground terminal on the monitor unit and transponder unit for rust. Clean if necessary.                                                                                                    |
| Ground wire                           | Check that the ground wire on the monitor unit and transponder unit is firmly fastened.                                                                                                    |
| Monitor unit,<br>Transponder<br>unit. | Dirt and dust should be removed from units with a soft, dry cloth. For<br>the LCD, wipe it carefully to prevent scratching, using tissue paper<br>and an LCD cleaner. To remove dirt or salt deposits, use an LCD<br>cleaner, wiping slowly with tissue paper so as to dissolve the dirt or<br>salt. Change paper frequently so the salt or dirt will not scratch the<br>LCD. Do not use solvents such as thinner, acetone or benzene for<br>cleaning any unit; they can remove paint and marks and deform the<br>equipment. |

## 3.2 Replacement of Fuse

The transponder unit contains a 8A fuse which protects the equipment from overvoltage, reverse polarity and equipment fault. If the power cannot be turned on, the fuse may be blown. Contact your local dealer for advice.

| Unit                     | Fuse type          | Specification | Code No.       |
|--------------------------|--------------------|---------------|----------------|
| Transponder unit FA-1701 | FGMB-S 125V 8A PBF | 12 to 24 VDC  | 000-191-004-10 |

# \land WARNING

Use the proper fuse.

Use of a wrong fuse can cause fire or result in damage to the equipment.

# 3.3 Troubleshooting

The troubleshooting table below provides common symptoms of trouble and the means to rectify them. If you cannot restore normal operation, do not attempt to check inside the equipment. Refer any repair work to a qualified technician.

| Symptom                                                | Remedy                                                                                                    |
|--------------------------------------------------------|----------------------------------------------------------------------------------------------------|
| Power                                                  |                                                                                                    |
| Cannot turn on the power.                              | <ul> <li>Check that the power cable between the transponder and<br/>monitor units for damage.</li> <li>Check the power supply</li> </ul>                                                                                                 |
| Transmitting, receiv                                   | ving messages                                                                                                    |
| Cannot transmit or receiver.                           | <ul> <li>Check that the VHF antenna cable is firmly fastened.</li> <li>Check the VHF antenna for damage.</li> <li>For TX messages, try a different TX channel.<br/>CLASS A: See section 1.9.1.<br/>INLAND: See section 2.6.1.</li> </ul> |
| Can transmit but<br>message is sent to<br>wrong party. | Check that the[MSG TYPE] is set to [ADDRESSED] and the<br>MMSI entered at [TO] is correct.<br>For CLASS-A, see section 1.9.1.<br>For INLAND: See section 2.6.1.                                                                          |
| Position data                                          |                                                                                                    |
| No position data.                                      | <ul><li>Check the GNSS antenna for damage.</li><li>Check the GNSS antenna cable and its connectors.</li></ul>                                                                                                    |

## 3.4 Diagnostics

The FA-170 provides diagnostic tests to check the monitor unit and transponder unit for proper operation.

### 3.4.1 Monitor unit test

The monitor unit test shows program no., and checks the ROM, RAM, LCD and controls.

- 1. Press the **MENU/ESC** key to open the main menu.
- 2. Select [DIAGNOSTICS] then press the ENT/ACK key.

| DIAGNOSTICS               |  |
|---------------------------|--|
| 1 MONITOR TEST            |  |
| <b>2</b> TRANSPONDER TEST |  |
| <b>COMMUNICATION TEST</b> |  |
| TX ON/OFF LOG             |  |
| CLEAR MEMORY              |  |

3. [MONITOR TEST] is already selected; press the ENT/ACK key.

| MONITOR                   | TEST                                               |       |
|---------------------------|----------------------------------------------------|-------|
| PROGRAM NO.<br>SERIAL NO. | <ul> <li>0550256-XX.XX</li> <li>XXXXXXX</li> </ul> |       |
| ROM<br>RAM                | <ul> <li>✓ OK</li> <li>✓ OK</li> </ul>             |       |
|                           |                                                    | IBACK |

"XX.XX" indicates software version number.

- a) The screen in the test displays the monitor unit's program number and serial number.
- b) The ROM and RAM are checked. The results of the ROM/RAM check are shown as "OK" or "NG" (No Good). If "NG" appears, try the test again. If "NG" still appears, contact your dealer for advice.

#### 3.4.2 Transponder test

The transponder tests two aspects of the transponder: transponder memory and internal GNSS receiver.

The [IP ADDRESS] checks if the LAN connection has duplicate IP addresses in the same network. When there are duplicate IP addresses, the [IP ADDRESS] is "NG". When there is no LAN connection to the FA-170, "--" will be shown as a result.

To run this test, do the following:

- 1. Press the **MENU/ESC** key to open the main menu.
- 2. Select [DIAGNOSTICS] then press the ENT/ACK key.
- 3. Select [TRANSPONDER TEST] then press the ENT/ACK key.
- 4. The transponder program number and serial number are displayed and the ROM and RAM are checked. The results of the ROM and RAM check are displayed as "OK" or "NG" (No Good). The result of [IP ADDRESS] is displayed as "OK", "NG" or "--". For any "NG", contact your dealer for advice.

| TRANSPO                          | NDER TEST                                            |            |
|----------------------------------|------------------------------------------------------|------------|
| PROGRAM NO<br>SERIAL NO.         | 0. ◀ 0550255-XX.XX<br>◀ 1000-42xx-xxx                |            |
| ROM<br>RAM<br>GNSS<br>IP ADDRESS | <ul> <li>● OK</li> <li>● OK</li> <li>● OK</li> </ul> |            |
|                                  |                                                      | (IND: BACK |

The GNSS test results are displayed the format shown below.

- OK: Normal
- NG: No Good Appears along with reason for NG.
  - ROM ERROR
  - RAM ERROR
  - MEMORY ERROR
  - ANTENNA ERROR
  - COM ERROR
- 5. Press the **MENU/ESC** key to return to the [DIAGNOSTICS] sub-menu.

### 3.4.3 VHF communication test

The VHF communication test checks for proper transmission and reception over the VHF channel.

- 1. Press the **MENU/ESC** key to open the main menu.
- 2. Select [DIAGNOSTICS] then press the ENT/ACK key.
- 3. Select [COMMUNICATION TEST] then press the ENT/ACK key.

| COMMUNICATION TEST                                                       | < START > •                                                                                                    | —Select [START], then press the ENT/ACK                                                                                      |
|--------------------------------------------------------------------------|----------------------------------------------------------------------------------------------------|----------------------------------------------------------------------------------------------------|
| TEST TARGET : 000000000                                                  | [15NM~25NM TARGETS]                                                                                                    | key to begin the communications test.                                                                                        |
| CH A RESULT ◀<br>CH B RESULT ◀<br>[ NG REASONS ]                         | MMSI RNG<br>1: 111111110 15NM<br>2: 222222220 16NM                                                                     | Available test targets list showing the MMSI of each target and range to target.                                             |
| 1=NO RESPONSE<br>2=NO MMSI<br>3=RECEIVE ONLY<br>4=SILENT MODE<br>5=OTHER | 3: 333333330 17NM<br>4: 44444440 17NM<br>5: 55555550 19NM<br>6: 666666660 20NM<br>7: 777777770 20NM<br>8: = NO ENTRY = | The FA-170 automatically selects targets<br>with a range of 15 NM to 25 NM for this<br>list with CLASS A type targets listed |
| CURSOR IN: SELECT                                                        | I BACK                                                                                                    | above other types.                                                                                                    |

- 4. Input the required MMSI, referring to the list at the right of the screen. You can also select the test target from the list at the right of the screen using the arrow keys, then press the **ENT/ACK** key.
- 5. Select [START] then press the ENT/ACK key.

When the test is complete, the results are displayed for both channel A and B, along with a reason for test failure where applicable.

"OK": Normal

"NG": No Good. Unable to communicate with specified vessel's (MMSI) channel.

| COMMUNICATION ILS                        | < 310F 2                        |
|------------------------------------------|---------------------------------|
| TEST TARGET : 000000000<br>CH A RESULT < | [15NM~25NM TARGETS]<br>MMSI RNG |
| CH B RESULT 🔺                            | 1: 11111110 15NM                |
| [ NG REASONS ]                           | 2: 22222220 16NM                |
| 1=NO RESPONSE                            | 3: 333333330 17NM               |
| 2=NO MMSI                                | 4: 44444440 17NM                |
| 3=RECEIVE ONLY                           | 5: 555555550 19NM               |
| 4=SILENT MODE                            | 6: 666666660 20NM               |
| 5=OTHER                                  | 7: 77777770 20NM                |
|                                          | 8: = NO ENTRY =                 |
| CURSOR IN: SELECT                        | (IIII) : BACK                   |

The result "NG" appears with a number explaining the failure. The number and meanings are listed in the table below.

| Number | Reason                                                                 | Measures                                                                                                    |
|--------|------------------------------------------------------------------------|----------------------------------------------------------------------------------------------------|
| 1      | No response. The message was not acknowledged by the test target.      | Change targets, then repeat the test.                                                                                                    |
| 2      | Own ship MMSI is not set.                                              | Refer to the installation manual for this equipment and input the MMSI.                                                                                                    |
| 3      | The FA-170 is set to "receive only"<br>and cannot send a test message. | Change the setting for [CH INFO] to [TX/RX AorB]<br>from the [REGION LIST]. See section 1.10.2.<br><b>Note:</b> The system automatically transmits when<br>the setting is changed to [TX/RX AorB]. |
| 4      | The FA-170 is in silent mode and cannot send a test message.           | Disable silent mode.                                                                                                    |
| 5      | Less than one minute interval be-<br>tween messages sent.              | Wait for more than one minute, then repeat the test.                                                                                                    |
| 6      | Failed for an unknown reason. (Other than those above.)                | There may be an obstacle (land mass, etc.) be-<br>tween your vessel and the test vessel. Manually<br>input a different test target MMSI then repeat the<br>test.                                   |

6. Press the **MENU/ESC** key to return to the [DIAGNOSTICS] sub-menu.

## 3.4.4 TX on/off log

The [TX ON/OFF LOG] shows the date and time at which transmissions were started or stopped. The time and date at which unit was turned off is also displayed.

- 1. Press the **MENU/ESC** key to open the main menu.
- 2. Select [DIAGNOSTICS] then press the ENT/ACK key.
- 3. Select [TX ON/OFF LOG] then press the ENT/ACK key.

| TX ON/OFF   | LOG      |                       |  |
|-------------|----------|-----------------------|--|
| + TX-OFF TI | ME [UTC] | REASON                |  |
| + TA-UN     |          | 0067020               |  |
| /           | :        | EQUIPMENT MALFUNCTION |  |
| 30/APL/2015 | 8:35:00  |                       |  |
| 29/APL/2015 | 17:20:00 | CH MANAGEMENT COMMAND |  |
| 29/APL/2015 | 8:35:00  |                       |  |
| 28/APL/2015 | 17:20:00 | CH MANAGEMENT COMMAND |  |
| 38/APL/2015 | 8:35:00  |                       |  |
| 27/APL/2015 | 17:20:00 | CH MANAGEMENT COMMAND |  |
| 37/APL/2015 | 8:35:00  | Y                     |  |
| CURSOR      |          | IND : BACK            |  |

The reasons which may be displayed are listed in the table below, along with their meaning.

| Reason                | Meaning                                                      |
|-----------------------|--------------------------------------------------------------|
| POWER OFF             | Transmission disabled due to unit power off.                 |
| SILENT MODE           | Transmission disabled due to unit operating in SI-LENT mode. |
| CH MANAGEMENT COMMAND | Transmission disabled due to CH INFO receive mode.           |
| EQUIPMENT MALFUNCTION | Transmission disabled due to equipment malfunc-<br>tion.     |
| INVALID CONFIGURATION | Transmission disabled due to invalid settings.               |

- Press ▲ or ▼ to move the cursor and display other log entries. The cursor selects two lines, as shown in reverse video in the figure above. The contents of each log entry are:
  - Top line: Date and time at which transmission was turned off and reason transmission was turned off.

**Note:** If transmission is turned off for more than 15 minutes, one of the reasons listed below is displayed.

| Reason                  | Meaning                                                      |
|-------------------------|--------------------------------------------------------------|
| "POWER OFF"             | Transmission ceased as the power was turned off.             |
| "SILENT MODE"           | Transmission ceased due to activation of [SI-<br>LENT] mode. |
| "CH MANAGEMENT COMMAND" | Transmission ceased due to current channel set-<br>tings.    |
| "EQUIPMENT MALFUNCTION" | Transmission ceased due to equipment fault.                  |
| "INVALID CONFIGURATION" | Transmission ceased due to invalid settings.                 |

- Bottom line: Date and time at which transmission was turned on.
- 5. Press the **MENU/ESC** key to return to the [DIAGNOSTICS] sub-menu.

#### Alerts 3.5

The buzzer sounds for equipment errors and is accompanied by a flashing indication at the bottom of the screen. Press the ENT/ACK key to silence the buzzer and acknowledge the alert. If there are multiple alerts, each alert must be acknowledged individually. The indication at the bottom of the screen remains until the alert cause is removed or rectified. Alert ID and alert messages differ according to the alert mode set during the installation. Refer to "ALERTS, IDS, MEANINGS AND MEASURES" on page AP-7 about the alerts shown in each alert mode.

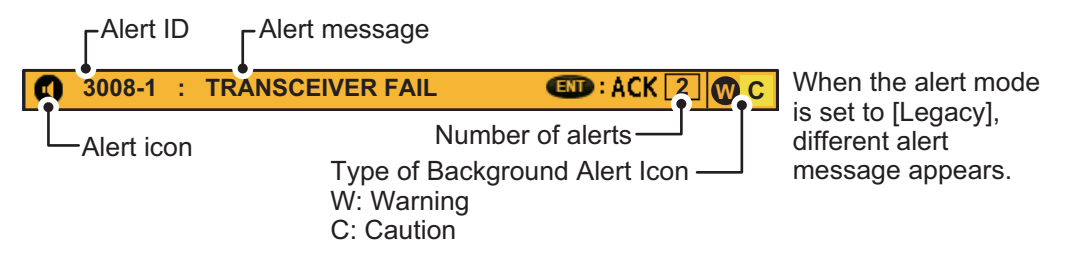

To see which alert(s) has been violated, display the [ALERT] list as shown in the procedure below.

1. Press the **DISP** key or long press **MENU/ESC** key to show the [ALERT] log.

|                  | AL         | ERT     |         |         |               |        |                     |
|------------------|------------|---------|---------|---------|---------------|--------|---------------------|
|                  | /          | LIST    | : 3     | Y       | LOG : 3       |        |                     |
|                  |            | TIME [  | UTC]    | ID      | ALERT         | 01 /03 |                     |
| (                | 1          | 22/ JUN | 12:23   | 3008-1  | :TRANSCEIVER  | FAIL   |                     |
|                  | !          | 22/ JUN | 12:23   | 3119-4  | :MISSING ROT  |        |                     |
|                  |            | 22/ JUN | 12:23   | 3119-3  | :MISSING HEAD | ING    |                     |
| Alert icons      |            |         |         |         |               |        | When the alert mode |
| Selected alert's |            |         |         |         |               |        | is set to [Legacy], |
| alert ID and     | Į          |         |         |         |               |        | different alert     |
| description      | <u>~ N</u> | OT TRAN | ISMITTI | NG CHEC | k ais         |        | message appears.    |
| dooonption.      |            |         |         |         |               |        | 1                   |

2. Use  $\blacktriangle$  or  $\triangledown$  to select an alert. Each alert is displayed with the date and time at which it was generated. Where there is no date/time data available, the date/time indication appears as "--/-----".

Select an alert to display brief description in the box at the bottom of the screen, as shown in the example above.

3. Press  $\blacktriangleleft$  or  $\blacktriangleright$  to change the displayed tab.

The [LIST] tab shows active alerts only.

The [LOG] tab shows the latest 20 alerts which have been acknowledged and rectified.

Each active alert entry is accompanied by an alert icon, indicating the state of the alert. The alert icons displayed on the FA-170 are listed in the table below with a brief description.

| lcon     | Priority | Meaning                                                   | lcon | Priority | Meaning                                                               |
|----------|----------|-----------------------------------------------------------|------|----------|-----------------------------------------------------------------------|
|          | Warning  | Active-unacknowledged notification, icon is flashing.*    | •    | Warning  | Active-responsibility transferred notification, icon is lit steadily. |
| 1        | Warning  | Active-silenced notification, icon is flashing.*          | !    | Warning  | Active-acknowledged notification, icon is lit steadily.               |
| <b>~</b> | Warning  | Rectified-unacknowledged notification, icon is flashing.* | ?    | Caution  | Active, icon is lit steadily.                                         |

\*: Flashing at 0.5 second intervals.

See "ALERTS, IDS, MEANINGS AND MEASURES" on page AP-7 for a full list of alerts, alert IDs, their meanings and possible countermeasures.

## 3.6 GNSS Monitor

The GNSS monitor display shows information about the built-in GNSS receiver, including position, speed over ground, course over ground, date, time, mode position accuracy, position-fixing status and RAIM status.

- 1. Press the **MENU/ESC** key to open the menu.
- 2. Select [STATUS], then press the ENT/ACK key.
- 3. Select [INTERNAL GNSS], then press the ENT/ACK key.

| INTE   | RNAL GNSS                    |
|--------|------------------------------|
| UTC    | 28/NOV/2014 16:26:15         |
| LAT    | ◄ 34°44.5000´N               |
| LON    | ◄ 135°21.3000´E              |
| SOG    | ◀ 110.9kn                    |
| COG    | <ul> <li>◄ 350.0°</li> </ul> |
| MODE   |                              |
| STATUS | <ul> <li>NO FIX</li> </ul>   |
| PA     | <ul> <li>◄ HIGH</li> </ul>   |
| RAIM   |                              |
|        |                              |
|        |                              |
|        |                              |

| Indication | Description                   | Indication | Description                                                                                                    |
|------------|-------------------------------|------------|----------------------------------------------------------------------------------------------------|
| UTC        | Date and time                 | MODE       | <ul> <li>Selected GNSS mode</li> <li>[GNSS]: GNSS is used for position fix.</li> <li>[DGNSS]: DGNSS is used for position fix.</li> <li>[NO FIX]: The system is unable to calculate a position fix.</li> </ul>                                                                                                    |
| LAT        | Latitude of current position  | STATUS     | <ul> <li>GNSS status</li> <li>[2D]: Two dimensional GNSS fix.</li> <li>[3D]: Three dimensional GNSS fix.</li> <li>[D2D]: Two dimensional DGNSS fix.</li> <li>[D3D]: Three dimensional DGNSS fix.</li> <li>[DOP]: Dilution of precision fix.</li> <li>[NO FIX]: The system is unable to calculate a position fix.</li> </ul> |
| LON        | Longitude of current position | PA         | Position accuracy<br>(HIGH = Less than 10 m, LOW = more<br>than 10 m)                                                                                                    |
| SOG        | Speed Over Ground             | RAIM       | Current RAIM status<br>(USED or UNUSED)                                                                                                    |
| COG        | Course Over Ground            |            |                                                                                                    |

4. Press the **DISP** key to close the display.

## 3.7 Displaying Sensor Status

The [SENSOR STATUS] screen shows currently connected sensors' status.

- 1. Press the **MENU/ESC** key.
- 2. Select [STATUS], then press the ENT/ACK key.
- 3. Select [SENSOR STATUS] then press the ENT/ACK key.

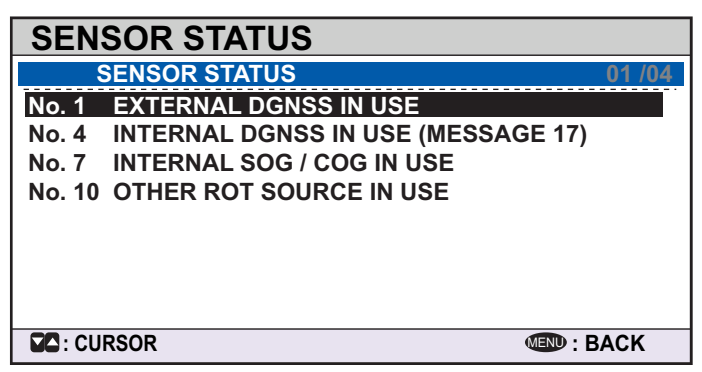

4. Press the **DISP** key to close the display. The table below lists the possible sensor status messages and their meanings.

| Sensor Status Message                  | Meaning                                                                    |
|----------------------------------------|----------------------------------------------------------------------------|
| EXTERNAL DGNSS IN USE                  | Using external DGNSS                                                       |
| EXTERNAL GNSS IN USE                   | Using external GNSS                                                        |
| INTERNAL DGNSS IN USE (BEACON)         | Using internal DGNSS beacon                                                |
| INTERNAL DGNSS IN USE (MESSAGE 17)     | MSG 17 corrects internal GNSS with differen-                               |
|                                        | tial correction                                                            |
| INTERNAL GNSS IN USE                   | Using internal GNSS                                                        |
| EXTERNAL SOG/COG IN USE                | Using external SOG/COG                                                     |
| INTERNAL SOG/COG IN USE                | Using internal SOG/COG                                                     |
| HEADING VALID                          | Heading data normal                                                        |
| RATE OF TURN INDICATOR IN USE          | ROT data normal                                                            |
| OTHER ROT SOURCE IN USE                | Value calculated from HDT, or ROT device used and talker is other than TI. |
| CHANNEL MANAGEMENT                     | Channel changed (displayed about 30 s)                                     |
| PARAMETERS CHANGED                     |                                                                            |
| LOW POWER TANKER MODE                  | Low power because of tanker mode.                                          |
| ACTIVE                                 |                                                                            |
|                                        | Tanker mode set to inactive, but currently low                             |
|                                        | power. (displayed about 30 s)                                              |
| OPERATING IN ASSIGNED MODE BY MESSAGE  | Operating with assinged mode by the direc-                                 |
|                                        | Concreting with data link management mode                                  |
| MODE BY MESSAGE 20 FROM BASE STATIONS  | by the direction of base station                                           |
| 00MIDXXXX[]                            | (MMSI=00MIDXXXX,).                                                         |
| OPERATING IN CHANNEL MANAGEMENT MODE   | Operating with channel management mode                                     |
| BY MESSAGE 22 FROM BASE STATION        | (on channels YYYY and ZZZZ) by the direc-                                  |
| 00MIDXXXX ON CHANNELS YYYY AND ZZZZ    | tion of base station (MMSI=00MIDXXXX).                                     |
| OPERATING IN GROUP ASSIGNMENT MODE BY  | Operating with group assignment mode by                                    |
| MESSAGE 23 FROM BASE STATION 00MIDXXXX | the direction of base station                                              |
|                                        |                                                                            |
| RETURNED TO DEFAULT OPERATIONS         | Operations are returned from the direction of                              |
|                                        | pase station. (displayed about 30 s)                                       |

# 3.8 How to Restore Default Settings

You may clear all or specific settings to start afresh with default settings. When all data is cleared, the default settings for all items in the [USER SET] menu are restored. Additionally all messages and the alert history are cleared. GNSS data is also cleared; however, MMSI and IMO numbers, ship's name and call sign are not cleared.

- 1. Press the **MENU/ESC** key to open the menu.
- 2. Select [DIAGNOSTICS] then press the ENT/ACK key.
- Select [CLEAR MEMORY] then press the ENT/ACK key.
- Select [CLEAR ALL], [CLEAR MONITOR SET] or [CLEAR GNSS] as appropriate then press the ENT/ ACK key. A confirmation pop up window appears.

CLEAR MEMORY CLEAR ALL CLEAR MONITOR SET CLEAR GNSS

| •                    |                                                                                                    |
|----------------------|----------------------------------------------------------------------------------------------------|
| CLEAR ALL            | Restores all settings to default, except items in the [INITIAL SET] menu (MMSI No., IMO No., ship's name and call sign, etc.) |
| CLEAR MONITOR<br>SET | Restore default settings for dimmer, contrast, key beep and noti-<br>fications.                                               |
| CLEAR GNSS           | Clears GNSS Almanac to receive latest Almanac.                                                                                |

 Select [YES] then press the ENT/ACK key. For [CLEAR ALL] and [CLEAR MONITOR SET], a beep sounds then the equipment restarts.

## 3.9 AIS-SART Test Indication in Target List

The FA-170 can confirm if an AIS-SART station is functioning correctly. This test requires SART TEST message data. Note that this setting is deactivated when the power is turned off. MOB-AIS and EPIRB-AIS test are also the subject of this test.

**Note:** This function tests if a locating device is functioning correctly. It is not a SART diagnostic tool for FA-170.

- 1. Press the **MENU/ESC** key to open the menu.
- 2. Select [USER SET], then press the ENT/ACK key.

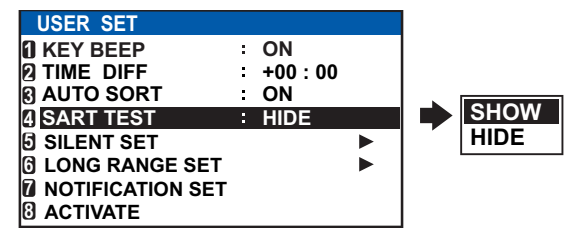

- 3. Select [SART TEST], then press the ENT/ACK key.
- 4. Select [SHOW], then press the ENT/ACK key.
- 5. Press the **DISP** key to close the menu.
- 6. Press the DISP to show the [TARGET LIST]. If the [DANGEROUS TARGET] is displayed, switch to the [TARGET LIST], referring to step 3 of section 1.8.2.
- 7. Select [SART] then press the **ENT/ACK** key to show detailed information for the AIS-SART station.
- 8. Confirm that the [STATUS] field is showing "SART TEST", "MOB TEST" or "EPIRB TEST".

# **APPENDIX 1 MENU TREE**

## Class-A Menu Tree Bold Italic: Default

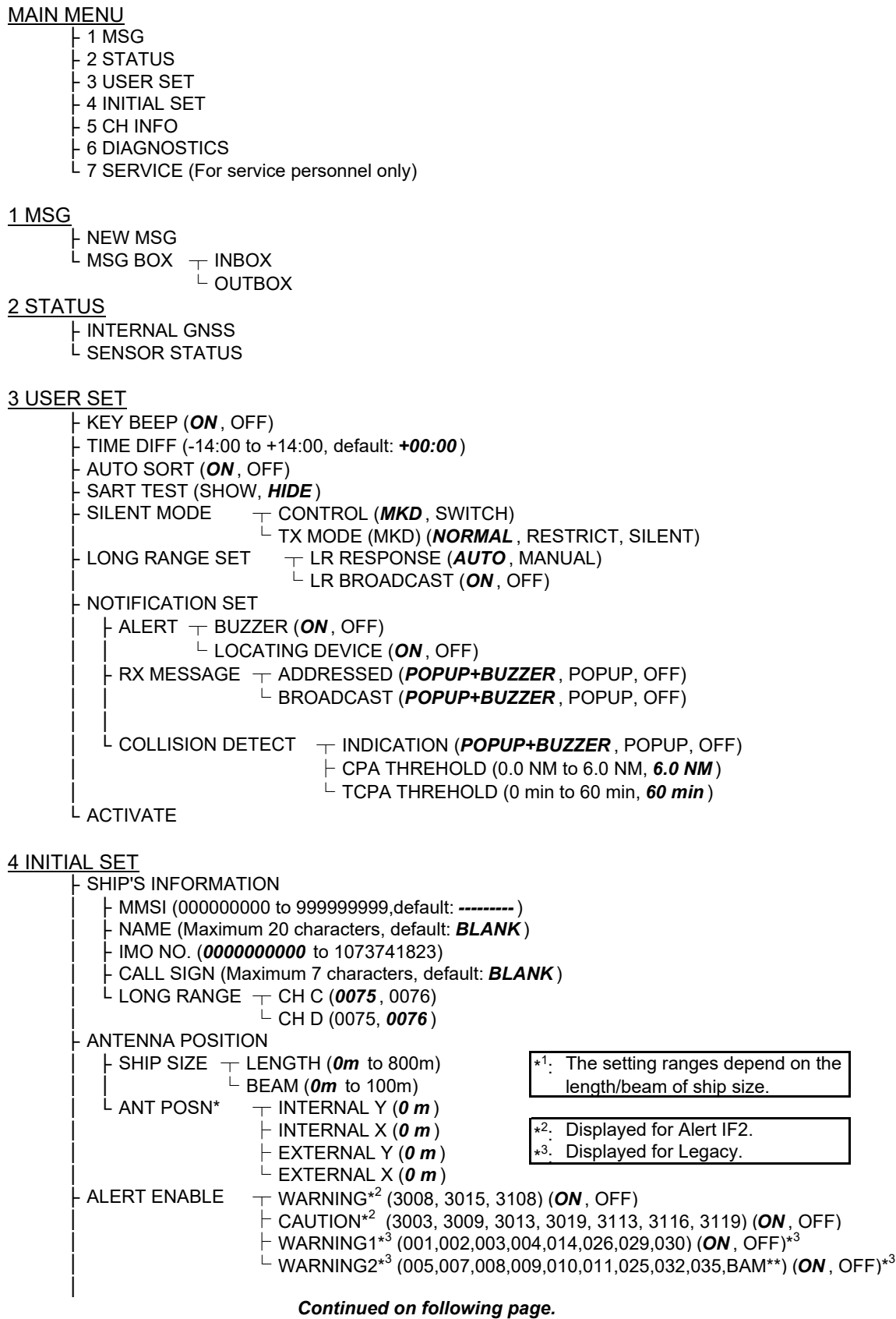

Continued from previous page.

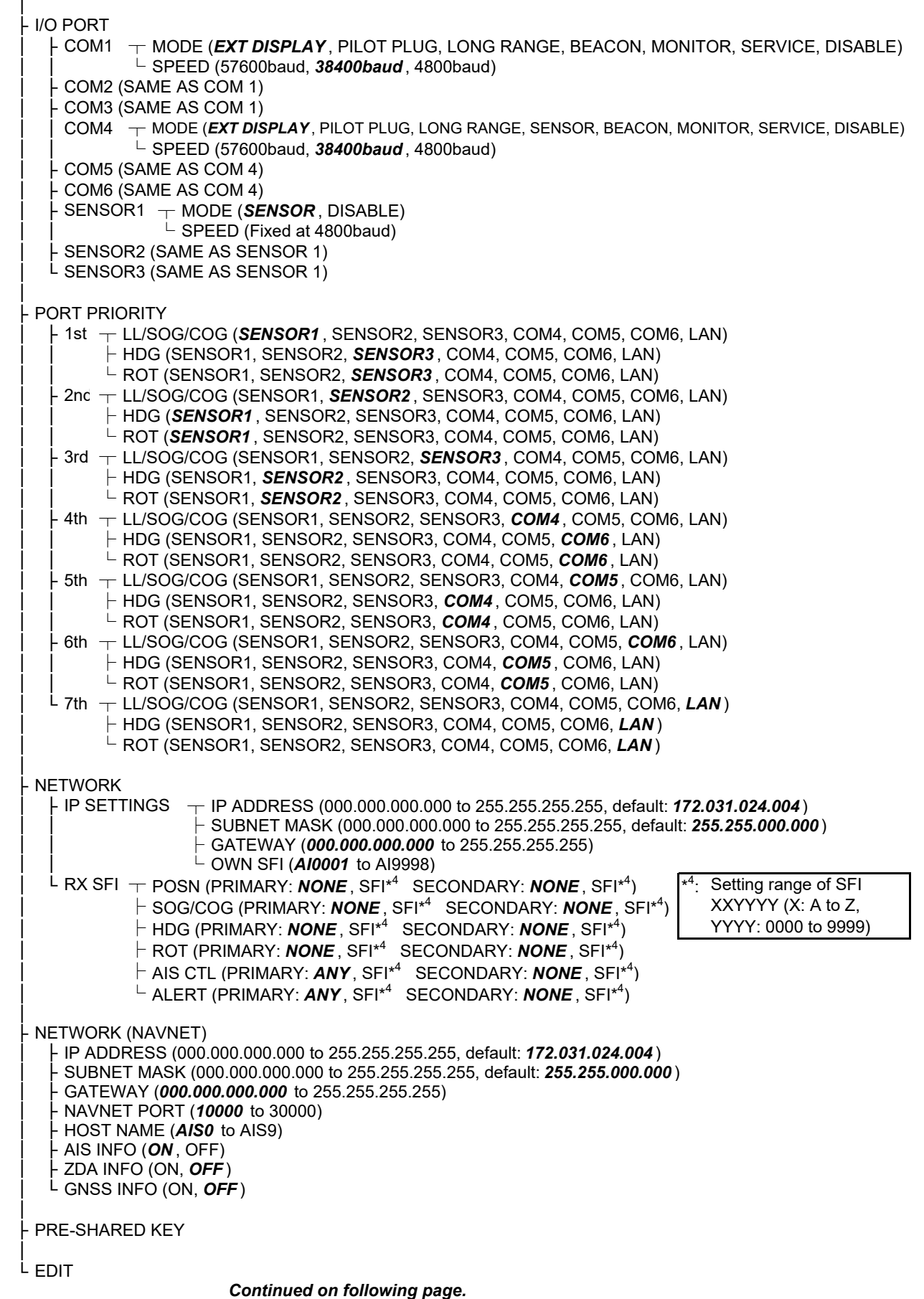

#### Continued from previous page.

5 CH INFO

L REGION LIST

**6 DIAGNOSTICS** 

- MONITOR TEST - TRANSPONDER TEST - COMMUNICATION TEST - TX ON/OFF LOG - CLEAR MEMORY (**CLEAR ALL**, CLEAR MONITOR SET, CLEAR GNSS)

7 SERVICE (Requires password access. For service personnel only)

## Inland Menu Tree

Bold Italic : Default

#### MAIN MENU

- 1 MSG 2 STATUS - 3 USER SET 4 INITIAL SET 5 CH INFO 6 DIAGNOSTICS <sup>L</sup> 7 SERVICE (For service personnel only) 1 <u>MSG</u> TEXT - NEW MSG\* ETA/RTA └ MSG BOX \*: Not available in SOLAS mode. op NEW MSG - NO. OF PERSONS └ MSG BOX EMMA WARNING BOX L WATER LEVEL BOX 2 STATUS ↓ INTERNAL GNSS ↓ SENSOR STATUS **3 USER SET** KEY BEEP (ON, OFF) TIME DIFF (-14:00 to +14:00), default: +00:00 LANGUAGE (**ENGLISH**, FRENCH, DUTCH, GERMAN) AUTO SORT (ON, OFF) SART TEST (SHOW, HIDE) ← CONTROL (*MKD* , SWITCH) SILENT MODE └─ TX MODE (MKD) (*NORMAL* , RESTRICT, SILENT) T LR RESPONSE (AUTO, MANUAL) LONG RANGE SET LR BROADCAST (**ON**, OFF) NOTIFICATION SET - ALERT – BUZZER (**ON**, OFF) LOCATING DEVICE (ON, OFF) RX MESSAGE - ADDRESSED (**POPUP+BUZZER**, POPUP, OFF) └─ BROADCAST (**POPUP+BUZZER**, POPUP, OFF) L COLLISION DETECT TINDICATION (POPUP+BUZZER, POPUP, OFF) CPA THREHOLD (0.0 NM to 6.0 NM, 6.0 NM) L TCPA THREHOLD (0 min to 60 min, 60 min) 

#### **4 INITIAL SET**

- SHIP'S INFORMATION

- HMSI (00000000, 20000000 to 799999999 or 982000000 to 987999999, default: -------) NAME (Maximum 20 characters, default: **BLANK**) - IMO NO. (Fixed at 000000000) CALL SIGN (Maximum 7 characters, default; **BLANK**) ENI (Maximum 8 numbers, default: **BLANK**)

- SPEED QUALITY (HIGH, LOW)
- COURSE QUALITY (HIGH, LOW)
- HEADING QUALITY (HIGH, LOW)
- L BLUE SIGN (**USE**, UNUSE)

Continued on following page.

Continued from previous page.

| ANTENNA POSITION                                                                                                    |
|----------------------------------------------------------------------------------------------------|
|                                                                                                    |
| <pre>F #0 FONT<br/>COM1 → MODE (EXT DISPLAY, PILOT PLUG, LONG RANGE, BEACON, MONITOR, SERVICE, DISABLE)<br/>SPEED (57600baud, 38400baud, 4800baud)<br/>COM2 (SAME AS COM 1)<br/>COM3 (SAME AS COM 1)<br/>COM4 → MODE (EXT DISPLAY, PILOT PLUG, LONG RANGE, SENSOR, BEACON, MONITOR, SERVICE, DISABLE)<br/>SPEED (57600baud, 38400baud, 4800baud)<br/>COM5 (SAME AS COM 4)<br/>COM6 (SAME AS COM 4)<br/>SENSOR1 → MODE (SENSOR, DISABLE)<br/>SPEED (Fixed at 4800baud)<br/>SENSOR2 (SAME AS SENSOR 1)<br/>SENSOR3 (SAME AS SENSOR 1)<br/>COM5 (SAME AS SENSOR 1)<br/>COM5 (SAME AS</pre> |
| <ul> <li>PORT PRIORITY</li> <li>1st — LL/SOG/COG (SENSOR1, SENSOR2, SENSOR3, COM4, COM5, COM6, LAN)</li> <li>HDG (SENSOR1, SENSOR2, SENSOR3, COM4, COM5, COM6, LAN)</li> <li>ROT (SENSOR1, SENSOR2, SENSOR3, COM4, COM5, COM6, LAN)</li> <li>2nc — LL/SOG/COG (SENSOR1, SENSOR2, SENSOR3, COM4, COM5, COM6, LAN)</li> <li>HDG (SENSOR1, SENSOR2, SENSOR3, COM4, COM5, COM6, LAN)</li> <li>GENSOR1, SENSOR2, SENSOR3, COM4, COM5, COM6, LAN)</li> <li>Ard — LL/SOG/COG (SENSOR1, SENSOR2, SENSOR3, COM4, COM5, COM6, LAN)</li> <li>HDG (SENSOR1, SENSOR2, SENSOR3, COM4, COM5, COM6, LAN)</li> <li>HDG (SENSOR1, SENSOR2, SENSOR3, COM4, COM5, COM6, LAN)</li> <li></li></ul>                                                                                                    |
| <ul> <li>NETWORK</li> <li>IP SETTINGS — IP ADDRESS (000.000.000 to 255.255.255.255, default: 172.031.024.004)</li> <li>SUBNET MASK (000.000.000 to 255.255.255.255, default: 255.255.000.000)</li> <li>GATEWAY (000.000.000 to 255.255.255.255)</li> <li>OWN SFI (AI0001 to AI9998)</li> <li>RX SFI — POSN (PRIMARY: NONE, SFI*<sup>4</sup> SECONDARY: NONE, SFI*<sup>4</sup>)</li> <li>SOG/COG (PRIMARY: NONE, SFI*<sup>4</sup> SECONDARY: NONE, SFI*<sup>4</sup>)</li> <li>HDG (PRIMARY: NONE, SFI*<sup>4</sup> SECONDARY: NONE, SFI*<sup>4</sup>)</li> <li>ROT (PRIMARY: NONE, SFI*<sup>4</sup> SECONDARY: NONE, SFI*<sup>4</sup>)</li> <li>AIS CTL (PRIMARY: ANY, SFI*<sup>4</sup> SECONDARY: NONE, SFI*<sup>4</sup>)</li> <li>ALERT (PRIMARY: ANY, SFI*<sup>4</sup> SECONDARY: NONE, SFI*<sup>4</sup>)</li> </ul>                                                                                                    |

Continued on following page

#### APPENDIX 1 MENU TREE

#### Continued from previous page

NETWORK (NAVNET)

- | IP ADDRESS (000.000.000 to 255.255.255.255, default: **172.031.024.004**)
- ├ SUBNET MASK (000.000.000 to 255.255.255.255, default: **255.255.000.000**)
- ⊢ GATEWAY (000.000.000 to 255.255.255.255)
- ⊢ NAVNET PORT (**10000** to 30000)
- HOST NAME (AIS0 to AIS9)
- AIS INFO (ON, OFF)
- ⊢ ZDA INFO (ON, **OFF**)
- GNSS INFO (ON, OFF)

#### 5 CH INFO

L REGION LIST

6 DIAGNOSTICS

HONITOR TEST TRANSPONDER TEST COMMUNICATION TEST TX ON/OFF LOG CLEAR MEMORY (**CLEAR ALL**, CLEAR MONITOR SET, CLEAR GNSS)

7 SERVICE (Requires password access. For service personnel only)

# APPENDIX 2 ALERTS, IDS, MEAN-INGS AND MEASURES

The FA-170 displays alerts at the bottom of the screen, as they occur. You can see all alerts, current and past, from the [ALERT LIST] screen. The contents of Alert List differs when selecting Alert IF2 and Legacy. To use BAM (Bridge Alert Management), set the Alert Mode to Alert IF2. Alert mode is password protected. Contact FURUNO for password details.

The table on the following page shows the alert ID, displayed message, meaning and measures for each alert.

#### Note 1: Alert priority and alert category

"Alert" is a generic name for a notice to any unusual or potentially dangerous situation generated within the system.

Alerts are classified according to priority and category.

#### Alert priority

There are three priorities: alarm, warning and caution.

**Alarm**: Situations or conditions which require immediate attention, decision and (if necessary) action by the bridge team to avoid any kind of hazardous situation and to maintain the safe navigation of the ship.

**Warning**: Conditions or situations which require immediate attention for precautionary reasons, to make the bridge team aware of conditions which are not immediately hazardous, but may become so.

**Caution**: Awareness of a condition which continues to require attention out of the ordinary consideration of the situation or of given information.

#### Alert category

An alert is further classified by category, A, B or C, according to its degree of severity or source.

| Category | Description                                                              |  |  |  |  |  |  |
|----------|--------------------------------------------------------------------------|--|--|--|--|--|--|
| А        | Category A alerts are not shown on this equipment.                       |  |  |  |  |  |  |
| В        | Alert where no additional information for decision support is necessary. |  |  |  |  |  |  |
| С        | Category C alerts are not shown on this equipment.                       |  |  |  |  |  |  |

Note 2: The BAM function type for the FA-170 is "P".

**Note 3:** Connection with the Central Alert Management (CAM) is available on COM1 to 6 or with LAN.

#### Note 1: Detection of RX malfunction

#### 1) Detection of TDMA RX malfunction

Frequency error

PLL chip on TRX-PWR board generates lock or unlock signal for synthesizer. MPU watches and sets status flag which reflects data of ALF/ALR sentence. When selecting Alert IF2, ID 3008 and ID 3116.

When selecting Legacy, ID 003 for RX1 or ID 004 for RX2.

### 2) Detection of DSC RX malfunction

#### General error

A DSC error will occur when the FA-170 cannot detect a correct signal strength from the DSC receive circuit 120 seconds.

#### Note 2: Detection of TX malfunction

MPU detects TX malfunction in the following cases:

- 1) The signal indicated "LOCK" is not received from the PLL chip on the TRX-PWR board.
- 2) The voltage of monitoring signal on the TRX-PWR board is abnormal. The reason for TRX-PWR board malfunction can be a hardware problem or software problem causing a continuous transmission that exceeds 250 msec.
- **Note:** The hardware stops automatically because of the continuous transmission. 3) Invalid MMSI
- 4) An excessively high VSWR (Voltage Standing Wave Ratio) for the AIS antenna detected.

When selecting Alert IF2, ID 3008. When selecting Legacy, ID 001.

Each active alert entry is accompanied by an alert icon, indicating the state of the alert. The alert icons displayed on the FA-170 are listed in the table below with a brief description.

| Icon     | Priority | Meaning                                                   | lcon | Priority | Meaning                                                               |
|----------|----------|-----------------------------------------------------------|------|----------|-----------------------------------------------------------------------|
|          | Warning  | Active-unacknowledged notification, icon is flashing.*    | •    | Warning  | Active-responsibility transferred notification, icon is lit steadily. |
| 1        | Warning  | Active-silenced notification, icon is flashing.*          | !    | Warning  | Active-acknowledged notification, icon is lit steadily.               |
| <b>~</b> | Warning  | Rectified-unacknowledged notification, icon is flashing.* | ?    | Caution  | Active, icon is lit steadily.                                         |

\*: Flashing at 0.5 second intervals.

When selecting Alert IF2

| Alert ID | Displayed<br>message | Sub message                                 | Priority/<br>Alert<br>instance<br>* <sup>3</sup> | Cate<br>gory | Meaning                                                                 | Measures                                |
|----------|----------------------|---------------------------------------------|--------------------------------------------------|--------------|-------------------------------------------------------------------------|-----------------------------------------|
| 3003     | LOST EXT<br>EPFS     | CHECK EX-<br>TERNAL PO-<br>SITION<br>SENSOR | Caution                                          | В            | Signal from<br>external<br>navigational aids<br>lost or<br>interrupted. | Check<br>connection to<br>EPFS devices. |

| Alert ID             | Displayed<br>message     | Sub message                                         | Priority/<br>Alert<br>instance    | Cate<br>gory | Meaning                                                                                                    | Measures                                                                                                    |
|----------------------|--------------------------|-----------------------------------------------------|-----------------------------------|--------------|----------------------------------------------------------------------------------------------------|----------------------------------------------------------------------------------------------------|
|                      |                          |                                                     | *3                                | 37           |                                                                                                    |                                                                                                    |
| 3008*1*2             | TRANS-<br>CEIVER<br>FAIL | NOT TRANS-<br>MITTING,<br>CHECK AIS                 | Warning<br>(1)* <sup>3</sup>      | В            | Transmission<br>stopped due to a<br>failure.                                                                                                    | Check antenna<br>and FA-170<br>connections.<br>Check that the<br>own ship MMSI is<br>set.<br>Consult your<br>dealer if the<br>problem is not<br>rectified. |
|                      |                          | NOT RECEIV-<br>ING, CHECK<br>AIS                    | Warning<br>(2 or 3)* <sup>3</sup> | В            | RX1 or RX2<br>failure.                                                                                                    | Circuit board may<br>be damaged.<br>Contact your<br>dealer.                                                                                                |
| 3009                 | LOST MKD                 | CANNOT DIS-<br>PLAY SAFE-<br>TY RELATED<br>MESSAGES | Caution                           | В            | Communication<br>failure between<br>the transponder<br>and the monitor<br>unit.                                                                                                    | Check<br>connection<br>between units.<br>Consult your<br>dealer if the<br>problem is not<br>rectified.                                                     |
| 3013                 | DOUBT-<br>FUL GNSS       | INT/EXT<br>GNSS POSI-<br>TION MIS-<br>MATCH         | Caution<br>(1) <sup>*3</sup>      | В            | Mismatch of<br>position data<br>between internal<br>GNSS and<br>external GNSS.<br>After taking into<br>account the<br>antenna position,<br>there is a<br>difference of over<br>100 m. | Check calibration<br>and location<br>setting for both<br>GNSS antennas.                                                                                    |
|                      | DOUBT-<br>FUL<br>HEADING | DIFFER-<br>ENCE WITH<br>COG EX-<br>CEEDS LIMIT      | Caution<br>(2)* <sup>3</sup>      | В            | Mismatch<br>between COG<br>and HDT.<br>There is a<br>difference of over<br>45° for more than<br>five minutes at a<br>speed of over<br>five knots.                                     | Check<br>connection to<br>sensor.                                                                                                    |
| 3015 <sup>*1*2</sup> | LOST PO-<br>SITION       | OWN SHIP<br>POSITION<br>NOT TRANS-<br>MITTED        | Warning                           | В            | No position data available.                                                                                                    | Check<br>connection to<br>sensor.                                                                                                    |
| 3019                 | WRONG<br>NAVSTA-<br>TUS  | CHECK<br>NAVSTATUS<br>SETTING                       | Caution                           | В            | Mismatch<br>between ship's<br>speed and [NAV<br>STATUS]<br>information.                                                                                                    | Check [NAV<br>STATUS] menu<br>settings. Adjust<br>settings<br>appropriately.                                                                               |

| Alert ID             | Displayed<br>message      | Sub message                                            | Priority/<br>Alert<br>instance<br>* <sup>3</sup> | Cate<br>gory | Meaning                                                   | Measures                                                                                                    |
|----------------------|---------------------------|--------------------------------------------------------|--------------------------------------------------|--------------|-----------------------------------------------------------|----------------------------------------------------------------------------------------------------|
| 3108 <sup>*1*2</sup> | LOCAT-<br>ING DE-<br>VICE | CHECK AIS<br>TARGETS                                   | Warning                                          | В            | AIS-SART, AIS-<br>MOB, EPRIB-<br>AIS message<br>received. | Check the message.                                                                                                    |
| 3113                 | SYNC IN<br>FALLBACK       | CHECK AIS<br>FOR UTC<br>TIME SYN-<br>CHRONISA-<br>TION | Caution                                          | В            | No<br>synchronization<br>with UTC.                        | Internal GNSS<br>has no fix. Check<br>weather and<br>surroundings for<br>obstacles. If the<br>error appears<br>frequently,<br>contact your<br>dealer. |
| 3116                 | IMPAIRED<br>RADIO         | REDUCED<br>COVERAGE<br>(ANTENNA<br>VSWR)               | Caution<br>(1) <sup>*3</sup>                     | В            | High VSWR for<br>the AIS antenna<br>detected.             | Check the<br>antenna. Consult<br>your dealer if the<br>problem is not<br>rectified.                                                                   |
|                      |                           | CH1 INOPER-<br>ATIVE,<br>CHECK AIS                     | Caution<br>(2)* <sup>3</sup>                     | В            | RX1 failure.                                              | Circuit board may<br>be damaged.<br>Contact your<br>dealer.                                                                                           |
|                      |                           | CH2 INOPER-<br>ATIVE,<br>CHECK AIS                     | Caution<br>(3)* <sup>3</sup>                     | В            | RX2 failure.                                              | Circuit board may<br>be damaged.<br>Contact your<br>dealer.                                                                                           |
|                      |                           | DSC INOPER-<br>ATIVE                                   | Caution<br>(4)* <sup>3</sup>                     | В            | Failed to receive<br>DSC message.                         | Circuit board may<br>be damaged.<br>Contact your<br>dealer.                                                                                           |
| 3119                 | MISSING<br>SOG            | NOT TRANS-<br>MITTING<br>COG                           | Caution                                          | В            | COG information is invalid.                               | Check<br>connection to<br>sensor.                                                                                                    |
|                      | MISSING<br>SOG            | NOT TRANS-<br>MITTING<br>SOG                           | Caution                                          | В            | SOG information is invalid.                               | Check<br>connection to<br>sensor.                                                                                                    |
|                      | MISSING<br>HEADING        | NOT TRANS-<br>MITTING<br>HEADING                       | Caution                                          | В            | HDG information is lost or invalid.                       | Check<br>connection to<br>sensor.                                                                                                    |

\*1: The transfer of responsibility is allowed. See the next page regarding the Responsibility Transfer Alert.

\*2: The temporary silence is allowed by inputting ACN sentence.

\*3: The number in the brackets shows the alert instance.

#### Responsibility Transfer

IEC62923 requires the use of the "responsibility transfer" function to reduce unnecessary alerts when some alternative function is available.

Below is the responsibility transfer flow in text and figure.

- 1. Warning is generated.
- 2. This equipment sends ALF with a state of "V" (active unacknowledged) to CAM.
- 3. CAM Checks if any alternative function is available.
- 4. CAM HMI sends "responsibility transfer command" ACN,O.
- 5. Alarm sound is suppressed and alert changes to responsibility transferred state.
- 6. ALF with a state of "O" (active responsibility transferred) is sent to CAM.

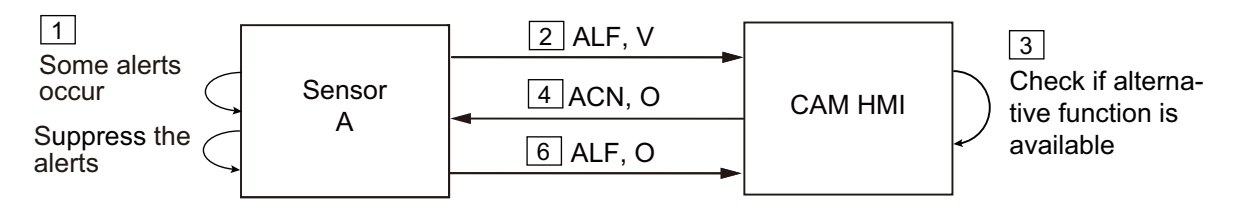

5

Responsibility Transfered

(suppress the alarm sounding)

#### Cancel Responsibility Transfer

- 1. CAM HMI does not send HBT sentence to Sensor A in specified time-out period.
- 2. Sensor A regenerates the warning.
- 3. It sends ALF with a state of "V" (active unacknowledged) to CAM HMI. Note the following concerning Responsibility Transfer:
  - When a Responsibility Transferred alert is acknowledged, the alert state becomes "Acknowledged."
  - When the cause of a Responsibility Transferred alert is resolved, the alert state becomes "Normal."
  - Category A alerts reject Responsibility Transfer. (ARC sentence is sent.)

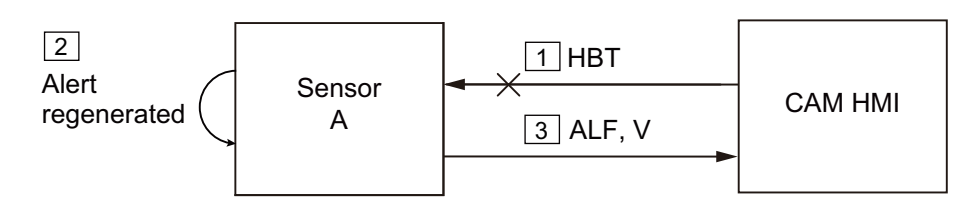

When selecting Legacy ED.1/Legacy ED.2

| Alert ID | Displayed message | Priority | Meaning                                   | Measures                                                                                                    |
|----------|-------------------|----------|-------------------------------------------|----------------------------------------------------------------------------------------------------|
| 1        | TX MALFUNCTION    | Warning  | Transmission stopped<br>due to a failure. | Check antenna and<br>FA-170 connections.<br>Check that the own<br>ship MMSI is set.<br>Consult your dealer if<br>the problem is not<br>rectified. |

| Alert ID | Displayed message                   | Priority | Meaning                                                                                                    | Measures                                                                                                    |
|----------|-------------------------------------|----------|----------------------------------------------------------------------------------------------------|----------------------------------------------------------------------------------------------------|
| 2        | ANTENNA VSWR EX-<br>CEEDS LIMIT     | Warning  | High VSWR for the AIS antenna detected.                                                                                                    | Check the antenna.<br>Consult your dealer if<br>the problem is not<br>rectified.                                                             |
| 3        | RX CHANNEL 1 MAL-<br>FUNCTION       | Warning  | RX1 failure.                                                                                                    | Circuit board may be damaged. Contact your                                                                                                   |
| 4        | RX CHANNEL 2 MAL-<br>FUNCTION       | Warning  | RX2 failure.                                                                                                    | dealer.                                                                                                    |
| 5        | RX CHANNEL 70 MAL-<br>FUNCTION      | Warning  | Failed to receive DSC message.                                                                                                    |                                                                                                    |
| 7        | UTC SYNC INVALID                    | Warning  | No synchronization with UTC.                                                                                                    | Internal GNSS has no<br>fix. Check weather and<br>surroundings for<br>obstacles. If the error<br>appears frequently,<br>contact your dealer. |
| 8        | MKD CONNECTION<br>LOST              | Warning  | Communication failure<br>between the transpon-<br>der and the monitor unit.                                                                                                   | Check connection<br>between units. Consult<br>your dealer if the<br>problem is not rectified.                                                |
| 9        | INT/EXT GNSS POSI-<br>TION MISMATCH | Warning  | Mismatch of position<br>data between internal<br>GNSS and external<br>GNSS. After taking into<br>account the antenna po-<br>sition, there is a differ-<br>ence of over 100 m. | Check calibration and<br>location setting for both<br>GNSS antennas.                                                                         |
| 10       | NAV STATUS INCOR-<br>RECT           | Warning  | Mismatch between<br>ship's speed and<br>[NAVSTATUS] informa-<br>tion.                                                                                                    | Check [NAV STATUS]<br>menu settings. Adjust<br>settings appropriately.                                                                       |
| 11       | HEADING SENSOR<br>OFFSET            | Warning  | Mismatch between<br>COG and HDT. There is<br>a difference of over 45°<br>for more than five min-<br>utes at a speed of over<br>five knots.                                    | Check connection to sensor.                                                                                                    |
| 14       | ACTIVE LOCATING<br>DEVICE           | Warning  | AIS-SART, AIS-MOB,<br>EPRIB-AIS message<br>received.                                                                                                    | Check the message.                                                                                                    |
| 25       | EXTERNAL EPFS<br>LOST               | Warning  | Signal from external navigational aids lost or interrupted.                                                                                                    | Check connection to EPFS devices.                                                                                                    |
| 26       | NO POSITION SEN-<br>SOR IN USE      | Warning  | No position data avail-<br>able.                                                                                                    | Check connection to sensor.                                                                                                    |
| 29       | NO VALID SOG IN-<br>FORMATION       | Warning  | SOG information is in-<br>valid.                                                                                                    |                                                                                                    |
| 30       | NO VALID COG IN-<br>FORMATION       | Warning  | COG information is in-<br>valid.                                                                                                    |                                                                                                    |
| 32       | HEADING LOST / IN-<br>VALID         | Warning  | HDG information is lost or invalid.                                                                                                    |                                                                                                    |
| 35       | NO VALID ROT INFOR-                 | Warning  | No ROT information available.                                                                                                    |                                                                                                    |

# **APPENDIX 3 PARTS LIST/LOCATION**

## Parts List

This equipment contains complex modules in which fault diagnosis and repair down to component level are not practical (IMO A.694(17)/8.3.1). Only some discrete components are used. FURUNO Electric Co., Ltd. believes identifying these components is of no value for shipboard maintenance; therefore, they are not listed in the manual. Major modules can be located on the parts location photo on the following pages.

| FURUNO                | Model                    | FA-170                            |  |  |
|-----------------------|--------------------------|-----------------------------------|--|--|
| ELECTRICAL PARTS LIST | Unit                     | MONITOR UNIT,<br>TRANSPONDER UNIT |  |  |
|                       | Blk.No.                  |                                   |  |  |
| TYPE, NAME            |                          | LOCATION                          |  |  |
| PRINTED CIRCUIT BOARD | PRINTED CIRCUIT BOARD    |                                   |  |  |
| 20P8200D, MAIN        |                          | MONITOR UNIT FA-1702              |  |  |
| 05P0894, C-IF         | MONITOR UNIT FA-1702     |                                   |  |  |
| 05P0893, TRX-PWR      | TRANSPONDER UNIT FA-1701 |                                   |  |  |
| 05P0891, T-IF         | TRANSPONDER UNIT FA-1701 |                                   |  |  |
| 20P8211, GPS          | TRANSPONDER UNIT FA-1701 |                                   |  |  |
| 05P0892, R-MOD        | TRANSPONDER UNIT FA-1701 |                                   |  |  |

### Parts Location

#### Monitor Unit

Remove the C-IF board, then remove the grounding plate to expose the main board.

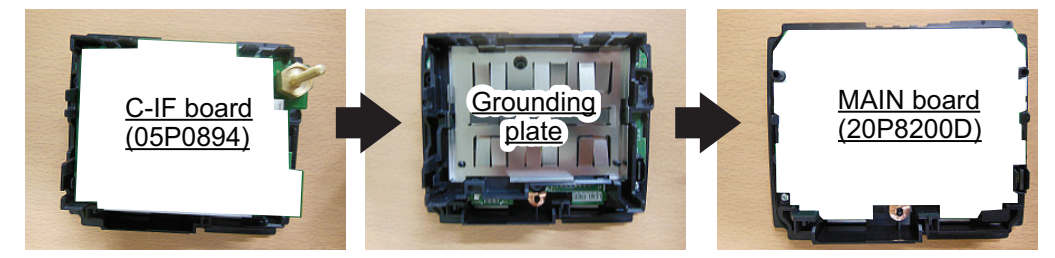

#### Transponder unit

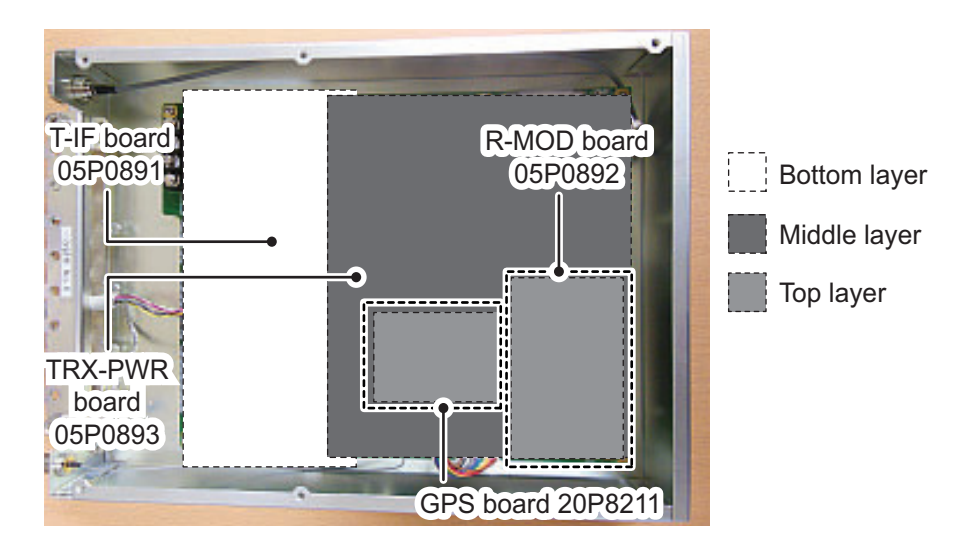

# APPENDIX 4 CHANNEL LISTS AND ERI CODES

#### International mode VHF channel list

| Ch No. | Freq.   | Ch No. | Freq.   | Ch No. | Freq.   | Ch No. | Freq.   |
|--------|---------|--------|---------|--------|---------|--------|---------|
| 1001   | 156.05  | 1065   | 156.275 | 1088   | 157.425 | 2024   | 161.8   |
| 1002   | 156.1   | 1066   | 156.325 | 2001   | 160.65  | 2025   | 161.85  |
| 1003   | 156.15  | 67     | 156.375 | 2002   | 160.7   | 2026   | 161.9   |
| 1004   | 156.2   | 68     | 156.425 | 2003   | 160.75  | 2027   | 161.95  |
| 1005   | 156.25  | 69     | 156.475 | 2004   | 160.8   | 2028   | 162     |
| 6      | 156.3   | 70     | 156.525 | 2005   | 160.85  | 2060   | 160.625 |
| 1007   | 156.35  | 71     | 156.575 | 2007   | 160.95  | 2061   | 160.675 |
| 1018   | 156.9   | 72     | 156.625 | 8      | 156.4   | 2062   | 160.725 |
| 1019   | 156.95  | 73     | 156.675 | 9      | 156.45  | 2063   | 160.775 |
| 1020   | 157     | 74     | 156.725 | 10     | 156.5   | 2064   | 160.825 |
| 1021   | 157.05  | 75     | 156.775 | 11     | 156.55  | 2065   | 160.875 |
| 1022   | 157.1   | 76     | 156.825 | 12     | 156.6   | 2066   | 160.925 |
| 1023   | 157.15  | 77     | 156.875 | 13     | 156.65  | 2078   | 161.525 |
| 1024   | 157.2   | 1078   | 156.925 | 14     | 156.7   | 2079   | 161.575 |
| 1025   | 157.25  | 1079   | 156.975 | 15     | 156.75  | 2080   | 161.625 |
| 1026   | 157.3   | 1080   | 157.025 | 16     | 156.8   | 2081   | 161.675 |
| 1027   | 157.35  | 1081   | 157.075 | 17     | 156.85  | 2082   | 161.725 |
| 1028   | 157.4   | 1082   | 157.125 | 2018   | 161.5   | 2083   | 161.775 |
| 1060   | 156.025 | 1083   | 157.175 | 2019   | 161.55  | 2084   | 161.825 |
| 1061   | 156.075 | 1084   | 157.225 | 2020   | 161.6   | 2085   | 161.875 |
| 1062   | 156.125 | 1085   | 157.275 | 2021   | 161.65  | 2086   | 161.925 |
| 1063   | 156.175 | 1086   | 157.325 | 2022   | 161.7   | 2087   | 161.975 |
| 1064   | 156.225 | 1087   | 157.375 | 2023   | 161.75  | 2088   | 162.025 |

#### USA mode VHF channel list

| Ch No. | Freq.   | Ch No. | Freq.   | Ch No. | Freq.   | Ch No. | Freq.   |
|--------|---------|--------|---------|--------|---------|--------|---------|
| 1001   | 156.05  | 1065   | 156.275 | 1088   | 157.425 | 2024   | 161.8   |
|        |         | 1066   | 156.325 | 2001   | 160.65  | 2025   | 161.85  |
| 1003   | 156.15  | 67     | 156.375 | 2002   | 160.7   | 2026   | 161.9   |
|        |         | 68     | 156.425 | 2003   | 160.75  | 2027   | 161.95  |
| 1005   | 156.25  | 69     | 156.475 | 2004   | 160.8   | 2028   | 162     |
| 6      | 156.3   | 70     | 156.525 | 2005   | 160.85  | 2060   | 160.625 |
| 1007   | 156.35  | 71     | 156.575 | 2007   | 160.95  | 2061   | 160.675 |
| 1018   | 156.9   | 72     | 156.625 | 8      | 156.4   | 2062   | 160.725 |
| 1019   | 156.95  | 73     | 156.675 | 9      | 156.45  | 2063   | 160.775 |
| 1020   | 157     | 74     | 156.725 | 10     | 156.5   | 2064   | 160.825 |
| 1021   | 157.05  | 75     | 156.775 | 11     | 156.55  | 2065   | 160.875 |
| 1022   | 157.1   | 76     | 156.825 | 12     | 156.6   | 2066   | 160.925 |
| 1023   | 157.15  | 77     | 156.875 | 13     | 156.65  | 2078   | 161.525 |
| 1024   | 157.2   | 1078   | 156.925 | 14     | 156.7   | 2079   | 161.575 |
| 1025   | 157.25  | 1079   | 156.975 | 15     | 156.75  | 2080   | 161.625 |
| 1026   | 157.3   | 1080   | 157.025 | 16     | 156.8   | 2081   | 161.675 |
| 1027   | 157.35  | 1081   | 157.075 | 17     | 156.85  | 2082   | 161.725 |
| 1028   | 157.4   | 1082   | 157.125 | 2018   | 161.5   | 2083   | 161.775 |
|        |         | 1083   | 157.175 | 2019   | 161.55  | 2084   | 161.825 |
| 1061   | 156.075 | 1084   | 157.225 | 2020   | 161.6   | 2085   | 161.875 |
|        |         | 1085   | 157.275 | 2021   | 161.65  | 2086   | 161.925 |
| 1063   | 156.175 | 1086   | 157.325 | 2022   | 161.7   | 2087   | 161.975 |
| 1064   | 156.225 | 1087   | 157.375 | 2023   | 161.75  | 2088   | 162.025 |

Note: 1 W power on CH13 and CH67.

## ERI Codes

| ERI code     |          |                                                    | AIS code |        |  |
|--------------|----------|----------------------------------------------------|----------|--------|--|
| Full         | ш        | Shin name (FN)                                     | First    | Second |  |
| code         | 0        | Ship hane (EN)                                     | digit    | digit  |  |
| 8000         | No       | VESSEL., TYPE UNKNOWN                              | 9        | 9      |  |
| 8010         | <u> </u> | MOTOR FREIGHTER                                    | 7        | 9      |  |
| 8020         | V        |                                                    | 8        | 9      |  |
| 8022         | V        | MOTOR TANKER, LIQUID CARGO, TYPE N                 | <u> </u> | 0      |  |
| 8023         | V        | MOTOR TANKER, DRY CARGO AS IF LIQUID (F.G. CEMENT) | 8        | 9      |  |
| 8030         | v        | CONTAINER VESSEI                                   | 7        | 9      |  |
| 8040         | V        | GAS TANKER                                         | 8        | 0      |  |
| 8050         | С        | MOTOR FREIGHTER, TUG                               | 7        | 9      |  |
| 8060         | С        | MOTOR TANKER, TUG                                  | 8        | 9      |  |
| 8070         | С        | MOTOR FREIGHTER WITH ONE OR MORE SHIPS ALONGSIDE   | 7        | 9      |  |
| 8080         | C        | MOTOR FREIGHTER WITH TANKER                        | 8        | 9      |  |
| 8090         | C        | MOTOR FREIGHTER PUSHING ONE OR MORE FREIGHTERS     | 7        | 9      |  |
| 8100         | C        | MOTOR FREIGHTER PUSHING AT LEAST ONE TANK-SHIP     | 8        | 9      |  |
| 8110         | NO       |                                                    | /        | 9      |  |
| 0120         |          |                                                    | 8        | 9      |  |
| 8140         | C C      |                                                    | 3        | 1      |  |
| 8150         | V        | FREIGHTBARGE                                       | 9        | 9      |  |
| 8160         | v        | TANKBARGE                                          | 9        | 9      |  |
| 8161         | V        | TANKBARGE, LIQUID CARGO, TYPE N                    | 9        | 0      |  |
| 8162         | V        | TANKBARGE, LIQUID CARGO, TYPE C                    | 9        | 0      |  |
| 8163         | V        | TANKBARGE, DRY CARGO AS IF LIQUID (E.G. CEMENT)    | 9        | 9      |  |
| 8170         | V        | FREIGHTBARGE WITH CONTAINERS                       | 8        | 9      |  |
| 8180         | V        | TANKBARGE, GAS                                     | 9        | 0      |  |
| 8210         | C        | PUSHTOW, ONE CARGO BARGE                           | 7        | 9      |  |
| 8220         | <u>C</u> | PUSHTOW, TWO CARGO BARGES                          | 7        | 9      |  |
| 8230         | 0        | PUSHTOW, THREE CARGO BARGES                        | / /      | 9      |  |
| 8240         |          |                                                    | 7        | 9      |  |
| 8260         |          |                                                    | 7        | 9      |  |
| 8270         | <br>C    | PUSHTOW, SEVEN CARGO BARGES                        | 7        | 9      |  |
| 8280         | č        | PUSHTOW, EIGHT CARGO BARGES                        | 7        | 9      |  |
| 8290         | Č        | PUSHTOW, NINE CARGO BARGES                         | 7        | 9      |  |
| 8310         | C        | PUSHTOW, ONE TANK/GAS BARGE                        | 8        | 0      |  |
| 8320         | С        | PUSHTOW, 2 BARGES AT LEAST ONE TANKER/GAS BARGE    | 8        | 0      |  |
| 8330         | С        | PUSHTOW, 3 BARGES AT LEAST ONE TANKER/GAS BARGE    | 8        | 0      |  |
| 8340         | C        | PUSHTOW, 4 BARGES AT LEAST ONE TANKER/GAS BARGE    | 8        | 0      |  |
| 8350         | C        | PUSHTOW, 5 BARGES AT LEAST ONE TANKER/GAS BARGE    | 8        | 0      |  |
| 8360         | <u> </u> | PUSHTOW, 6 BARGES AT LEAST ONE TANKER/GAS BARGE    | 8        | 0      |  |
| 03/0         |          | PUSHTOW, 7 BARGES AT LEAST ONE TANKER/GAS BARGE    | 8        | 0      |  |
| 8300         |          | DISHTOW, O DARGES AT LEAST ONE TANKER/GAS DARGE    | 0        | 0      |  |
| 8400         | v        | TUG SINGLE                                         | 5        | 2      |  |
| 8410         | No       | TUG, ONE OR MORE TOWS                              | 3        | 1      |  |
| 8420         | C        | TUG. ASSISTING A VESSEL OR LINKED COMBINATION      | 3        | 1      |  |
| 8430         | V        | PUSHBOAT, SINGLE                                   | 9        | 9      |  |
| 8440         | V        | PASSENGER SHIP, FERRY, CRUISE SHIP, RED CROSS SHIP | 6        | 9      |  |
| 8441         | V        | FERRY                                              | 6        | 9      |  |
| 8442         | V        | RED CROSS SHIP                                     | 5        | 8      |  |
| 8443         | V        |                                                    | 6        | 9      |  |
| 0444<br>0450 | V        |                                                    |          | 9      |  |
| 0400         | V        | VESSEL WORK MAINTENANCE CRAFT EL OATING DERRICK    | 9        | 9      |  |
| 8460         | V        | CABLE SHIP, BUOY SHIP, DREDGE                      | 3        | 3      |  |
| 8470         | С        | OBJECT, TOWED, NOT OTHERWISE SPECIFIED             | 9        | 9      |  |
| 8480         | V        |                                                    | 3        | 0      |  |
| 8490         | V        | BUNKERSHIP                                         | 9        | 9      |  |
| 8510         |          |                                                    |          | 0      |  |
| 1500         |          | GENERAL CARGO VESSEL MARITIME                      | 7        | 9      |  |
| 1510         | <br>/    |                                                    | 7        | 9      |  |
| 1520         | V        | BULK CARRIER MARITIME                              | 7        | 9      |  |
| 1530         | V        | TANKER                                             | 8        | 0      |  |
| 1540         | V        | LIQUIFIED GAS TANKER                               | 8        | 0      |  |
| 1850         | V        | PLEASURE CRAFT, LONGER THAN 20 METRES              | 3        | 7      |  |
| 1900         | V        | FAST SHIP                                          | 4        | 9      |  |
| 1910         | V        |                                                    | <u> </u> | 9      |  |

Note: ERI codes 8070, 8440 and 8460 are displayed in abbreviated format.

# APPENDIX 5 ABBREVIATIONS, UNITS AND SYMBOLS

### Numerical abbreviations

| Abbreviation | Meaning                       | Abbreviation | Meaning |
|--------------|-------------------------------|--------------|---------|
| 2D           | Two Dimensional Positioning   | 3rd          | Third   |
| 3D           | Three Dimensional Positioning | 4th          | Fourth  |
| 1st          | First                         | 5th          | Fifth   |
| 2nd          | Second                        | 6th          | Sixth   |

<u>A:</u>

| Abbreviation | Meaning                        | Abbreviation | Meaning            |
|--------------|--------------------------------|--------------|--------------------|
| ACK          | Acknowledge                    | ANT          | Antenna            |
| AGE          | Time elapsed from acquisition. | APR          | April              |
| AIS          | Automatic Identification       | AtoN         | Aids to Navigation |
|              | System                         | AUG          | August             |
| ALARM        | Alarm                          | AUTO         | Automatic          |
| ALT          | Altitude                       |              |                    |

#### <u>B:</u>

| Abbreviation | Meaning                 | Abbreviation | Meaning                        |
|--------------|-------------------------|--------------|--------------------------------|
| BAM          | Bridge Alert Management | BRG          | Bearing                        |
| BASE         | Base Station            | BRILL        | Brilliance                     |
| baud         | Baud rate               | BS           | Beam of ship, Back Space, Base |
| BC           | Beam of convoy          |              | Station                        |

## <u>C:</u>

| Abbreviation | Meaning                   | Abbreviation | Meaning                |
|--------------|---------------------------|--------------|------------------------|
| CAM          | Central Alert Management  | CH           | Channel                |
| CONT         | Contrast                  | COG          | Course Over the Ground |
| CPA          | Closest Point of Approach | COM, COMM    | Communication          |
| CPU          | Central Processing Unit   |              |                        |

<u>D:</u>

| Abbreviation | Meaning             | Abbreviation | Meaning                   |
|--------------|---------------------|--------------|---------------------------|
| D2D          | Differential and 2D | DGNSS        | Differential GNSS         |
| D3D          | Differential and 3D | DGPS         | Differential GPS          |
| DATE         | Date                | DIFF         | Difference                |
| DAY          | Day                 | DISP         | Display                   |
| DEC          | December            | DNGR         | Danger                    |
| DEL          | Delete              | DOP          | Dilution Of Precision     |
| DEST         | Destination         | DPTH         | Depth                     |
| DG           | Dangerous Goods     | DSC          | Digital Selective Calling |

| Abbreviation | Meaning                                           | Abbreviation | Meaning                                                  |
|--------------|---------------------------------------------------|--------------|----------------------------------------------------------|
| E            | East                                              | ENI          | Unique European Vessel<br>Identification Number          |
| EA           | Extension A                                       | ENT          | Enter                                                    |
| EB           | Extension B                                       | EPIRB        | Emergency Position Indicating<br>Radio Beacon            |
| EC           | Extension C                                       | EPFS         | Electronic Position Fixing                               |
| ECDIS        | Electronic Chart Display<br>Information System    |              | System                                                   |
| EMMA         | European Multiservice<br>Meteorological Awareness | ERI          | Electronic Reporting Internation-<br>al (ship type) code |
|              | system                                            | ESC          | Escape                                                   |
|              |                                                   | ETA          | Estimated Time of Arrival                                |
|              |                                                   | EXT          | External                                                 |

## <u>F:</u>

| Abbreviation | Meaning             | Abbreviation | Meaning  |
|--------------|---------------------|--------------|----------|
| FEB          | February            | FL           | Flood    |
| FI           | Fire in the forests | FO           | Fog      |
| FIX          | Fix                 | FUNC         | FUNCTION |

## <u>G:</u>

| Abbreviation | Meaning                     | Abbreviation | Meaning                   |
|--------------|-----------------------------|--------------|---------------------------|
| GNSS         | Global Navigation Satellite | GPS          | Global Positioning System |
|              | System                      |              |                           |

## <u>H:</u>

| Abbreviation | Meaning                      | Abbreviation | Meaning                 |
|--------------|------------------------------|--------------|-------------------------|
| Н            | Height                       | HMI          | Human machine interface |
| HDG          | Heading                      | HS           | Harmful Substances      |
| HDT          | Data sentence (Heading-true) |              | (applies to AIS)        |
| HECT         | Hectometer                   | HSC          | High Speed Craft        |
| Н            | High                         |              |                         |

## <u>l:</u>

| Abbreviation | Meaning                                      | Abbreviation | Meaning                                 |
|--------------|----------------------------------------------|--------------|-----------------------------------------|
| ID           | Identification                               | INFO         | Information                             |
| IEC          | International Electrotechnical<br>Commission | INT          | Internal                                |
| IF           | Interface                                    | I/O          | Input/Output                            |
| IFM          | International Function<br>Message            | IP           | Internet Protocol (Address)             |
| IMO          | International Maritime<br>Organization       | ISO          | International Standards<br>Organization |

## <u>E:</u>

## <u>J:</u>

| Abbreviation | Meaning | Abbreviation | Meaning |
|--------------|---------|--------------|---------|
| JAN          | January | JUN          | June    |
| JUL          | July    |              |         |

## <u>L:</u>

| Abbreviation | Meaning                | Abbreviation | Meaning        |
|--------------|------------------------|--------------|----------------|
| L            | Low, left              | LO           | Low            |
| LAN          | Local Area Network     | LOG          | Log            |
| LAT          | Latitude               | LON          | Longitude      |
| LC           | Length of convoy       | LR           | Long Range     |
| LCD          | Liquid Crystal Display | LS           | Length of ship |
| L/L          | Latitude/Longitude     | LT           | Local Time     |
| LL           | Latitude/Longitude     |              |                |

## <u>M:</u>

| Abbreviation | Meaning                  | Abbreviation | Meaning                  |
|--------------|--------------------------|--------------|--------------------------|
| MAR          | March                    | MMSI         | Maritime Mobile Services |
| MAX          | Maximum                  | MP           | Maritime Pollutant       |
| MAY          | Мау                      |              | (applies to AIS)         |
| MENU         | Menu                     | MPU          | Micro processing Unit    |
| MIN          | Minimum                  | MSG          | Message                  |
| MKD          | Minimum Keyboard Display | MOB          | Man Overboard            |

## <u>N:</u>

| Abbreviation | Meaning             | Abbreviation | Meaning   |
|--------------|---------------------|--------------|-----------|
| Ν            | North               | NIGHT        | Night     |
| NAME         | Name                | NG           | No Good   |
| NAV          | Navigation          | NO.          | Number    |
| NAV STATUS   | Navigational status | NOV          | November  |
| NE           | Northeast           | NW           | Northwest |

## <u>0:</u>

| Abbreviation | Meaning | Abbreviation | Meaning                    |
|--------------|---------|--------------|----------------------------|
| OCT          | October | ON           | On                         |
| OFF          | Off     | OS           | Other Substances, Own Ship |
| OK           | О.К.    |              |                            |

## <u>P:</u>

| Abbreviation | Meaning            | Abbreviation | Meaning  |
|--------------|--------------------|--------------|----------|
| PA           | Position Accuracy  | PORT         | Port     |
| PI           | Position Indicator | POSN         | Position |
| PLL          | Phase Locked Loop  | PWR          | Power    |

| Abbreviation | Meaning                   | Abbreviation | Meaning                   |
|--------------|---------------------------|--------------|---------------------------|
| RA           | Rain                      | ROM          | Read Only Memory          |
| RAIM         | Receiver Autonomous       | ROM(M)       | ROM (Monitor Unit)        |
|              | Integrity Monitoring      | ROM(T)       | ROM (Transponder Unit)    |
| RAIN         | Rain                      | ROT          | Rate Of Turn              |
| RAM          | Random Access Memory      | RSSI         | Received Signal Strength  |
| RAM(M)       | RAM (Monitor Unit)        |              | Indication                |
| RAM(T)       | RAM (Transponder Unit)    | RTA          | Requested Time of Arrival |
| RFM          | Regional Function Message | RX           | Receive                   |
| RNG          | Range                     |              | •                         |

## <u>S:</u>

<u>R:</u>

| Abbreviation | Meaning                              | Abbreviation | Meaning                 |
|--------------|--------------------------------------|--------------|-------------------------|
| S            | South                                | SFI          | System Function ID      |
| SAR          | Search And Rescue                    | SIM          | Simulation              |
| SART         | Search And Rescue<br>Transponder     | SN           | Snow and Ice            |
| SART ACT.    | SART active                          | SOG          | Speed Over the Ground   |
| SE           | Southeast                            | SOLAS        | Safety Of Life At Sea   |
| SEP          | September                            | STW          | Speed Through the Water |
| SET          | Set (i.e., set and drift, or setting | SW           | Southwest, Switch       |
|              | a value)                             | SYNC         | Synchronization         |

# <u>T:</u>

| Abbreviation | Meaning                              | Abbreviation | Meaning                                  |
|--------------|--------------------------------------|--------------|------------------------------------------|
| ТСРА         | Time to Closest Point of<br>Approach | TOW          | Vessel engaged in towing oper-<br>ations |
| TEST         | Test                                 | TRANS        | Transition                               |
| TH           | Thunderstorm                         | TRX          | Transceiver                              |
| TI           | Turn rate Indicator                  | ТХ           | Transmit                                 |
| TIME         | Time                                 |              |                                          |

# <u>U:</u>

| Abbreviation | Meaning            | Abbreviation | Meaning                    |
|--------------|--------------------|--------------|----------------------------|
| UN/          | LOADED or UNLOADED | UTC          | Universal Coordinated Time |
| LOADED       |                    |              |                            |

# <u>V:</u>

| Abbreviation | Meaning             | Abbreviation | Meaning                     |
|--------------|---------------------|--------------|-----------------------------|
| VHF          | Very High Frequency | VSWR         | Voltage Standing Wave Ratio |

## <u>W:</u>

| Abbreviation | Meaning    | Abbreviation | Meaning        |
|--------------|------------|--------------|----------------|
| W            | West, Wide | WI           | Wind           |
| WARNING      | Warning    | WIG          | Wing In Ground |

#### <u>Units</u>

| Abbreviation | Unit                | Abbreviation       | Unit                        |
|--------------|---------------------|--------------------|-----------------------------|
| 0            | degree(s)           | kn                 | knot(s)                     |
| °C           | degree(s)           | kbps               | kilo bit per second         |
| bps          | bit per second      | l/m <sup>2</sup> h | liter per square meter hour |
| cm           | centimeter          | m                  | meter                       |
| cm/h         | centimeter per hour | min                | minute(s)                   |
| dm           | decimeter           | msec               | millisecond                 |
| hr           | Hour(s)             | NM                 | nautical mile(s)            |
| km           | kilometer           | S                  | second(s)                   |
| km/h         | kilometer per hour  |                    |                             |

## <u>Symbols</u>

| Symbol           | Description       | Symbol                | Description                                       |
|------------------|-------------------|-----------------------|---------------------------------------------------|
|                  | Own ship symbol   | $\diamond$            | AIS AtoN (physical)                               |
|                  | Selected target   |                       | AIS AtoN (virtual)                                |
| $\bigtriangleup$ | Unselected target | $\otimes$             | Locating device (AIS-SART,<br>AIS-MOB, EPIRB-AIS) |
| \$               | AIS Base Station  | $\widehat{\boxtimes}$ | SAR vessel                                        |
| 公                | SAR aircraft      |                       |                                                   |

# APPENDIX 6 RADIO REGULATORY INFORMATION

### USA-Federal Communications Commission (FCC)

This device complies with part 15 of the FCC Rules. Operation is subject to the following two conditions:

- (1) This device may not cause harmful interference, and
- (2) This device must accept any interference received, including interference that may cause undesired operation. Any changes or modifications not expressly approved by the party responsible for compliance could void the user's authority to operate the equipment.

#### Caution: Exposure to Radio Frequency Radiation

- This equipment complies with FCC radiation exposure limits set forth for an uncontrolled environment and meets the FCC radio frequency (RF) Exposure Guidelines in Supplement C to OET65.
- This equipment should be installed and operated keeping the radiator at least 9 cm or more away from person's body.
- This device must not be co-located or operating in conjunction with any other antenna or transmitter.

#### Canada-Industry Canada (IC)

#### Caution: Exposure to Radio Frequency Radiation

This equipment complies with IC radiation exposure limits set forth for an uncontrolled environment and meets RSS-102 of the IC radio frequency (RF) Exposure rules. This equipment should be installed and operated keeping the radiator at least 9 cm or more away from person's body.

Cet équipement est conforme aux limites d'exposition aux rayonnements énoncées pour un environnement non contr êolé et respecte les règles d'exposition aux fréquences radioélectriques (RF) CNR-102 de l'IC. Cet équipement doit etre installé et utilise en gardant une distance de 9 cm ou plus entre le dispositif rayonnant et le corps.

To reduce potential radio interference to other users, the antenna type and its gain should be so chosen that the equivalent isotropically radiated power (EIRP) is not more than that required for successful communication.

### SPECIFICATIONS OF U-AIS TRANSPONDER **FA-170**

#### 1 **TRANSPONDER UNIT**

- 1.1 TX/RX frequency 156.025 MHz to 162.025 MHz
- 1.2 Class of emission F1B
- 1.3 Output power 1 W or 12.5 W selectable
- 1.4 Impedance 50 ohms
- 1.5 DSC receiver CH70 fixed, 156.525 MHz
- 1.6 Bandwidth 25 kHz

#### 2 MONITOR UNIT

- 2.1 Screen 4.3-inch color LCD, 480 x 272 dots (WQVGA)
- 2.2 Brilliance control 18 steps
- 2.3 Visible distance 0.7 m nominal
- 2.4 Buzzer volume 75 to 85 dB (A)

#### 3 **GNSS RECEIVER**

- 3.1 Receiving frequency 1575.42 MHz (GPS), 1602.5625 MHz (GLONASS)
- 3.2 Tracking code C/A code (GPS), L1OF (GLONASS)
- 3.3 Number of channel GPS: 12 channels parallel, 12 satellites
  - GLONASS: 10 channels parallel, 10 satellites
- 3.4 Accuracy (dependent on ionospheric activity and multipath)
- GPS 13 m max. (2drms、HDOP < 4) 5 m max. (2drms、HDOP < 4) DGPS 3.5 Tracking speed 1000 kn Cold start: 90 s approx. 3.6 Position fixing time 3.7 Position update interval 1 second typical
- DGPS data receiving 3.8 RTCM SC-104 ver-2.1

#### INTERFACE 4 .

. .

~

| 4.1 | Number of ports |                                                              |
|-----|-----------------|--------------------------------------------------------------|
|     | Serial          | 6 ports, IEC61162-1 Ed.5 or IEC61162-2 Ed.1                  |
|     | Sensor input    | 3 port, IEC61162-1 Ed.5, 4800 bps                            |
|     | Alarm I/O       | 1 port, Contact closure (normal close or open),              |
|     |                 | Output level: 50 V, 80 mA max.                               |
|     | LAN             | 1 port, Ethernet, 100Base-TX, RJ45 connector, Auto MDI/MDIX, |
|     |                 | for IEC61162-450 Ed.2                                        |
|     | BLUESIGN input  | 1 port, Relay contact                                        |
| 4.2 | Data sentences  | IEC61162-1/2/450                                             |
|     | Input           | ABM, ACA, ACK, ACM, ACN, AIQ, AIR, BBM, DTM, EPV, GBS,       |
|     |                 | GGA, GLL, GNS, HBT, HDT, LRF, LRI, OSD, PIWWIVD,             |
|     |                 | PIWWSPW, PIWWSSD, PIWWVSD, RMC, ROT, SPW, SRP, SSA,          |
|     |                 | SSD, THS, VBW, VSD, VTG                                      |

## FURUNO

|     | Output                  | ABK, ACA, ACS, ALC, ALF, ALR, ARC, EPV, HBT, HDT, LR1,<br>LR2, LR3, LRF, LRI, NAK, PIWWIVD, PIWWSRP, PIWWSSD,<br>PIWWVSD, ROT, SRP, SSD, THS, TRL, TXT, VER, VDM, VDO,<br>VSD<br>Note 1: SPW is input only from serial ports.<br>Note 2: HDT, ROT and THS are output only from serial ports. |
|-----|-------------------------|----------------------------------------------------------------------------------------------------|
|     |                         | Note 3: SRP is output from NETA in transmission group                                                                                                    |
| 4.3 | Proprietary sentences ( | putput only)                                                                                                    |
|     | PFEC                    | LBK, Alcmd, idatr, ident, idfnc, pidat, pireq                                                                                                    |
| 4.4 | IEC61162-450 transmis   | sion group                                                                                                    |
|     | Input                   | MISC, TGTD, SATD, NAVD, BAM1, BAM2, CAM1, CAM2, NETA, PROP                                                                                                    |
|     | Output                  | Arbitrary (default: TGTD)                                                                                                    |
| 4.5 | Network function (excep | t IEC61162-450)                                                                                                    |
|     | Data format             | SNMP, HTTP, Syslog, Furuno Management Protocol (FMP)                                                                                                    |
|     | Data sentences          | same as 4.2 sentences (FMP)                                                                                                    |
| 5   | POWER SUPPLY            |                                                                                                    |
| 5.1 | Transponder unit        | 12-24 VDC: 6-3 A                                                                                                    |
| 5.2 | Monitor unit            | 12 VDC: 0.3 A max. (supplied from transponder unit)                                                                                                    |
| 5.3 | AC/DC power supply un   | it (option)                                                                                                    |
|     |                         |                                                                                                    |

PR-240 100-115/200-230 VAC, 1 phase, 50/60 Hz PR-241 100-230 VAC, 1 phase, 50-60 Hz

#### 6 **ENVIRONMENTAL CONDITIONS**

#### 6.1 Ambient temperature Combined antenna (VHF antenna excluded) -25°C to +70°C -25°C to +70°C GNSS antenna unit Other units -15°C to +55°C 6.2 Relative humidity 93% or less at +40°C 6.3 Degree of protection Combined antenna IP56 Transponder unit IP20, IP22 (bulkhead mount) Monitor unit IP22 (standard, cable protection kit), IP35 (waterproof kit) Cable protection kit/ waterproof kit: option Pilot plug unit IP22 (front panel), IPX0 (chassis) 6.4 Vibration IEC 60945 Ed.4

#### 7 **UNIT COLOR**

- 7.1 Combined antenna N9.5
- 7.2 Transponder/ Monitor unit N2.5
- 7.3 Pilot plug unit N2.5

# INDEX

## A

| AIS-SART test indication | 3-10 |
|--------------------------|------|
| ALERT display            | 1-22 |
| ALERT LIST               | 3-7  |
| ALERT LOG                | 3-7  |
| Alert status             | 3-7  |
| C                        |      |

#### C

| Channels |      |
|----------|------|
| setting  | 1-28 |
| viewing  |      |
| Contrast | 1-3  |
| Controls | 1-1  |
|          |      |

## D

| D                                 |                          |
|-----------------------------------|--------------------------|
| Dangerous (target) list           | 1-17, 2-11               |
| Default settings                  | 3-10                     |
| Diagnostics                       |                          |
| monitor unit test                 | 3-3                      |
| TX on/off log                     | 3-6                      |
| VHF communication test            | 3-5                      |
| Dimmer                            | 1-3                      |
| DISP key                          | 1-13                     |
| Display                           |                          |
| icons                             | 1-4                      |
| key guidance                      | 1-4                      |
| status bar                        | 1-4                      |
| F                                 |                          |
| EMMA warning message (inland All) | S) 2-21                  |
| ETA message (inland AIS)          | 2-16                     |
| _                                 |                          |
| F                                 |                          |
| Fuse replacement                  | 3-2                      |
| G                                 |                          |
| GNSS monitor                      | 3-8                      |
| 1                                 |                          |
| Initial settings                  |                          |
| clase A                           | 1_3/                     |
| inland AIS                        | 1-34<br>2_23             |
| Inland AIS                        | 2-25                     |
| activating                        | 2_1                      |
| EMMA warning message              | 2-1<br>2_21              |
| EMMA wanning message              | 2-21<br>2_17             |
| mode selection                    | 2-17<br>2_2              |
| no of persons message             | 2-2<br>2_20              |
| PTA mossage                       | 2-20                     |
| static data                       | יייייייייייייי<br>א_פ    |
| text message                      | 2-0<br>2_1∕              |
| time difference setting           | 1_35 2_21                |
| vovage-related data entry         | 1-00, <u>2-24</u><br>2_2 |
|                                   | ·····2-3                 |
|                                   | , , , ,                  |

## K

| Key beep<br>on/off1-31                  |
|-----------------------------------------|
| L                                       |
| Long range mode1-31                     |
| M                                       |
| Maintenance3-1                          |
| Memory clear                            |
| Menu                                    |
| enterring alphanumeric data1-6          |
| selecting an option1-6                  |
| MENU key1-5                             |
| Menu language selection2-24             |
| Messages                                |
| EMINA warning (Inland AIS)2-21          |
|                                         |
| received message pop up window 1-25     |
| RTA (inland AIS) 2-19                   |
| send text message, class A              |
| water level (inland AIS)2-22            |
| Monitor unit test                       |
| Ν                                       |
| NAV STATUS                              |
| enterring voyage-related data1-7        |
| NAV STATUS key 1-7, 2-3                 |
| No. of persons message (inland AIS)2-20 |
| Notifications1-11                       |
| alert buzzer1-11                        |
| collision detection1-12                 |
| received messages1-12                   |
| Ρ                                       |
| Plotter display1-14                     |
| Power on/off1-2                         |
| R                                       |
| RTA message (inland AIS)2-19            |
| S                                       |
| Sensor status                           |
| Static data display1-21                 |
| System overview iii                     |
| Τ                                       |
| Target list 1-16, 2-9                   |
| Troubleshooting                         |

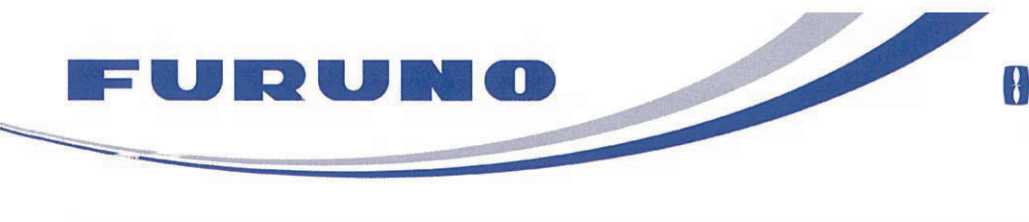

FURUNO ELECTRIC CO., LTD. 9-52 Ashihara-cho, Nishinomiya, 662-8580, Japan Tel: +81 (798) 65-2111 Fax: +81 (708) 63-1020 www.furuno.com

Publication No. DOCQA1548

| Declaration of Conformity                                                                                                    |                                                                                                    |
|----------------------------------------------------------------------------------------------------|----------------------------------------------------------------------------------------------------|
| We FURUNO ELECTRIC C                                                                                                    | о., ltd. 0560                                                                                                    |
| (Manufacturer)                                                                                                    |                                                                                                    |
| 9-52 Ashihara-Cho, Nishinomiya City, 662-8580, Hyogo, Japan                                                                                                    |                                                                                                    |
| (Address)                                                                                                    |                                                                                                    |
| declare under our sole responsibility that the product                                                                                                    |                                                                                                    |
| U-AIS T<br>(Serial                                                                                                    | RANSPONDER FA-170<br>No.1000-42xx/60xx-xxxx)                                                                                                    |
| (Model name, type number)                                                                                                    |                                                                                                    |
| to which this declaration relates conforms to the following standard(s) or normative document(s)                                                                                                  |                                                                                                    |
| IMO Resolution A.694 (17)<br>IMO Resolution MSC.36 (63)<br>IMO Resolution MSC.97 (73)<br>IMO Resolution MSC.191 (79)<br>IMO Resolution MSC.302(87)<br>IMO Resolution MSC.74(69)<br>ITU-R M.1371-5 | IEC 61993-2 Ed.3.0: 2018<br>IEC 61108-1 Ed.2.0: 2003, IEC 61108-2 Ed.1.0: 1998<br>IEC 61162-1 Ed.5.0: 2016, IEC 61162-2 Ed.1.0: 1998<br>IEC 61162-450 Ed.2.0: 2018<br>IEC 62288 Ed.2.0: 2014<br>IEC 60945 Ed.4.0: 2002 incl. Corr. 1, 2008<br>IEC 62923-1/2 Ed.1.0: 2018<br>CCNR Test standard Inland AIS Ed.2.0: 2012 |
| (title and/or number and date of issue of the standard(s) or other normative document(s))                                                                                                    |                                                                                                    |
| For assessment, see                                                                                                    |                                                                                                    |
| <ul> <li>EC type examination (Module B) certificate No. MEDB00000EV Rev.2 issued by DNV GL AS<br/>(0575), Norway.</li> </ul>                                                                      |                                                                                                    |
| <ul> <li>Product Quality System (Module D) certificate No. P 112 (Issue 62) issued by Telefication, The<br/>Netherlands.</li> </ul>                                                               |                                                                                                    |
| This declaration is issued according to the Directive 2014/90/EU of the European Parliament and of the Council on marine equipment, and the Implementing Regulation (EU) 2021/1158.               |                                                                                                    |
|                                                                                                    | On behalf of Furuno Electric Co., Ltd.                                                                                                    |
| Nishinomiya City. Japan                                                                                                    | Akihiko Kanechika<br>Department General Manager                                                                                                    |
| 23 December 2021                                                                                                    | Quality Assurance Department Hilandhula                                                                                                    |
| (Place and date of issue)                                                                                                    | (name and signature or equivalent marking of authorized person)                                                                                                    |